# SONY® MULTI FORMAT SWITCHER SYSTEM **MVS-8000 System** switcher processor pack **MVS-8400/8300/8200**

DME PROCESSOR PACK

DEVICE CONTROL UNIT PACK

CENTER CONTROL PANEL PACK

**CCP-8000** 

SYSTEM SETUP MANUAL 1st Edition

# ≜警告

このマニュアルは、サービス専用です。 お客様が、このマニュアルに記載された設置や保守、点検、修理などを行うと感電や火災、 人身事故につながることがあります。 危険をさけるため、サービストレーニングを受けた技術者のみご使用ください。

# 

This manual is intended for qualified service personnel only.

To reduce the risk of electric shock, fire or injury, do not perform any servicing other than that contained in the operating instructions unless you are qualified to do so. Refer all servicing to qualified service personnel.

# 

Die Anleitung ist nur für qualifiziertes Fachpersonal bestimmt.

Alle Wartungsarbeiten dürfen nur von qualifiziertem Fachpersonal ausgeführt werden. Um die Gefahr eines elektrischen Schlages, Feuergefahr und Verletzungen zu vermeiden, sind bei Wartungsarbeiten strikt die Angaben in der Anleitung zu befolgen. Andere als die angegeben Wartungsarbeiten dürfen nur von Personen ausgeführt werden, die eine spezielle Befähigung dazu besitzen.

# **AVERTISSEMENT**

Ce manual est destiné uniquement aux personnes compétentes en charge de l'entretien. Afin de réduire les risques de décharge électrique, d'incendie ou de blessure n'effectuer que les réparations indiquées dans le mode d'emploi à moins d'être qualifié pour en effectuer d'autres. Pour toute réparation faire appel à une personne compétente uniquement.

# 1. System Overview

| 1-1. | Introduct | ion               | 1-1  |
|------|-----------|-------------------|------|
| 1-2. | Features  |                   |      |
| 1-3. | System D  | Description       |      |
|      | 1-3-1.    | MVS-8000          |      |
|      | 1-3-2.    | MVE-8000          |      |
|      | 1-3-3.    | CCP-8000          | 1-13 |
|      | 1-3-4.    | DCU-8000          |      |
| 1-4. | MVS-800   | 00 System Example |      |
| 1-5. | Function  | al Overview       |      |
|      | 1-5-1.    | Video Signal Flow |      |

# 2. Installation

| 2-1. | Installation Tasks |                                  |  |
|------|--------------------|----------------------------------|--|
| 2-2. | MVS-80             | 00 Installation                  |  |
|      | 2-2-1.             | Rack Mounting                    |  |
| 2-3. | MVE-80             | 00 Installation                  |  |
|      | 2-3-1.             | Rack Mounting                    |  |
| 2-4. | CCP-800            | 0 Installation                   |  |
|      | 2-4-1.             | Installation Space               |  |
|      | 2-4-2.             | Installing the Main Panel        |  |
|      | 2-4-3.             | Installing the AUX Panel         |  |
|      | 2-4-4.             | Installing the Menu Panel        |  |
|      | 2-4-5.             | Rack Mounting                    |  |
| 2-5. | DCU-800            | 00 Installation                  |  |
|      | 2-5-1.             | Rack Mounting                    |  |
| 2-6. | MVS-80             | 00 System Video Cabling          |  |
| 2-7. | MVS-80             | 00 System Control Cabling        |  |
|      | 2-7-1.             | Cabling                          |  |
|      | 2-7-2.             | LAN Requirements                 |  |
| 2-8. | CCP-800            | 0 Panel Cabling                  |  |
|      | 2-8-1.             | Connecting the MKS-8075/MKS-8076 |  |

# 3. Configuration

| 3-1. | Introduction              |                        |  |
|------|---------------------------|------------------------|--|
| 3-2. | Basic Configuration Steps |                        |  |
| 3-3. | IP Addre                  | SS                     |  |
|      | 3-3-1.                    | Default IP Address     |  |
|      | 3-3-2.                    | Changing IP Address    |  |
| 3-4. | Ethernet                  | Switch Settings        |  |
| 3-5. | Software                  | Installation           |  |
| 3-6. | Engineer                  | ing Setups             |  |
| 3-7. | Tally Set                 | up                     |  |
|      | 3-7-1.                    | Setting Router         |  |
|      | 3-7-2.                    | Setting Group Tally    |  |
|      | 3-7-3.                    | Setting Wiring         |  |
|      | 3-7-4.                    | Setting Tally Enable   |  |
|      | 3-7-5.                    | Setting Tally Copy     |  |
|      | 3-7-6.                    | Setting Parallel Tally |  |
|      | 3-7-7.                    | Setting Serial Tally   |  |
| 3-8. | Pin Outp                  | ut                     |  |
|      | 3-8-1.                    | MVS-8000               |  |
|      | 3-8-2.                    | MVE-8000               |  |
|      | 3-8-3.                    | CCP-8000               |  |
|      | 3-8-4.                    | DCU-8000               |  |

# 4. Specifications

| 4-1. | MVS-8000 |  |
|------|----------|--|
| 4-2. | MVE-8000 |  |
| 4-3. | DCU-8000 |  |
| 4-4. | CCP-8000 |  |
|      |          |  |

# Section 1 System Overview

# 1-1. Introduction

The MVS-8000 system has integrated a wide variety of new features including SDTV and HDTV television signal capability, advanced networking and layout-free control panels. The MVS-8000 system includes SD/HD simulcast, multiple frame rates and resolutions, multi-channel casting and even broadcast equipment sharing, to name just a few. The MVS-8000 system is completely ready for smooth integration into current systems, offering the

added quality, reliability and features, needed for the live/post production environment.

The MVS series can be flexibly expanded as a user's needs grow simply installing the appropriate options to the basic system.

# 1-2. Features

#### **Flexible configurations**

| Item              | Expandable number                                      | Expansion basis |
|-------------------|--------------------------------------------------------|-----------------|
| M/E configuration | 2 M/E<br>3 M/E<br>4 M/E                                | Per M/E         |
| Inputs            | SD: up to 80 inputs<br>HD: up to 68 inputs             | Per 17 inputs   |
| Outputs           | 56 assignable outputs<br>(including 8 monitor outputs) | Per 8 outputs   |
| DME Channel       | 1 to 8 CH<br>(4 CH in one chassis)                     | Per 1 CH        |

#### SD/HD capability

| High definition               | Standard definition |
|-------------------------------|---------------------|
| 1080i/60/59.94/50             | 480i/59.94          |
| 1080PsF/30/29.97/25/24/23.976 | 576i/50             |
| 720p/59.94 (future)           |                     |

# 1-3. System Description

The MVS-8000 System consists of Switcher Processor Pack (MVS-8400/8300/8200), DME Processor Pack (MVE-8000), Center Control Panel Pack (CCP-8000) and Device Control Unit Pack (DCU-8000).

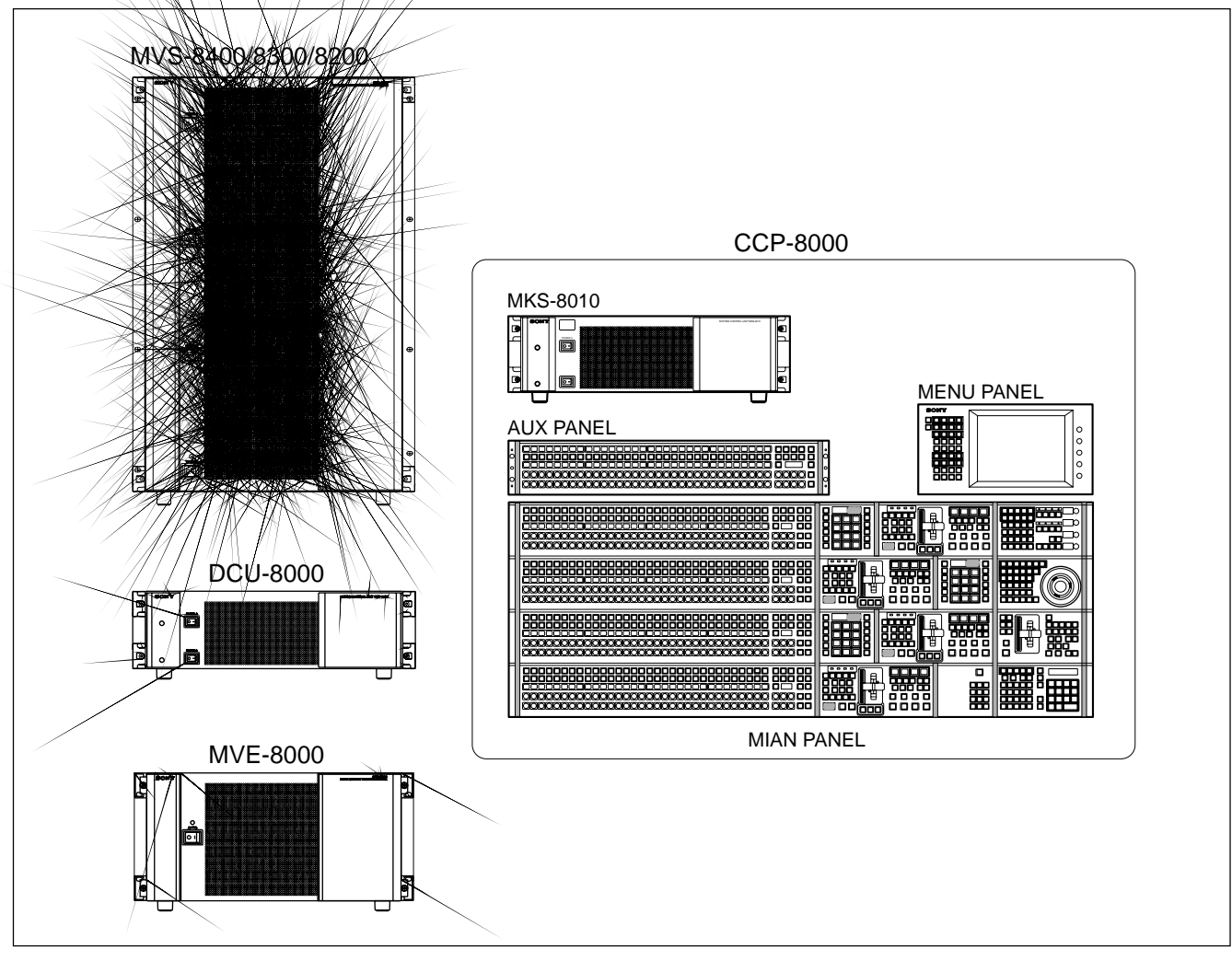

# 1-3-1. MVS-8000

The MVS-8000 is a 16 rack unit chassis which can be mounted in the standard 483 mm (19 inch) rack.

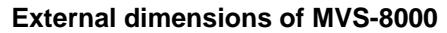

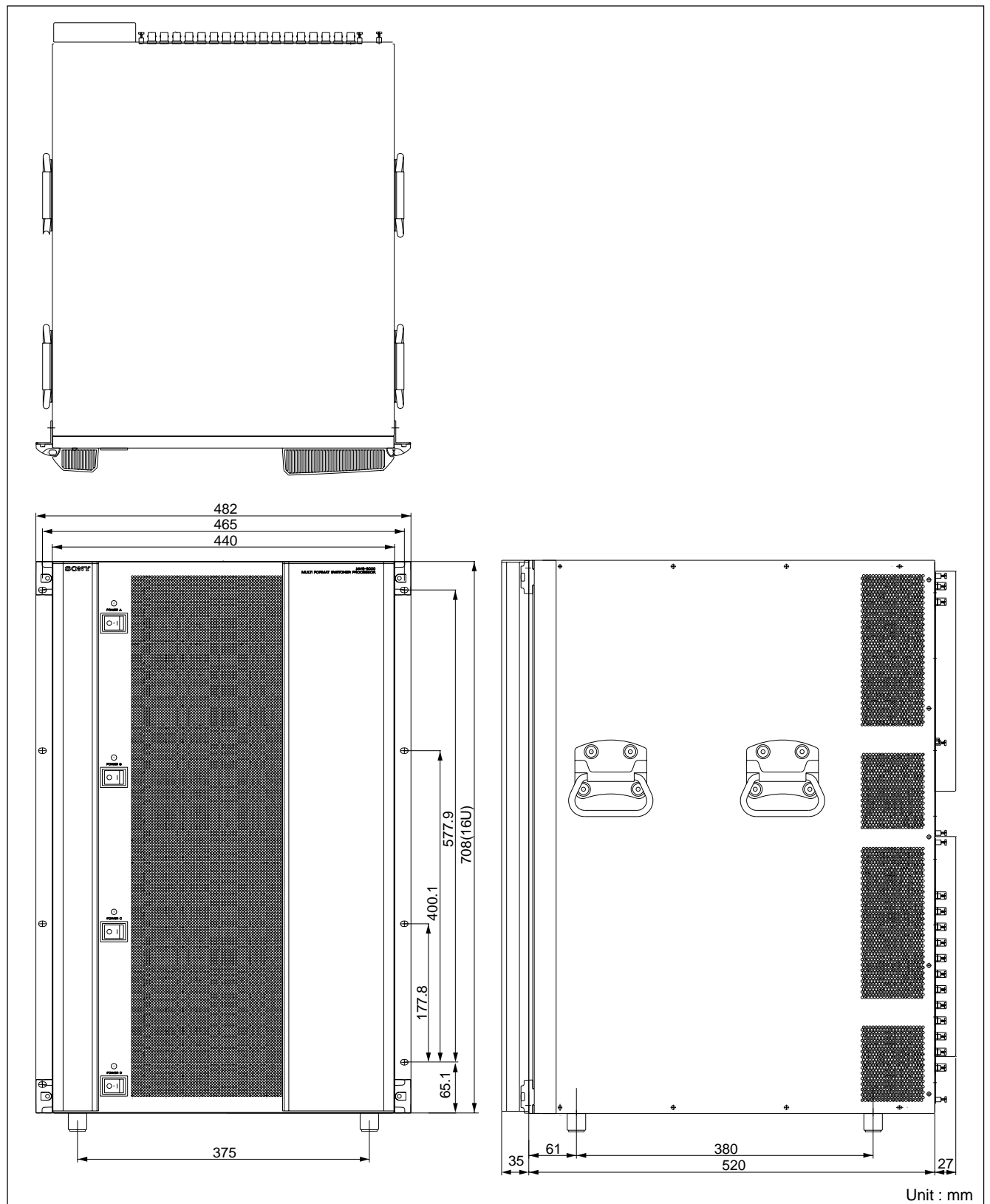

# Note

The MVS-8000 has a built-in cooling system consisting of eighteen fans in total fan mounted on the rear and both sides of the frame, and an air filter on the rear of the front panel. Cooling air is drawn in at the front side of the frame, through the filter, boards, and modules, and then expelled out the rear and both sides of the frame at the fan unit.

If dust is accumulated at the intake of the fan or the cables doesn't keep off over 10 cm from the fans, air is prevented from flowing smoothly that result in rise of temperature inside the machine. It may result in adverse effects on performance and life of the machine.

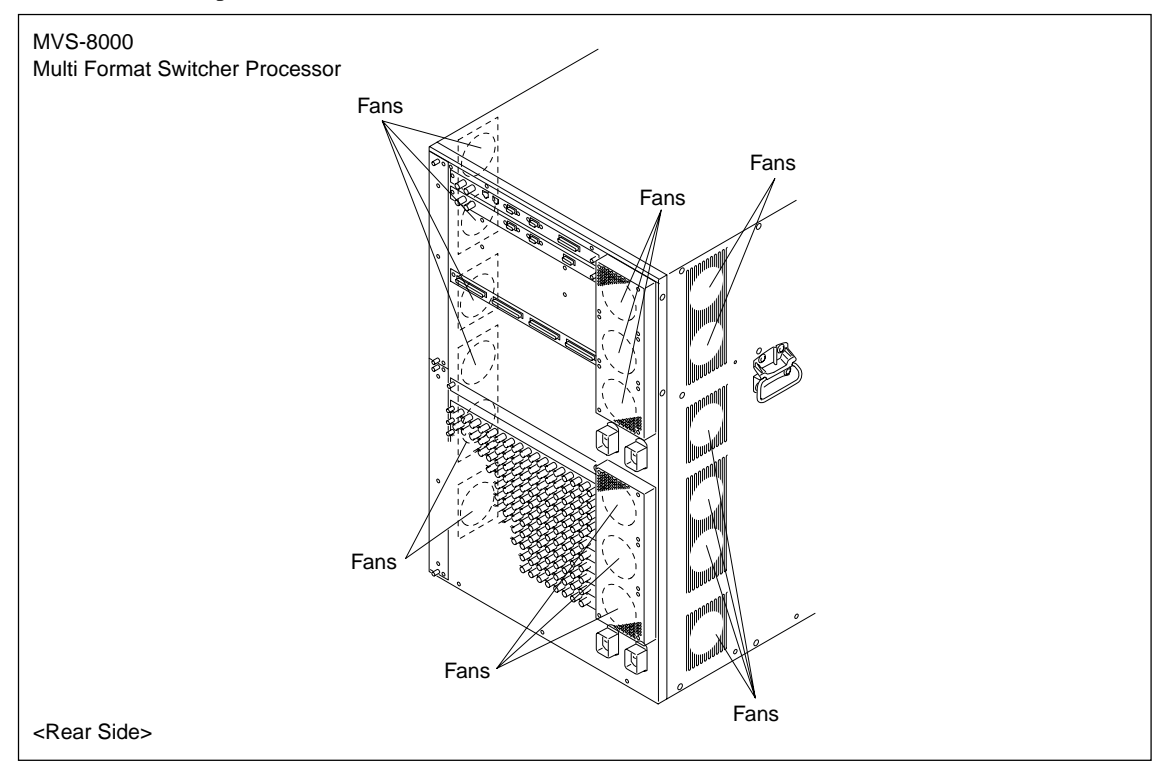

The MVS-8000 has the slots for plug-in boards in its front and rear. It contains of 32 slots in total for standard/option boards.

#### Note

The MVS-8000 is shown below with the front panel removed. The front panel must remain in place and closed during normal system operation to keep maximum cooling efficiency.

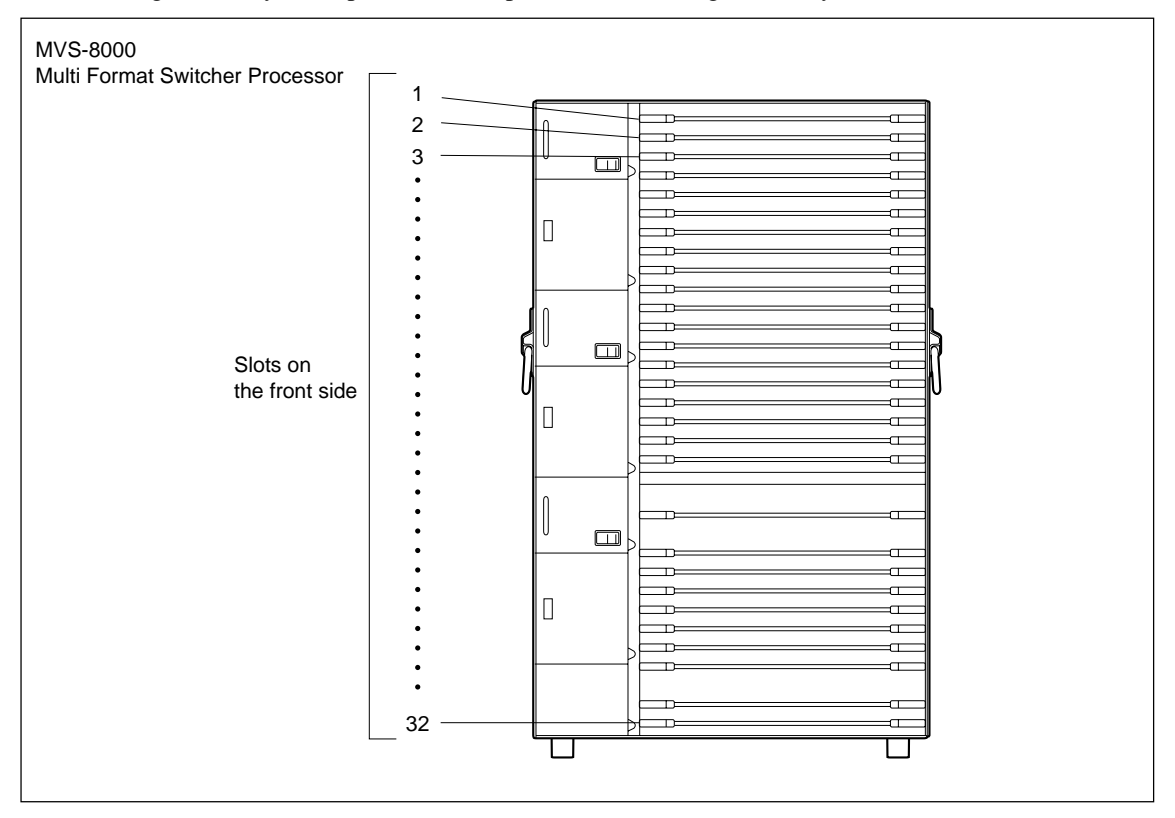

Power, control, and video connectors are at the rear chassis of MVS-8000. The illustration below shows a full loaded rear board. Some of the modules shown below are optional and may not be included in your system configuration.

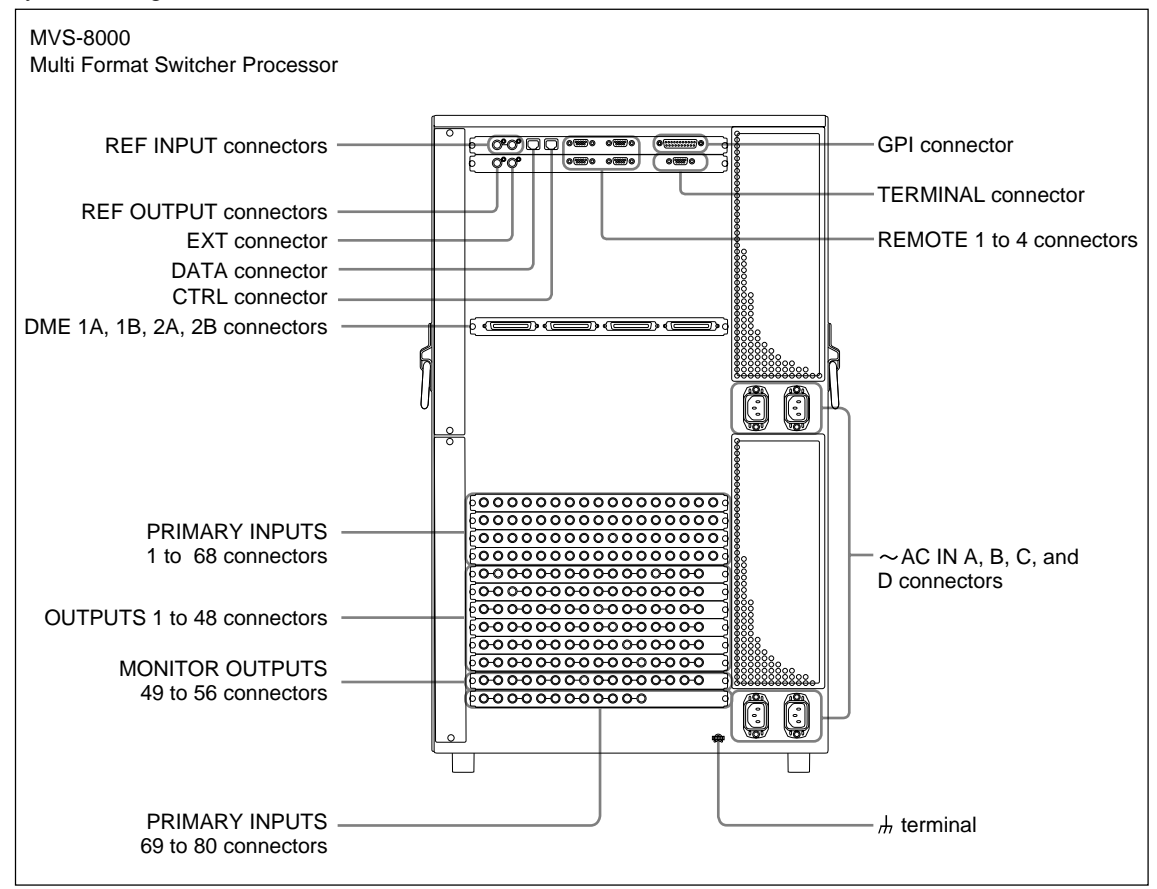

# MVS-8000 options

The following lists the plug-in boards that may be purchased as options.

# MVS-8000 option configuration

#### Front side

| Option name   | Board name            | Slot No.                     | Descriptions                                |
|---------------|-----------------------|------------------------------|---------------------------------------------|
| MKS-8210HD/SD | DO-41/DO-42<br>MIX-45 | 3, 7, 12, 16<br>4, 8, 13, 17 | Mix/Effect Board Set<br>M/E1: Slot 12 to 15 |
|               | KPC-16                | 5, 9, 14, 18                 | M/E2: Slot 7 to 10                          |
|               | DI-40/DI-41           | 6, 10, 15, 19                | M/E3: Slot 3 to 6<br>M/E4: Slot 16 to 19    |
|               |                       |                              |                                             |
| MKS-8170HD/SD | DIF-119/DIF-122       | 11                           | DME I/F Board                               |
| MKS-8160HD/SD | OUT-23/OUT-24         | 24 to 29                     | 8 Outputs Board                             |
|               |                       |                              | 1 to 8 output: Slot 24                      |
|               |                       |                              | 9 to 16 output: Slot 25                     |
|               |                       |                              | 17 to 24 output: Slot 26                    |
|               |                       |                              | 25 to 32 output: Slot 27                    |
|               |                       |                              | 33 to 40 output: Slot 28                    |
|               |                       |                              | 41 to 48 output: Slot 29                    |
| MKS-8440HD/SD | DIO-62/DIO-63         | 31                           | Frame Memory Board Set                      |
|               | MY-102                | 32                           |                                             |

#### Rear side

| Option name   | Board name     | Printed characters                                      | Description                                                                                        |
|---------------|----------------|---------------------------------------------------------|----------------------------------------------------------------------------------------------------|
| MKS-8110HD/SD | CNI-9/CNI-10   | IN 1 to 17<br>IN 18 to 34<br>IN 35 to 51<br>IN 52 to 68 | 17 Inputs Board                                                                                    |
| MKS-8160HD/SD | CNO-11/CNO-17B |                                                         | 8 Outputs Board<br>Insert a real board into the slot that corresponds<br>to the slot in the front. |
| MKS-8161HD/SD | CNO-12/CNO-17A | OUT 49 to 56                                            | 8 Monitor Outputs Board                                                                            |
| MKS-8111SD    | CNI-17         | IN 69 to 80                                             | 12 Additional Input Board                                                                          |

#### Power supply unit

The MVS-8000 Power Supply Units are supplied with MVS-8000 processor.

Three power supply units are required to run the MVS-8000 system. An optional fourth unit is added to provide redundant power. With fourth unit mounted, one unit can fail without causing system failure. It is recommended that each unit's AC input be connected to the AC supply circuit of a separated power source system. Any unit (s) for which a separate power source system is not available, is (are) recommended to be connected to a UPS (Uninterruptible Power Supply).

#### Option

| Option name | Description       |
|-------------|-------------------|
| HK-PSU04    | Power Supply Unit |

The power cord is not supplied with the MVS-8000.

It is necessary that the power cord should be applicable to places in the area.

#### Power cord

| Area                   | Specification                    | Length | Part No.                      |
|------------------------|----------------------------------|--------|-------------------------------|
| Japan                  | 125 V 10 A<br>*3P - 2P (adaptor) | 2.5 m  | 1-776-997-11<br>*1-750-686-11 |
| USA/Canada             | 125 V 10 A                       | 2.4 m  | 1-557-377-11                  |
| All Europian countries | 250 V 10 A                       | 2.4 m  | 1-782-929-21                  |

#### 1-3-2. MVE-8000

MKS-8800 (Mutlti Format DME Processor) is a 5 rack unit chassis which can be mounted in the standard 483 mm (19 inch) rack.

#### **External dimensions of MKS-8800**

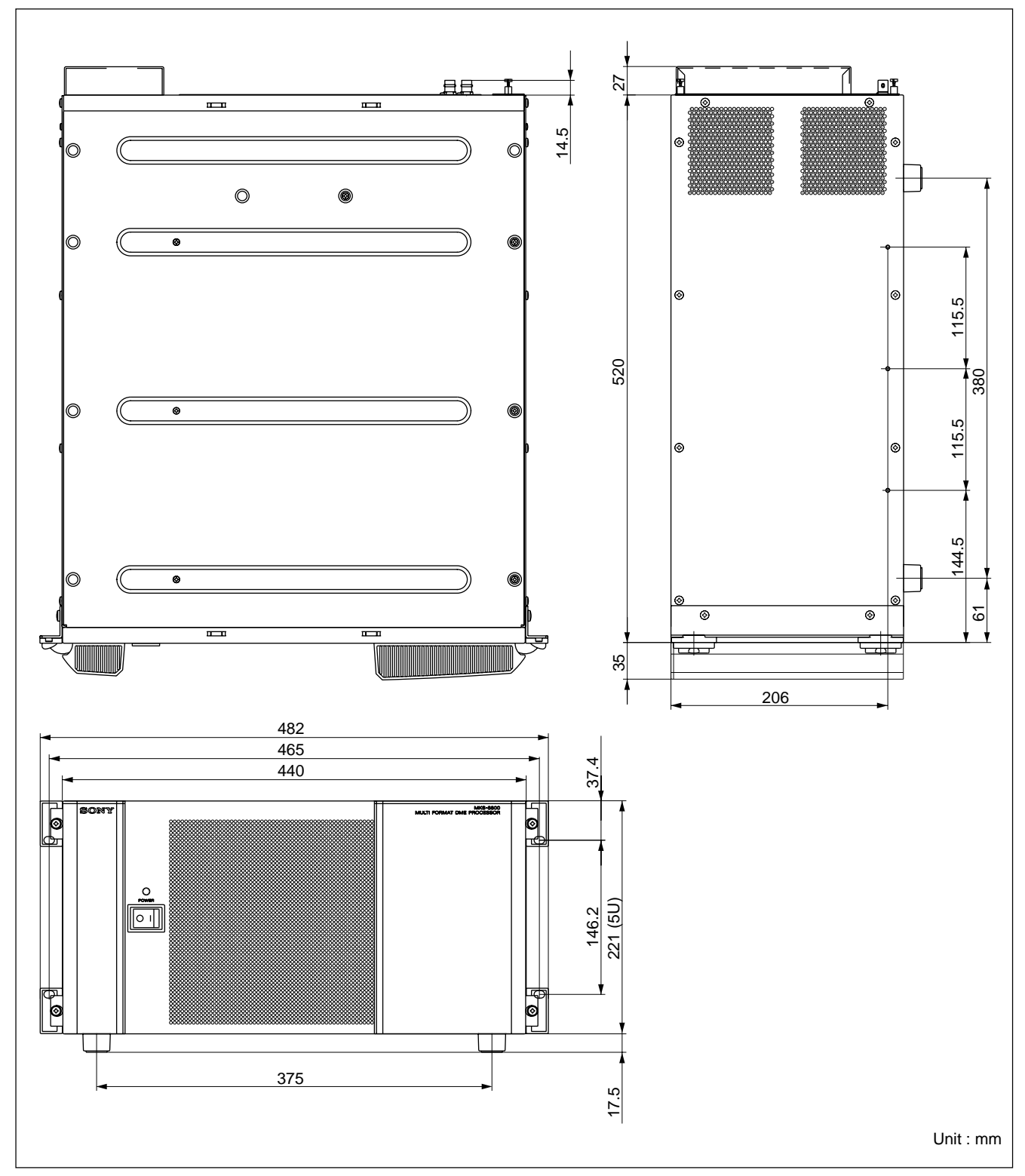

# Note

The MVE-8000 has a built-in cooling system consisting of four fans in total mounted on the rear and right side of the frame, and an air filter on the rear of the front panel. Cooling air is drawn in at the front side of the frame, through the filter, boards, and modules, and then expelled out the rear and right side of the frame at the fan unit.

If dust is accumulated at the intake of the fan or the cables doesn't keep off over 10 cm from the fans, air is prevented from flowing smoothly that result in rise of temperature inside the machine. It may result in adverse effects on performance and life of the machine.

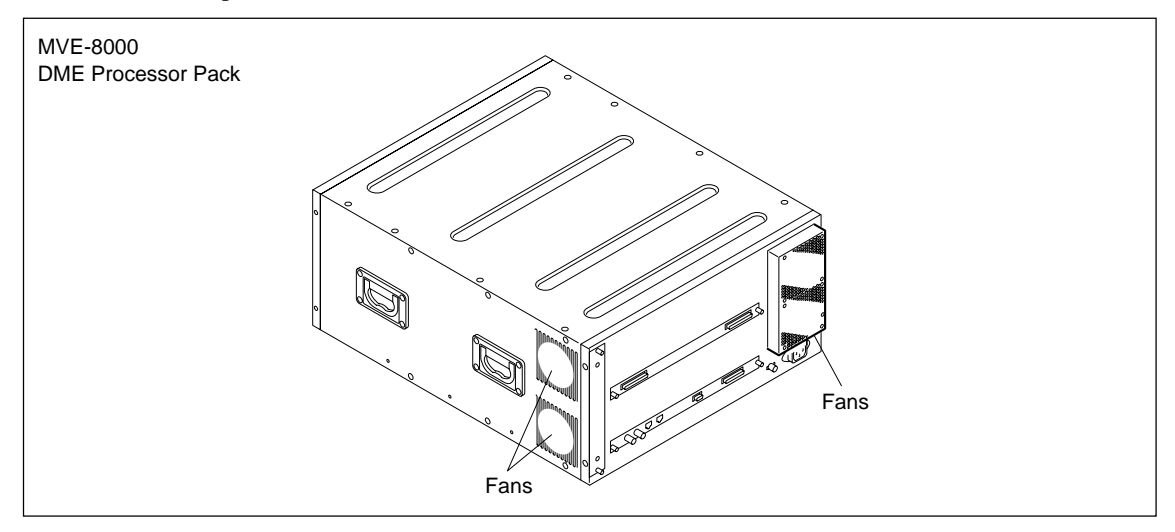

The MVE-8000 has the slots for plug-in boards in its front and rear. It contains of 6 slots in total for standard/option boards.

#### Note

The MVE-8000 is shown below with the front panel removed. The front panel must remain in place and closed during normal system operation to keep maximum cooling efficiency.

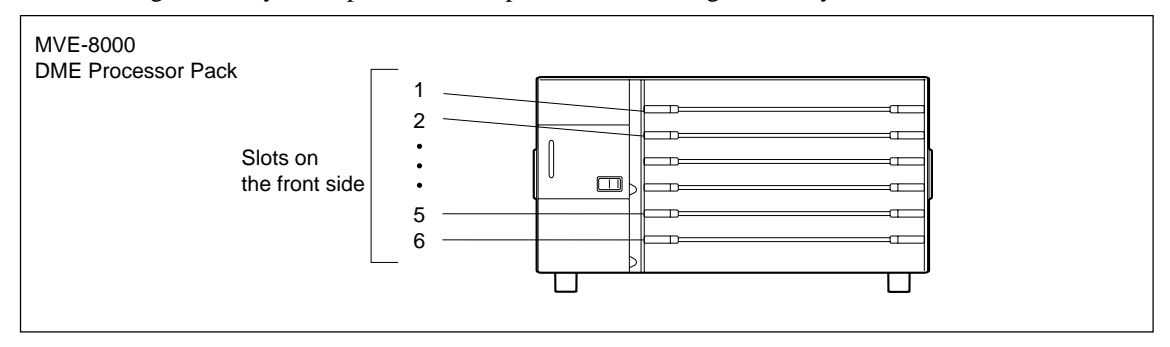

Power, control, and video connections are at the rear of MVE-8000. The illustration below shows a full loaded rear board. Some of the modules shown below are optional and may not be included in your system configuration.

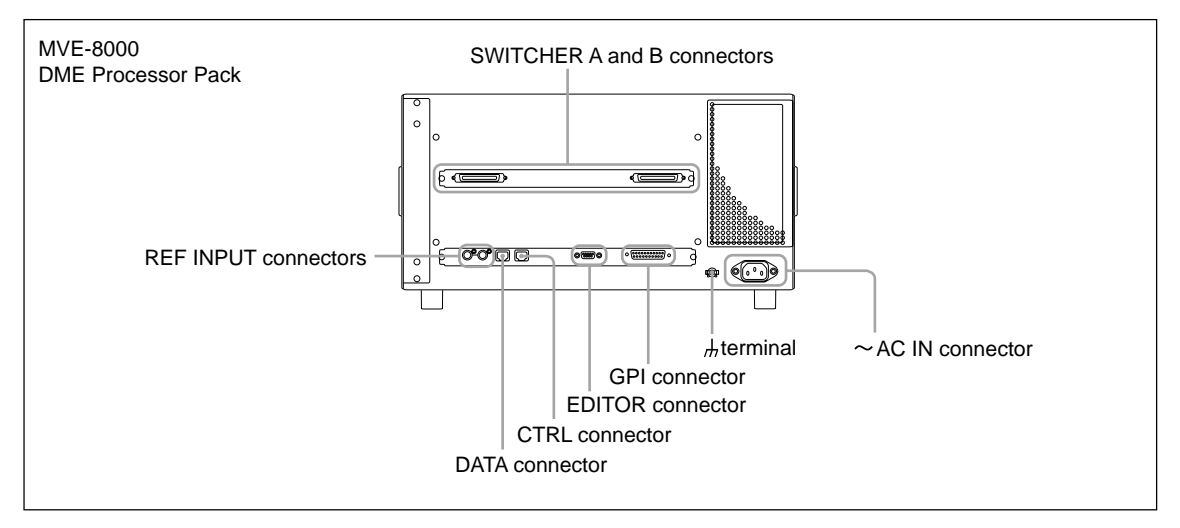

#### **MVE-8000** options

The following lists the plug-in boards that may be purchased as options.

MVE-8000 option configuration

Front side

| Option name              | Board name                         | Slot No.       | Descriptions                                                                   |
|--------------------------|------------------------------------|----------------|--------------------------------------------------------------------------------|
| MKS-8810M<br>(MKS-8830M) | DVP-21<br>(VSE-39: daughter board) | 1 to 2, 4 to 5 | Basic Effect Board<br>CH1: Slot 1<br>CH2: Slot 2<br>CH3: Slot 4<br>CH4: Slot 5 |
| MKS-8820M                | VIF-26                             | 3              | Input/Output Board                                                             |
| Rear side                |                                    |                |                                                                                |
| Option name              | Board name                         | Slot No.       | Descriptions                                                                   |

| Option name | Board hame | SIDE NO. | Descriptions                                                                                          |
|-------------|------------|----------|----------------------------------------------------------------------------------------------------|
| MKS-8820M   | CN-2153    | _        | Input/Output Board<br>Insert a real board into the slot that corresponds<br>to the slot in the front. |
|             |            |          |                                                                                                    |

#### Power supply unit

The MVE-8000 Power Supply Unit is supplied with MVE-8000 processor. One power supply unit is required to run the system.

The power cord is not supplied with the MVE-8000.

It is necessary that the power cord should be applicable to places in the area.

Power cord

| Area                   | Specification                    | Length | Part No.                      |
|------------------------|----------------------------------|--------|-------------------------------|
| Japan                  | 125 V 10 A<br>*3P - 2P (adaptor) | 2.5 m  | 1-776-997-11<br>*1-750-686-11 |
| USA/Canada             | 125 V 10 A                       | 2.4 m  | 1-557-377-11                  |
| All Europian countries | 250 V 10 A                       | 2.4 m  | 1-782-929-21                  |

#### 1-3-3. CCP-8000

The modular design of MVS-8000 system control panel provides flexibility for locating the desired module in their preferred area of each M/E base plate. M/E base plates are offered in the three types of 16, 24 and 32 button style, while M/E bank are available in 2 M/E, 3 M/E, and 4M/E configuration. It also have some module of DME control, Key Frame Control, Memory Card/USB, Flexi Pad and etc. The CCP-8000 consists of System Control Unit (MKS-8010), Menu Panel (MKS-8011), and Main Panel. System Control unit (MKS-8010) is a 3 rack unit chassis, which can be mounted in the standard 483 mm (19 inch) rack.

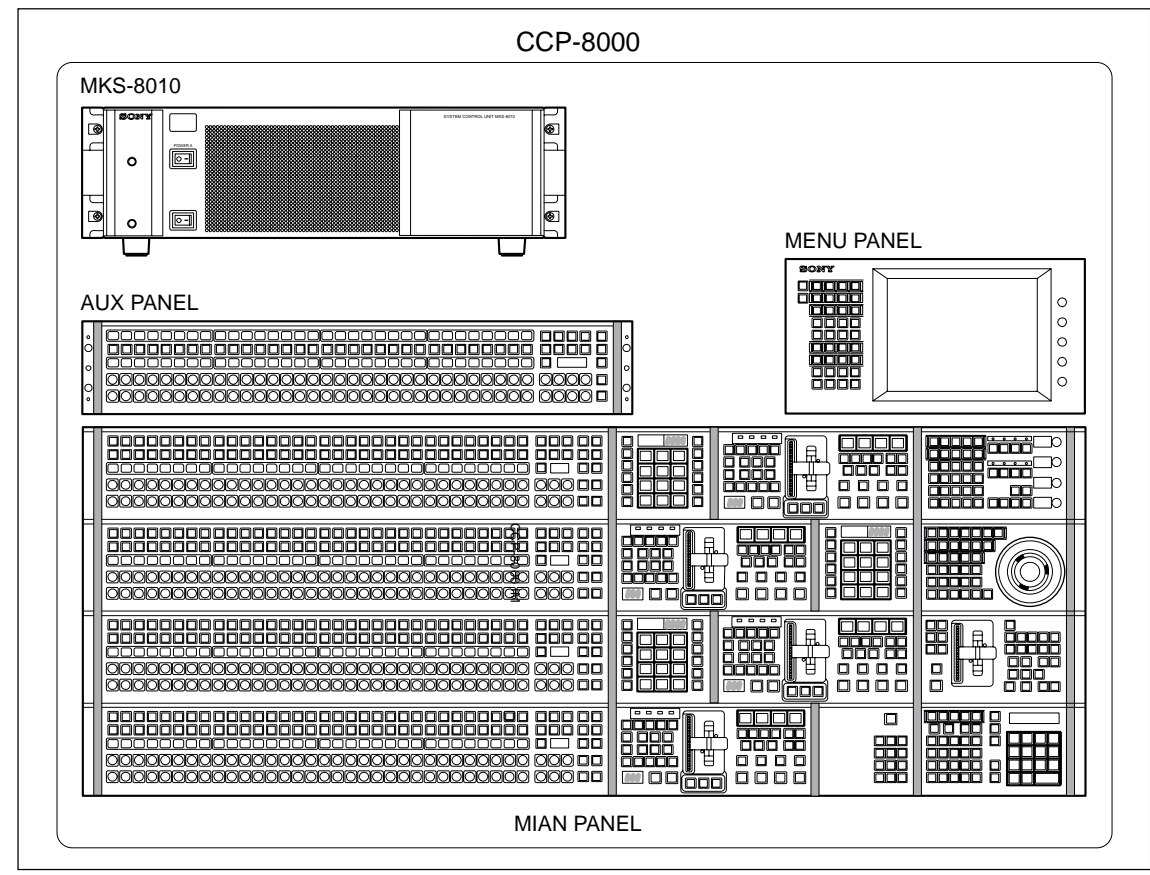

#### Main panel

The main panel, comprised of various types of operation modules, provides the operating controls of the system. It can be fleely laid out, with variable numbers of M/E banks (2 to 4) and cross-point buttons (16, 24 or 32) and variable layout of the AUX bus module. Operation modules can be mounted in the MKS-8075 Extension Adaptor and MKS-8076 Memory Card/USB Adaptor for installation apart from the main panel. The AUX bus module can also be removed from the main panel and used as an AUX panel.

#### Menu panel (MKS-8011)

The menu panel provides a GUI interface for operating the menus.

#### System control unit (MKS-8010)

The system control unit provides control functions for the center control panel as a whole. It also supplies power to the various panels

Shows the modules for CCP-8000.

| Model Name | Description                    |
|------------|--------------------------------|
| MKS-8013   | 32 AUX Bus Module              |
| MKS-8014   | 24 AUX Bus Module              |
| MKS-8015   | 16 AUX Bus Module              |
| MKS-8017   | 32 XPT Module                  |
| MKS-8018   | 24 XPT Module                  |
| MKS-8019   | 16 XPT Module                  |
| MKS-8020   | Standard Transition Module     |
| MKS-8021   | Simple Transition Right Module |
| MKS-8022   | Simple Transition Left Module  |
| MKS-8023   | Compact Key Transition Module  |
| MKS-8024   | Flexi Pad Module               |
| MKS-8025   | Memory Card/USB Module         |
| MKS-8026   | 10 Key Pad Module              |
| MKS-8030   | Key Frame Module               |
| MKS-8031TB | Track Ball Module              |
| MKS-8032   | DSK Fader Module               |
| MKS-8034FB | FTB Module                     |
| MKS-8035   | Key Control Module             |
| MKS-8031JS | Joy Stick Module               |
| MKS-8033   | Utility/Shotbox Module         |

#### Main panel

Main Panel installation requires careful attention to the console support structure and the console cutout dimensions necessary to accommodate the mounting flanges located on the front and sides of the tub.

#### Menu panel (MKS-8011)

The Menu Panel includes a touch screen display, buttons for accessing menus, and knobs for adjusting parameter values.

#### Note

The Main Panel weighs approximately 16 to 30 kg (depending on the configuration). Prior to installation, ensure that your console is structurally capable of supporting the Main Panel.

The Main Panel was designed to be flush mounted in a console, but it may also be surface mounted to be protruded above the surface of the console.

#### **External dimensions of MKS-8010**

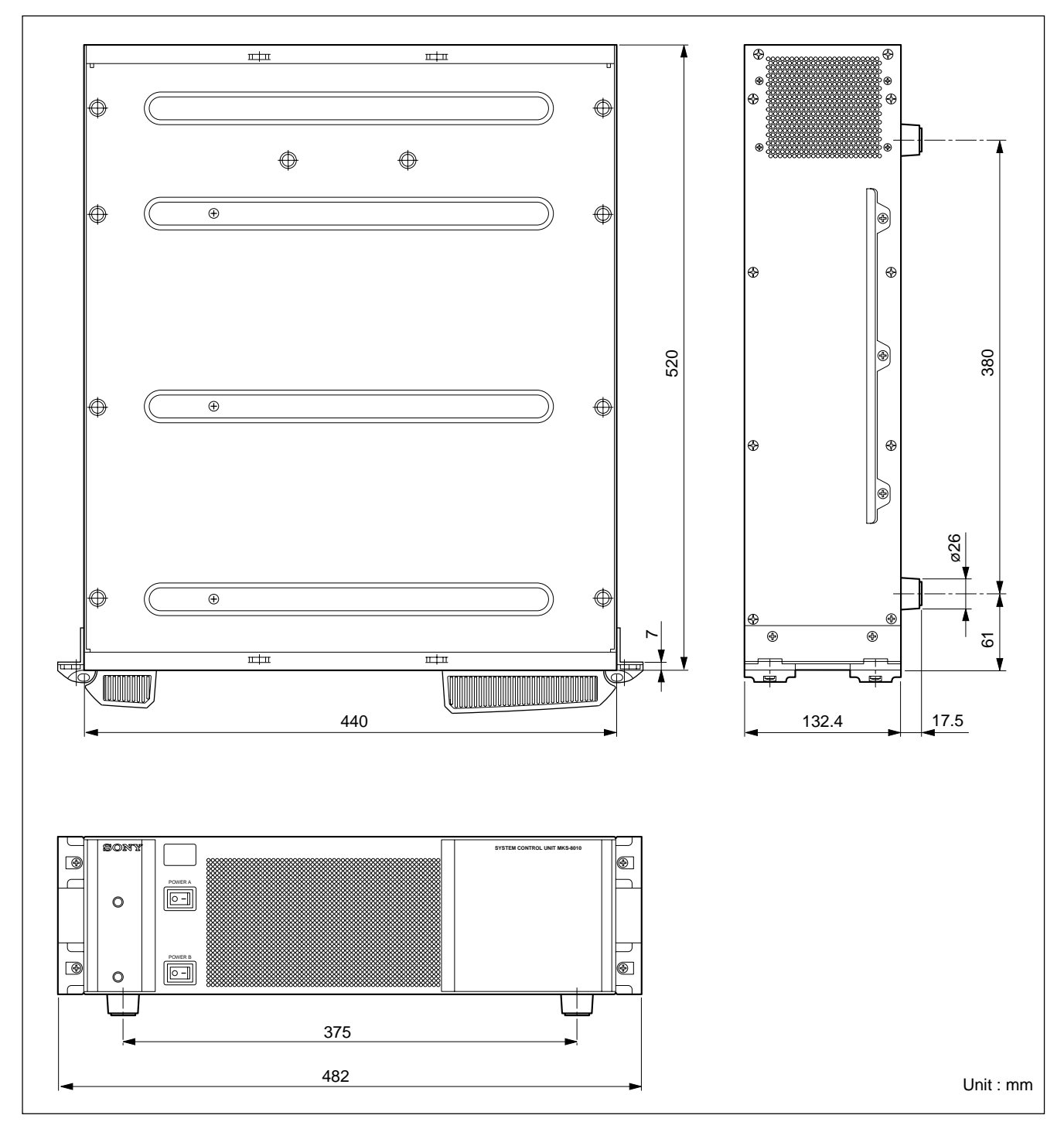

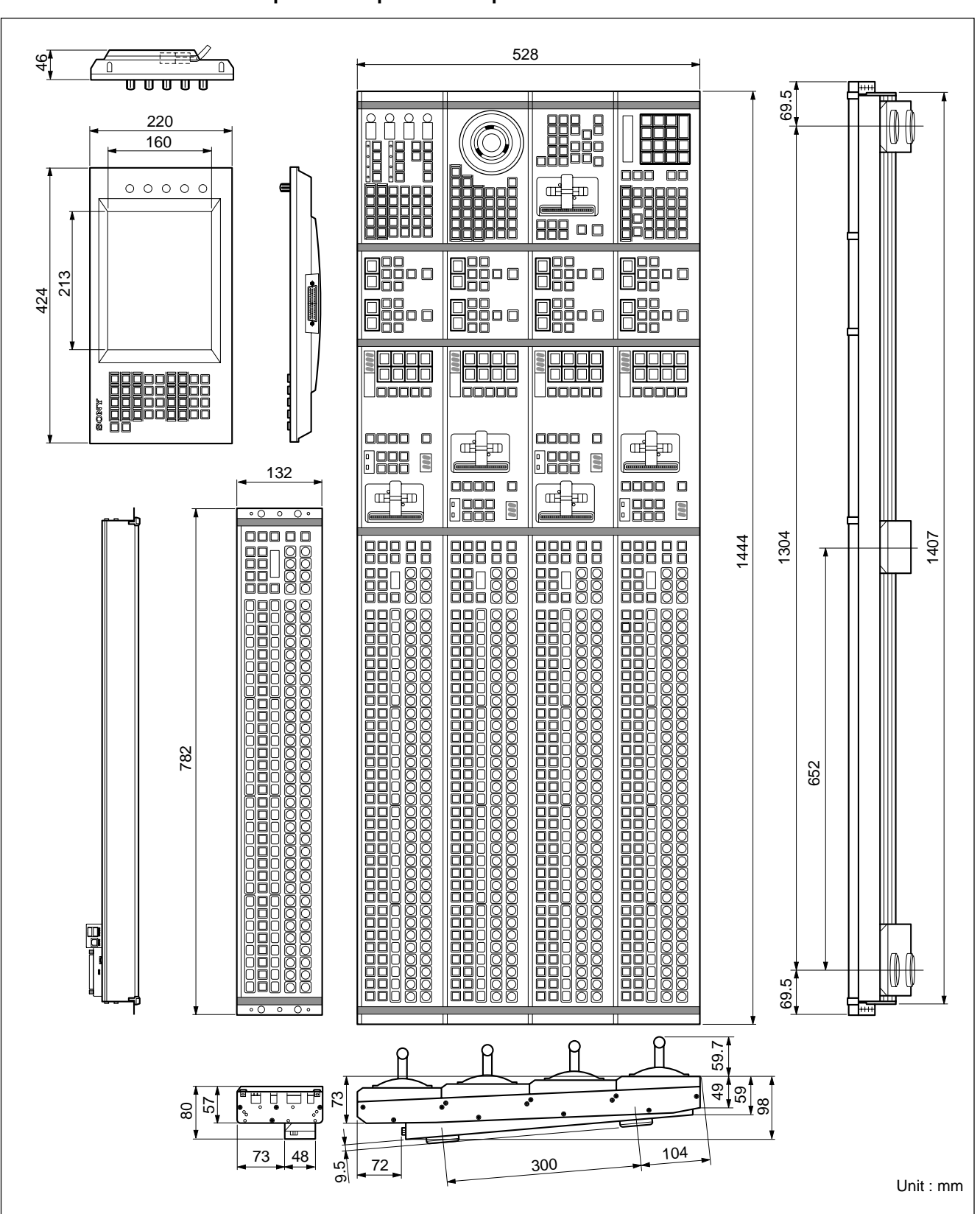

#### External dimensions of main panel/AUX panel/menu panel MKS-8011

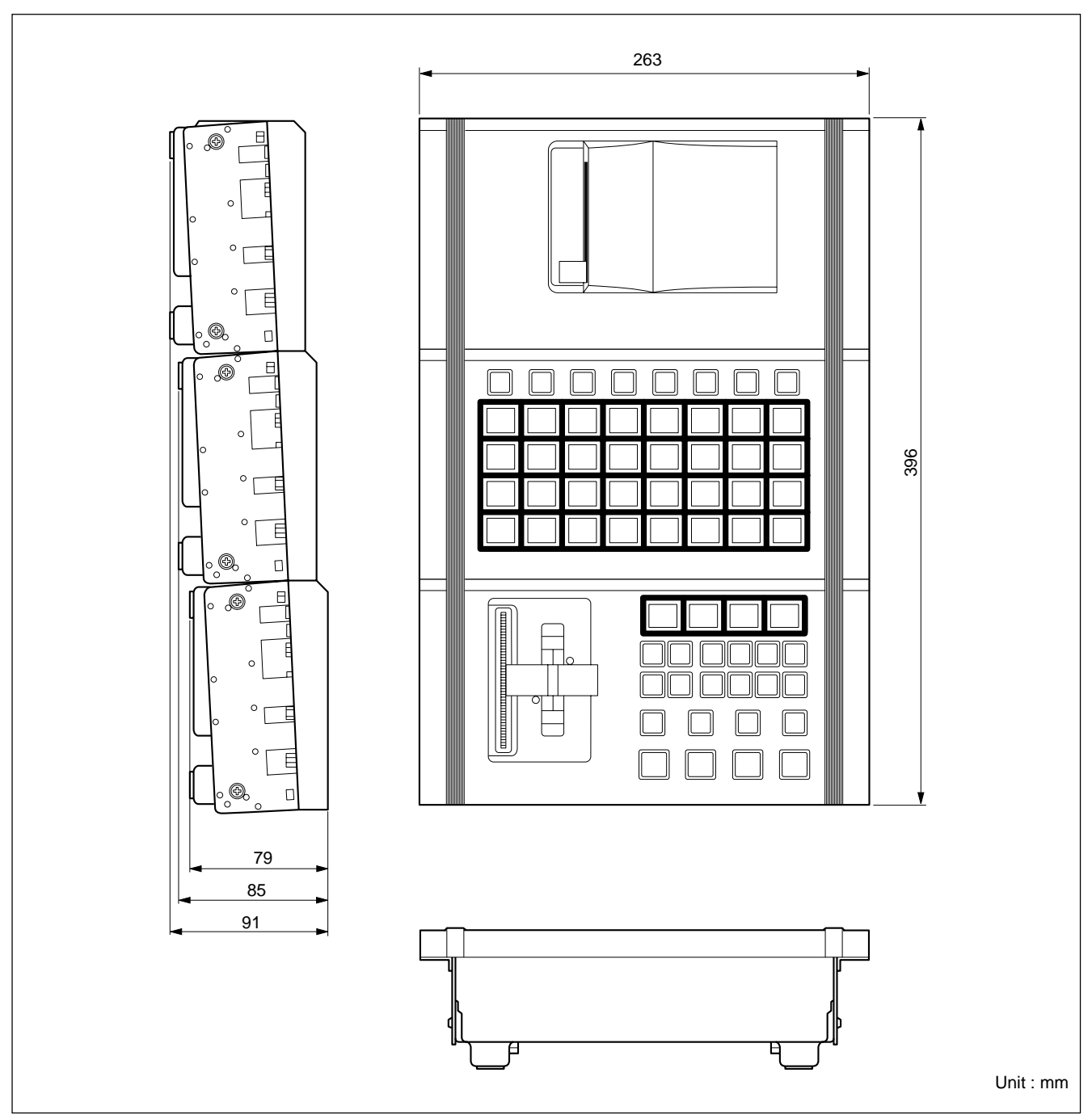

# External dimensions of extension adaptor MKS-8075/memory card/USB adaptor MKS-8076

# Note

The MKS-8010 has a built-in cooling system consisting of a fan mounted on the both sides of the frame, and an air filter on the rear of the front panel. Cooling air is drawn in at the front side of the frame, through the filter, boards, and modules, and then expelled out the both sides of the frame at the fan unit. If dust is accumulated at the intake of the fan or the cables doesn't keep over 10 cm from the fans, air is prevented from flowing smoothly that result in rise of temperature inside the machine. It may result in adverse effects on performance and life of the machine if used in such an environment.

| The second second secon | MKS-8010<br>System Control Unit | Fans<br>Fans<br>Fans<br>Fans<br>Fans<br>Fans<br>Fans<br>Fans |  |
|----------------------------------------------------------------------------------------------------|---------------------------------|--------------------------------------------------------------|--|
|----------------------------------------------------------------------------------------------------|---------------------------------|--------------------------------------------------------------|--|

Power, control, and video connectors are at the rear of system control unit (MKS-8010), the main panel and menu panel (MKS-8011).

The illustration below shows a full loaded rear board.

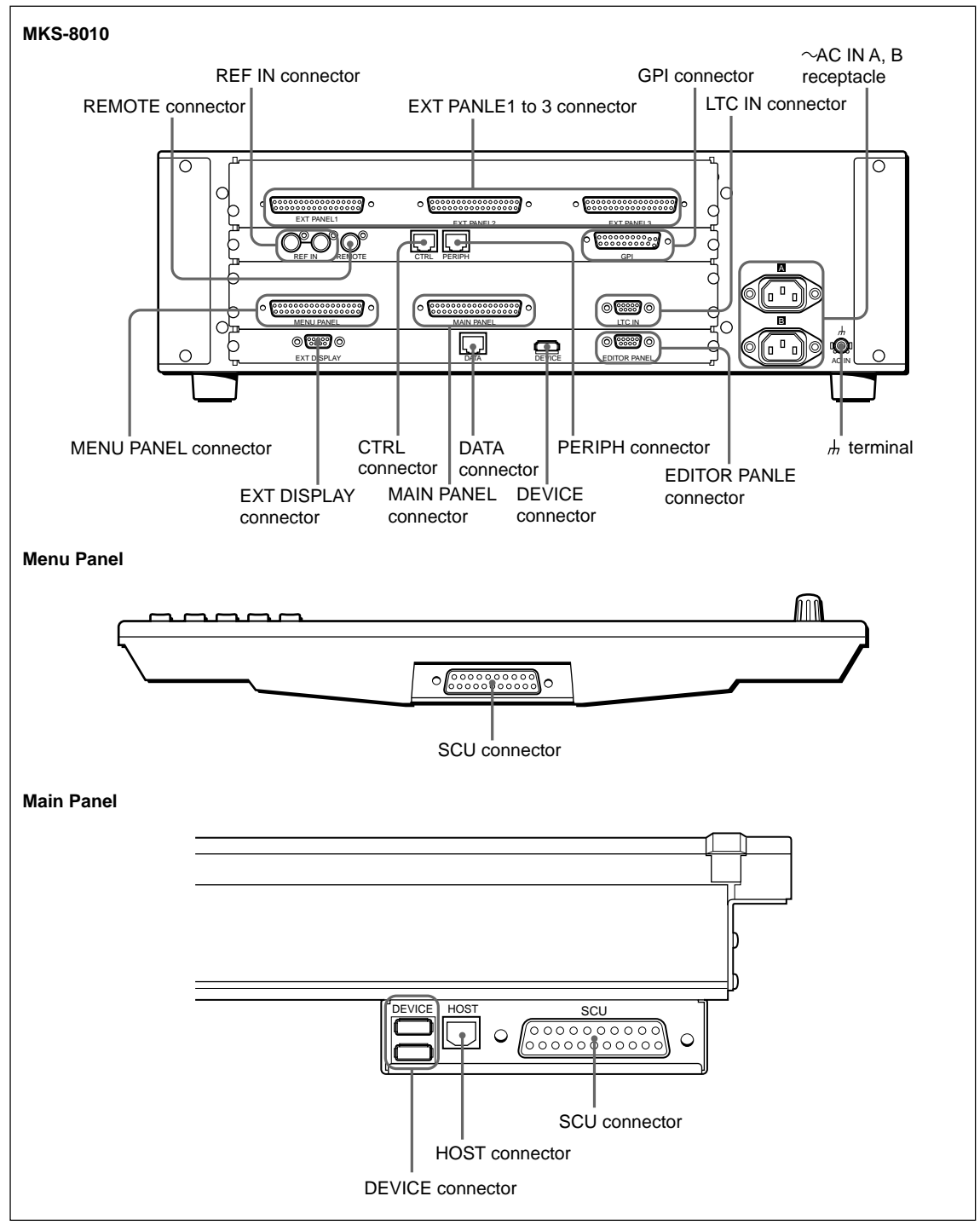

#### Power supply unit

The CCP-8000 Power Supply Units is supplied with System Control Unit (MKS-8010). A power supply units is required to run the system. An optional second unit is added to provide redundant power. With second unit mounted, one unit can fail without causing system failure. It is recommended that each unit's AC input be connected to the AC supply circuit of a separated power source system. Any unit (s) for which a separate power source system is not available, is (are) recommended to be connected to a UPS (Uninterruptible Power Supply).

#### Option

| Option name | Description              |
|-------------|--------------------------|
| HK-PSU03    | Backup Power Supply Unit |

The power cord is not supplied with the CCP-8000.

It is necessary that the power cord should be applicable to places in the area.

#### Power cord

| Area                   | Specification                    | Length | Part No.                      |
|------------------------|----------------------------------|--------|-------------------------------|
| Japan                  | 125 V 10 A<br>*3P - 2P (adaptor) | 2.5 m  | 1-776-997-11<br>*1-750-686-11 |
| USA/Canada             | 125 V 10 A                       | 2.4 m  | 1-557-377-11                  |
| All Europian countries | 250 V 10 A                       | 2.4 m  | 1-782-929-21                  |

## 1-3-4. DCU-8000

DCU-8000 is a 3 rack unit chassis which can be mounted in standard 483 mm (19 inch) rack.

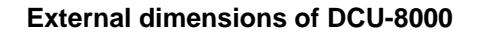

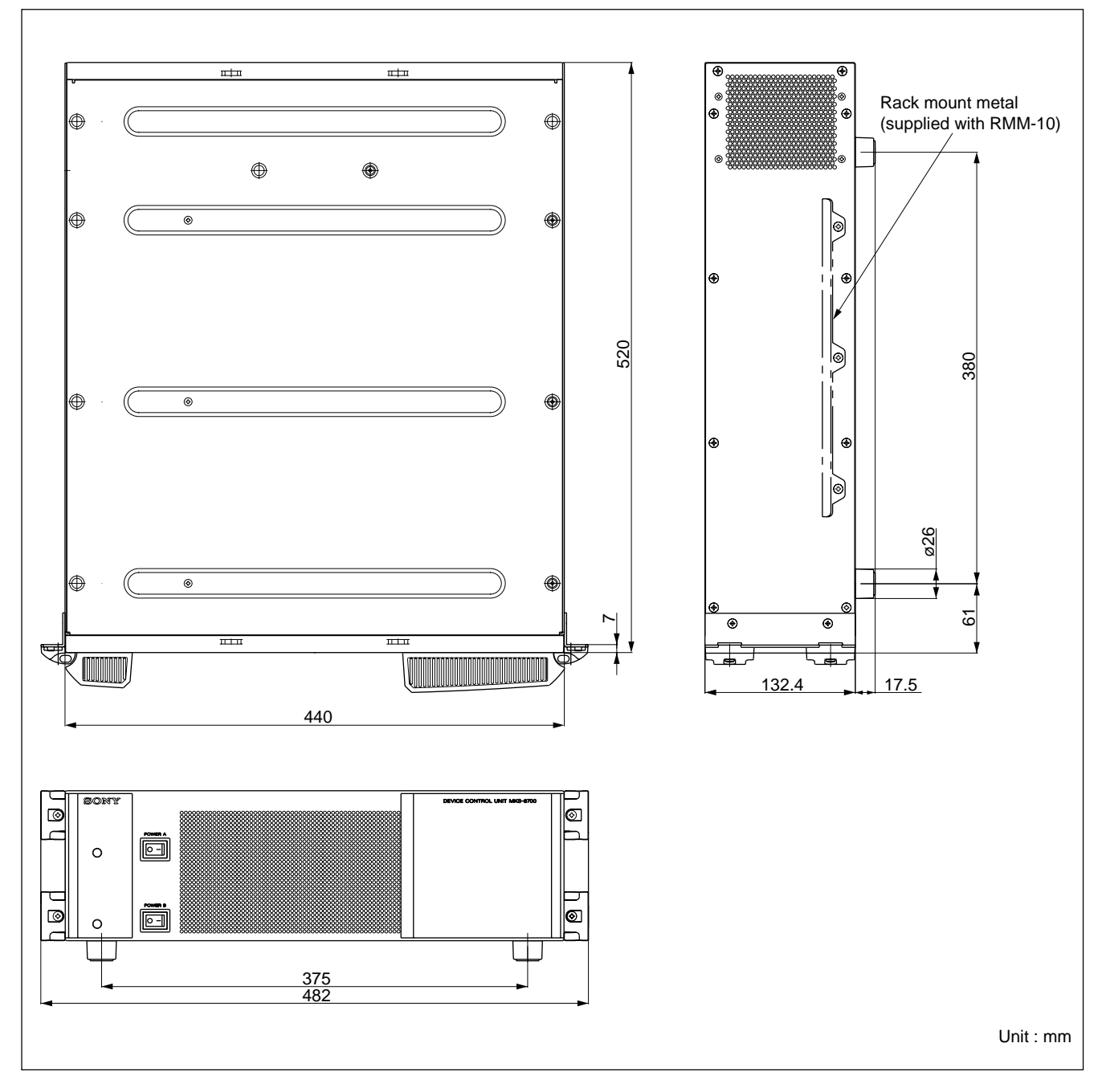

# Note

The DCU-8000 has a built-in cooling system consisting of a fan mounted on the both sides of the frame, and an air filter on the rear of the front panel. Cooling air is drawn in at the front side of the frame, through the filter, boards, and modules, and then expelled out the both sides of the frame at the fan unit. If dust is accumulated at the intake of the fan or the cables doesn't keep off over 10 cm from the fans, air is prevented from flowing smoothly that result in rise of temperature inside the machine. It may result in adverse effects on performance and life of the machine if used in such an environment.

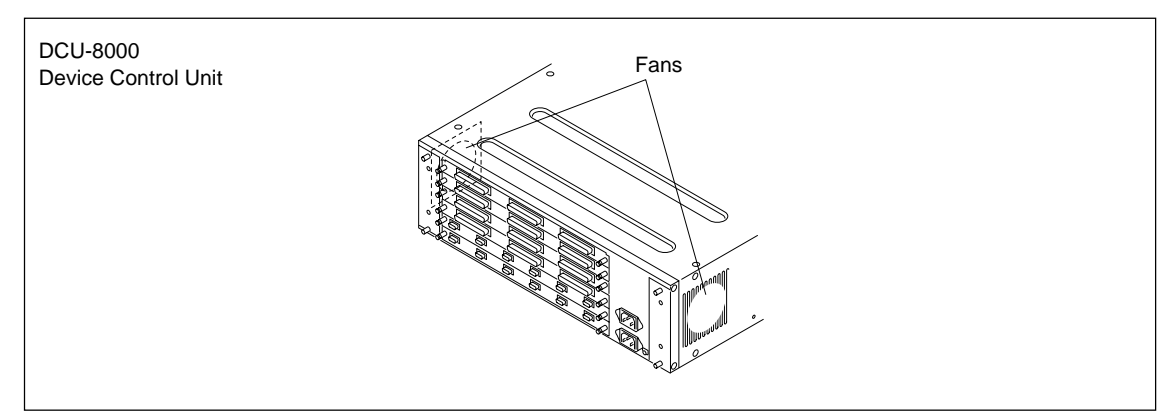

DCU-8000 has front and rear boards. It consists of 6 slots for standard/option boards.

The DCU-8000 is shown below with the front panel removed. The front panel must remain in place and closed during normal system operation to keep maximum cooling efficiency.

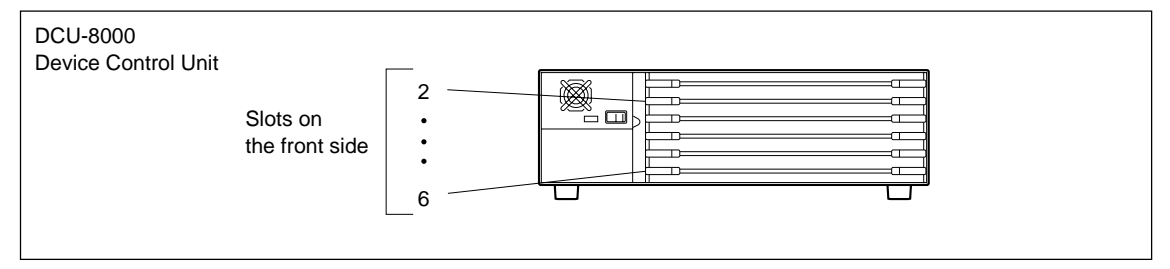

Power, control, and video connections are at the rear of DCU-8000. The illustration below shows a full loaded rear board. Some of the modules shown below are optional and may not be included in your system configuration.

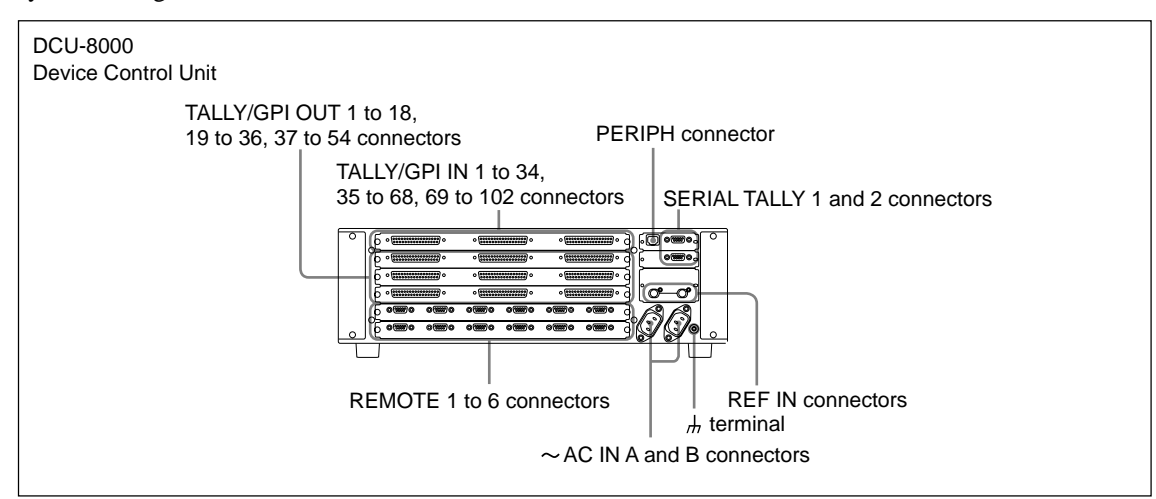

#### DCU-8000 options

The following lists the plug-in boards that may be purchased as options.

#### DCU-8000 option configuration

#### Front Side

| Option name | Board name | Slot No. | Descriptions           |
|-------------|------------|----------|------------------------|
| MKS-8701    | RC-90      | 2 to 6   | Tally/GPI output Board |
| MKS-8702    | IF-848     | 2 to 6   | Serial Interface Board |

#### Rear side

| Option name | Board name | Slot No. | Descriptions                                                                                                    |
|-------------|------------|----------|----------------------------------------------------------------------------------------------------|
| MKS-8701    | CN-2195    | -        | Tally/GPI output Board<br>Install the board into the slot in the real that<br>corresponds to a RC-90 board that is inserted<br>in the slot in the front.  |
| MKS-8702    | CN-2194    | _        | Serial Interface Board<br>Install the board into the slot in the real that<br>corresponds to a IF-848 board that is inserted<br>in the slot in the front. |

#### Power supply unit

The DCU-8000 Power Supply Units is supplied with DCU-8000 processor.

A power supply units is required to run the system. An Optional second unit is added to provide redundant power. With second unit mounted, one unit can fail without causing system failure.

It is recommended that each unit's AC input be connected to the AC supply circuit of a separated power source system. Any unit (s) for which a separate power source system is not available, is (are) recommended to be connected to a UPS (Uninterruptible Power Supply).

#### Option

| Option name | Description              |
|-------------|--------------------------|
| HK-PSU03    | Backup Power Supply Unit |

The power cord is not supplied with the DCU-8000.

It is necessary that the power cord should be applicable to places in the area.

Power cord

| Area                   | Specification                    | Length | Part No.                      |
|------------------------|----------------------------------|--------|-------------------------------|
| Japan                  | 125 V 10 A<br>*3P - 2P (adaptor) | 2.5 m  | 1-776-997-11<br>*1-750-686-11 |
| USA/Canada             | 125 V 10 A                       | 2.4 m  | 1-557-377-11                  |
| All Europian countries | 250 V 10 A                       | 2.4 m  | 1-782-929-21                  |

# 1-4. MVS-8000 System Example

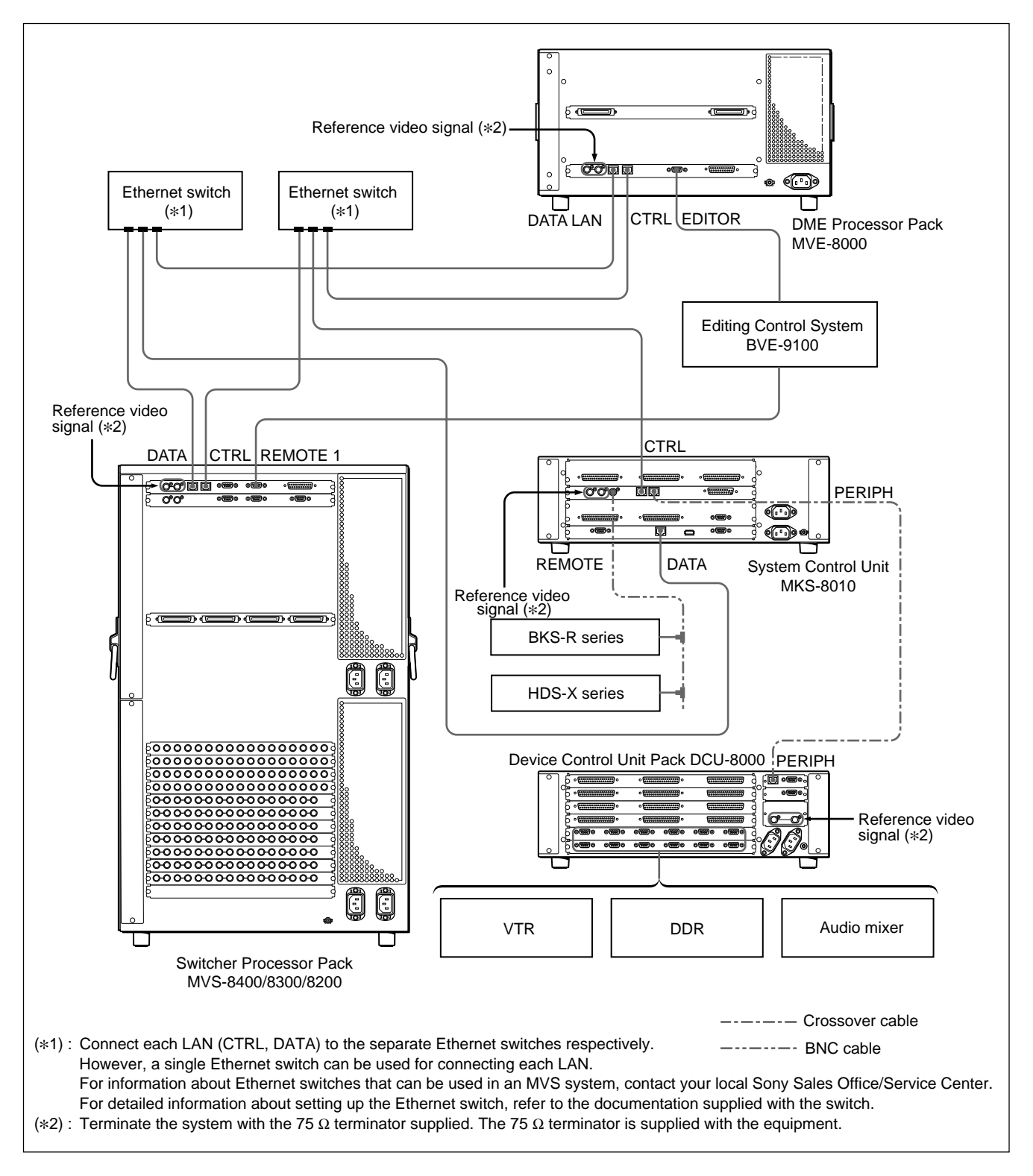

# 1-5. Functional Overview

## 1-5-1. Video Signal Flow

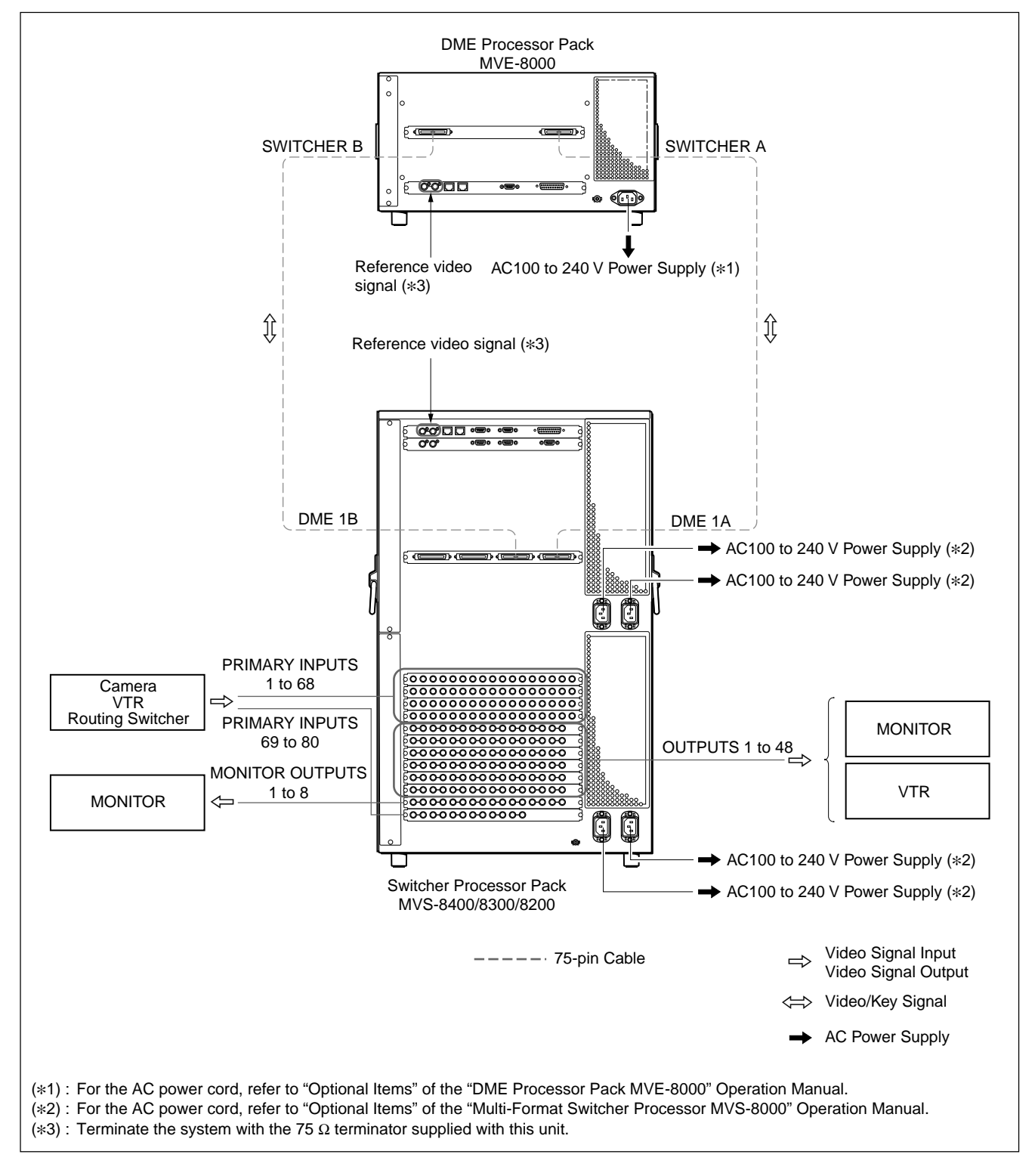

# Section 2 Installation

# 2-1. Installation Tasks

Installation tasks should be completed in the following order:

- 1. Unpack equipment
- 2. Install the CCP-8000 main panel, the Menu Panel (MKS-8011) and the AUX panel (separate unit only) and System Control Unit (MKS-8010).
- 3. Install the switcher processor, DME processor, and DCU.
- 4. Connect cables and configure internal system communications (including Ethernet and IP address.)
- 5. Connect cables to video inputs and outputs, DME V/K.
- 6. Connect the power cables.
- 7. Test that the power supply system works correctly and communications are established correctly in the system.
- 8. Test basic system for proper operation
- 9. Cable external interface (including Tally and GPI).
- 10. Configure external interface.
- 11. Test external interfaces for proper operation

# 2-2. MVS-8000 Installation

# 2-2-1. Rack Mounting

The MVS-8000 can be mounted in the 19-inch standard rack.

To mount the MVS-8000 series in the rack, use the specified rack mount parts that are supplied with the MVS-8000 series and follow the procedure described below.

## Note

If a rack mount parts other than the specified ones are used, the unit may not be mounted in the 19-inch standard rack.

Specified rack mount parts

- Support angle 2 pcs
- Bracket 4 pcs
- Support angle fixing screw 8 pcs
- (PSW4 × 10 : 7-682-962-01)
- Bracket fixing screw 8 pcs (B4 × 10 : 7-682-562-04)

# 1. Precautions for rack mounting WARNING

• To prevent the rack from falling or moving, fix the rack on a flat and steady floor using bolt or others. If the rack falls due to the weight of the equipment, it may cause death or injury.

• Be sure to use the specified rack mount parts. If not, injury may result and the equipment may fall due to insufficient strength.

• After rack mounting, be sure to tighten the screws on the rack angle and fix the unit in the rack.

If the screws on the angle are not tightened, the unit may slip from the rack and fall, causing injury.

# CAUTION

When mounting the unit in the rack, note the following:

- Be sure to mount in the rack with four persons or more.
- Be careful not to catch your fingers or hands in the rack mount rail or others.
- Mount in the rack in a stable position.

# Note

If several units are mounted in a rack, it is recommended to install a ventilation fan to prevent temperature rise inside the rack.

#### 2. Rack mounting procedure

This section describes the rack mounting procedure using the dedicated system rack mount kit of the MVS-8000.

## Note

Use the following torque to tighten the screws finally. Tightening torque :  $120 \times 10^{-2}$  N•m {12.2 kgf•cm}

- 1. Attach the bracket to the support angle using the specified four screws.
- Loosen the screws on the front and rear of the right and left brackets. Adjust the length of the brackets according to the depth of the rack.
  (The illustration below shows the left bracket.)

(The illustration below shows the left bracket.)

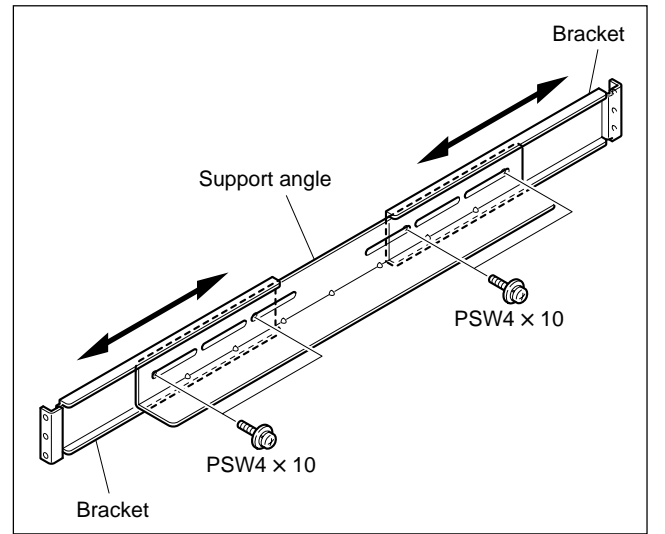

## Note

Maximum depth of bracket : 750 mm Minimum depth of bracket : 595 mm  Attach the right and left brackets to the rack completely using the specified eight screws. (The illustration below shows the left bracket.)

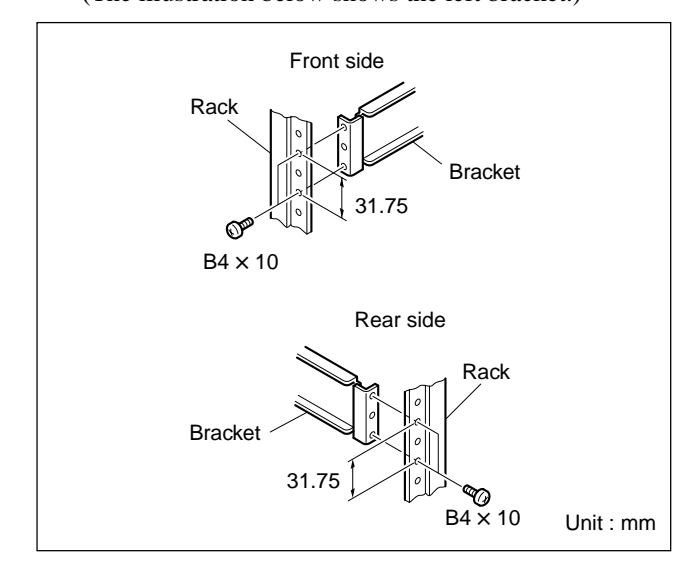

- 4. Tighten the screws (four screws each on the right and left) for adjusting the length of the bracket completely (the screws that were loosened in step 2).
- 5. Remove the front panel.
- 6. Remove the 16 screws and remove the handles (two handles each on the right and left) from both sides of the MVS-8000.

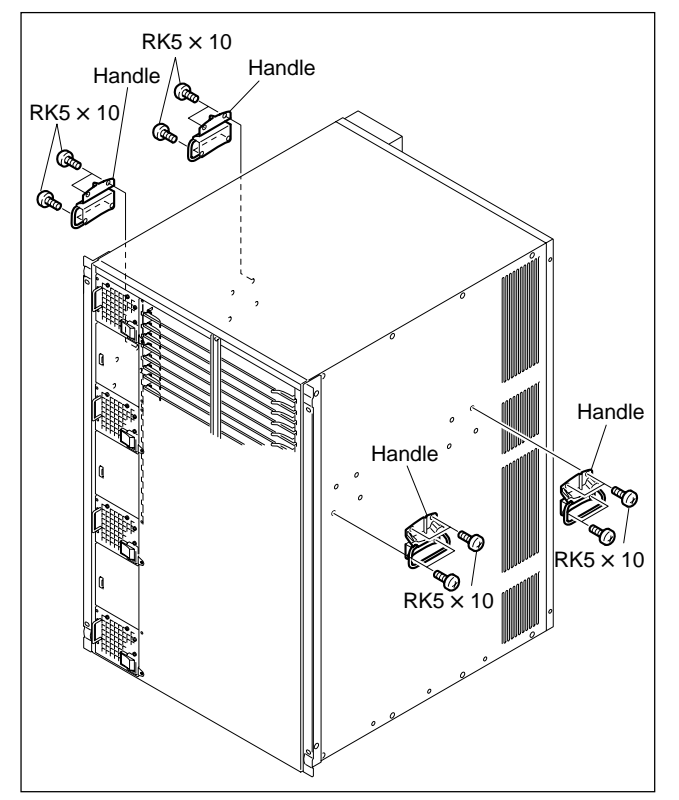

 Place the right and left bottom ends of the MVS-8000 on the support angles, and slide the equipment to the rear.
Note

The support angles support the equipment as shown below.

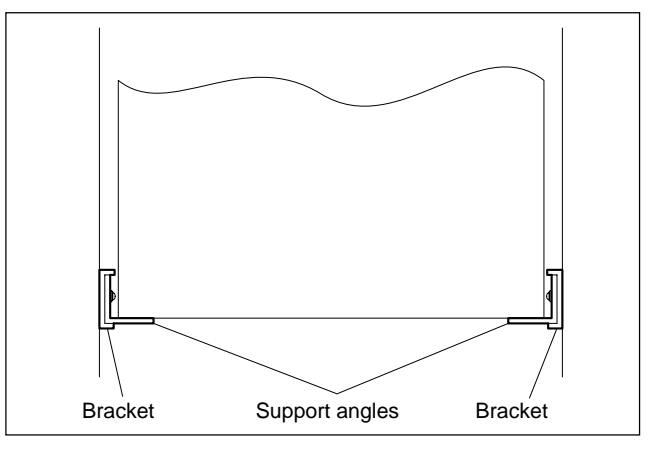

8. Fix the rack angles of the equipment to the rack using the specified eight screws.

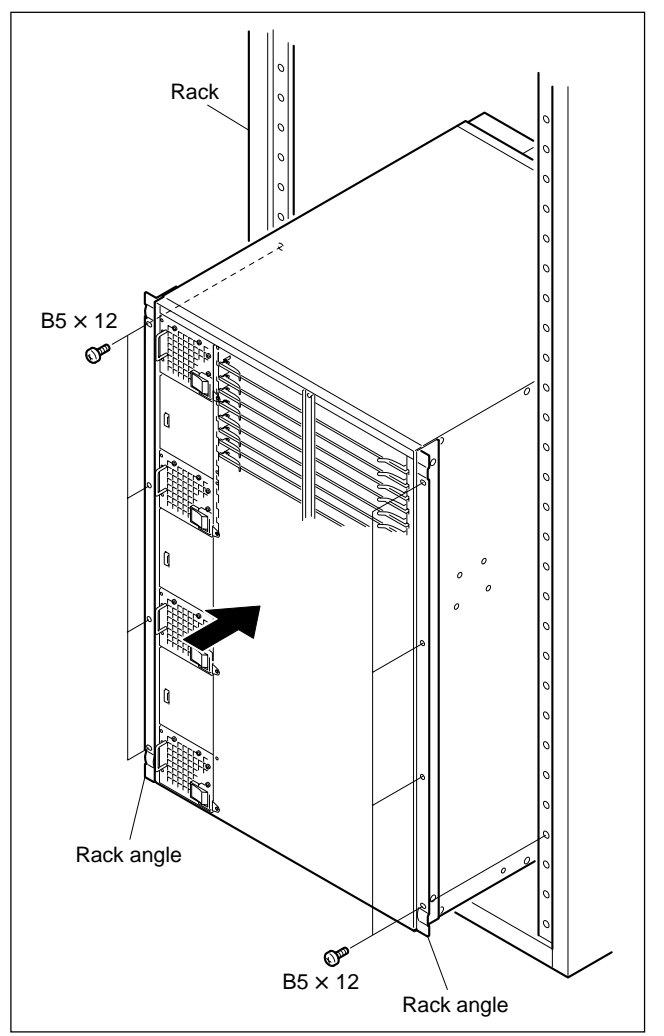

9. Attach the front panel to the equipment.

# 2-3. MVE-8000 Installation

## 2-3-1. Rack Mounting

The MVE-8000 can be mounted in the 19-inch standard rack.

To mount the MVE-8000 in the rack, use the specified rack mount kit and follow the procedure described below.

# Specified rack mount kit : RMM-10

If a rack mount kit other than the specified one is used, the unit may not be mounted in the 19-inch standard rack.

#### Parts of the RMM-10

| • | Rack tools                 | 2 pcs |
|---|----------------------------|-------|
| • | Right rack mount adaptor   | 1 pc  |
| • | Left rack mount adaptor    | 1 pc  |
| • | Rack tool attaching screws | 6 pcs |
|   | (B4 × 6 : 7-682-560-09)    |       |
| • | Rack tool attaching screws | 6 pcs |
|   | (B4 × 10 : 7-682-560-10)   |       |

# 1. Precautions for rack mounting WARNING

• To prevent the rack from falling or moving, fix the rack on a flat and steady floor using bolt or others. If the rack falls due to the weight of the equipment, it may cause death or injury.

• Be sure to use the specified rack mount kit. If not, injury may result and the equipment may fall due to insufficient strength.

• After rack mounting, be sure to tighten the screws on the rack angle and fix the unit in the rack.

If the screws on the rack angle are not tightened, the unit may slip from the rack and fall, causing injury.

# CAUTION

When mounting the unit in the rack, note the following:

- Be sure to mount in the rack with two persons or more.
- Be careful not to catch your fingers or hands in the rack mount rail or others.
- Mount in the rack in a stable position.

## Note

If several units are mounted in a rack, it is recommended to install a ventilation fan to prevent temperature rise inside the rack.

#### 2. Rack mounting procedure

This section describes the rack mounting procedure using the RMM-10 rack mount kit.

# Note

Tighten the screws to the following torque. Tightening torque :  $120 \times 10^{-2}$  N•m {12.2 kgf•cm}

 Attach the rack tool to the side of the equipment using the specified six screws.
Note

Use B4  $\times$  6 screws.

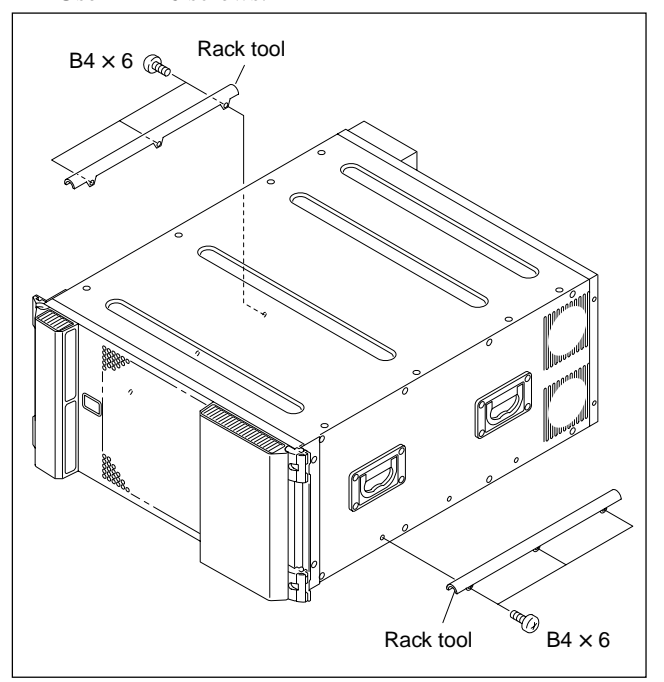

2. Loosen the screws on the rear of the right and left adaptors and adjust the length of the adaptor according to the depth of the rack.

(The illustration below shows the left adaptor.)

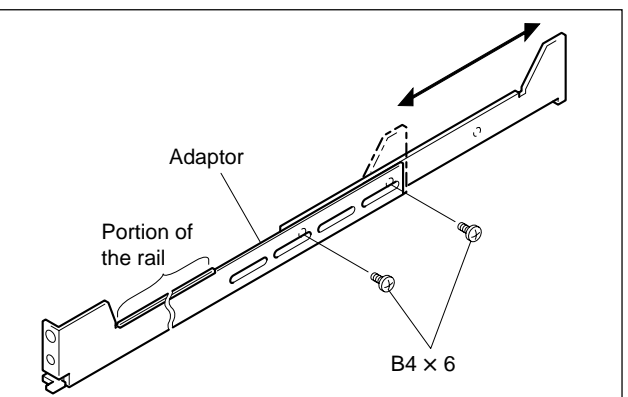

#### Note

Maximum depth of adaptor : 750 mm Minimum depth of adaptor : 595 mm 3. Attach the right and left adaptors to the rack completely using the specified six screws.

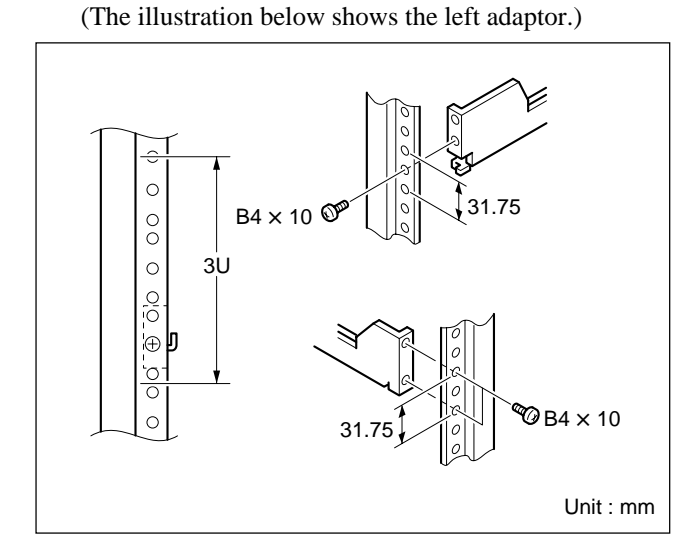

- Tighten the screws (B4 × 6 : two screws each on the right and left) for adjusting the length of the adaptor completely (the screws that were loosened in step 2).
- 5. Align the groove of the rack tool at the side of the equipment with the rail, and slide the equipment to the rear.

#### Note

The rack tools are hooked on the rails as shown below.

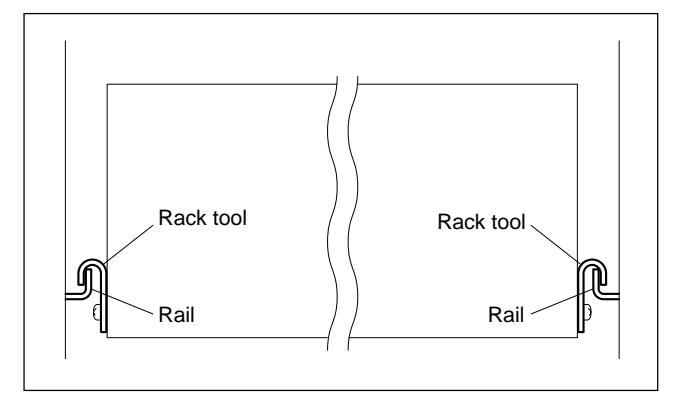

6. Remove the front panel.

7. Fix the rack angle in the rack using the specified screws.

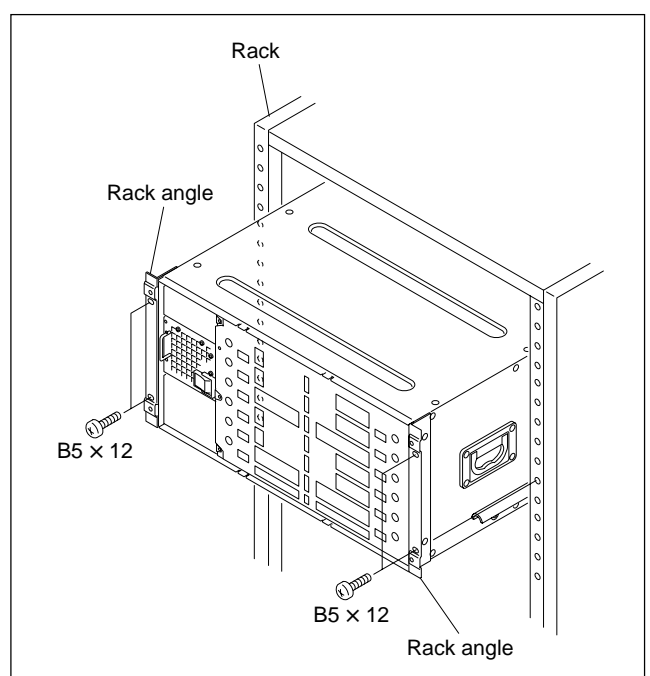

8. Attach the front panel to the equipment.

# 2-4. CCP-8000 Installation

## 2-4-1. Installation Space

When the main panel or the AUX panel are embedded into a control console or the like, make holes as shown below into the control console with the following dimensions.

Be sure to have an open space behind the cables of the connectors on the main panel shown as open space at "A" in the illustrations.

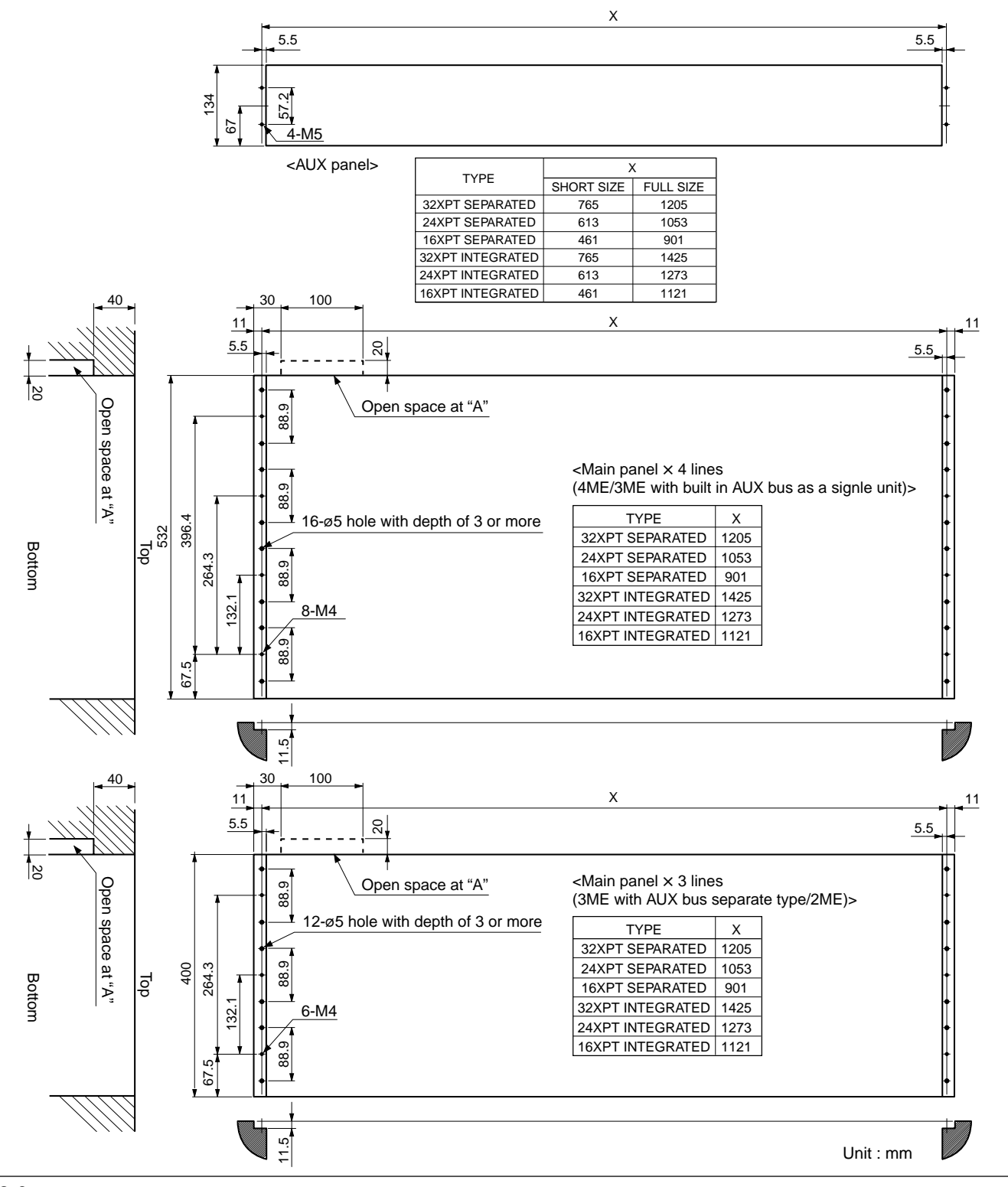

MVS-8000 System SYSTEM SETUP
| 16XPT INTEGRATED | 416IF ASSY<br>1139<br>6528 | 416IO ASSY<br>478<br>1139<br>1139             | 316IB ASSY<br>1139<br>528 | 316IF ASSY<br>1139<br>396 | 316IO ASSY<br>37610 ASSY<br>336<br>336                                                                                                    | 216IB ASSY<br>1139<br>396 | Unit : mm |
|------------------|----------------------------|-----------------------------------------------|---------------------------|---------------------------|----------------------------------------------------------------------------------------------------|---------------------------|-----------|
| 24XPT INTEGRATED | 424IF ASSY                 | 424IO ASSY<br>630<br>630<br>1291              | 324IB ASSY<br>1291        | 324IF ASSY<br>1291<br>396 | 324IO ASSY<br>630<br>310 ASSY<br>1291                                                                                                    | 224IB ASSY<br>1291        |           |
| 32XPT INTEGRATED | 432IF ASSY<br>1443<br>658  | 432IO ASSY<br>782<br>658<br>658               | 332IB ASSY<br>1443<br>528 | 332IF ASSY<br>1443<br>396 | 332IO ASSY<br>782<br>1443                                                                                                    | 232IB ASSY<br>1443<br>%   |           |
| 16XPT SEPARATED  | 416SF ASSY                 | 416SO ASSY<br>416<br>418<br>919<br>919<br>919 | 316SB ASSY<br>919<br>628  | 316SF ASSY                | 316SO ASSY<br>316SO ASSY<br>3366<br>3366<br>3366<br>3366<br>3366<br>3366<br>336<br>336<br>336<br>3478<br>3478<br>347 | 216SB ASSY                |           |
| 24XPT SEPARATED  | 424SF ASSY<br>1071         | 424SO ASSY<br>830<br>1071<br>1071             | 324SB ASSY<br>1071<br>628 | 324SF ASSY<br>1071<br>396 | 324S0 ASSY<br>650<br>396                                                                                                    | 224SB ASSY<br>1071<br>396 |           |
| 32XPT SEPARATED  | 432SF ASSY<br>1223<br>628  | 432SO ASSY<br>782<br>628<br>628               | 332SB ASSY<br>1223<br>628 | 332SF ASSY<br>1223<br>396 | 332SO ASSY<br>782<br>396                                                                                                    | 232SB ASSY<br>1223<br>396 |           |
| AUX              | FULL                       | SHORT<br>SIZE                                 | BUILT<br>-IN              | FULL                      | SHORT<br>SIZE                                                                                                    | BUILT<br>-IN              |           |
| ME               |                            |                                               |                           | 3ME                       |                                                                                                    | 2ME                       |           |

# Main panel/AUX panel configuration list

# 2-4-2. Installing the Main Panel

## Note

When installing the main panel into the control console, be sure to install it with three persons or more.

Install the main panel by following the procedure described below.

## **Tools required**

For the 4-line configuration (4ME/3ME with built-in AUX bus, as a single unit)

Screws (B4  $\times$  6) : 8 pcs

For the 3-line configuration (3ME with AUX bus separate type/2ME)

Screws (B4  $\times$  6) : 6 pcs

- 1. Remove the module covers in the right and left.
- 2. Remove the screws and remove the cap (L) and (R) respectively.

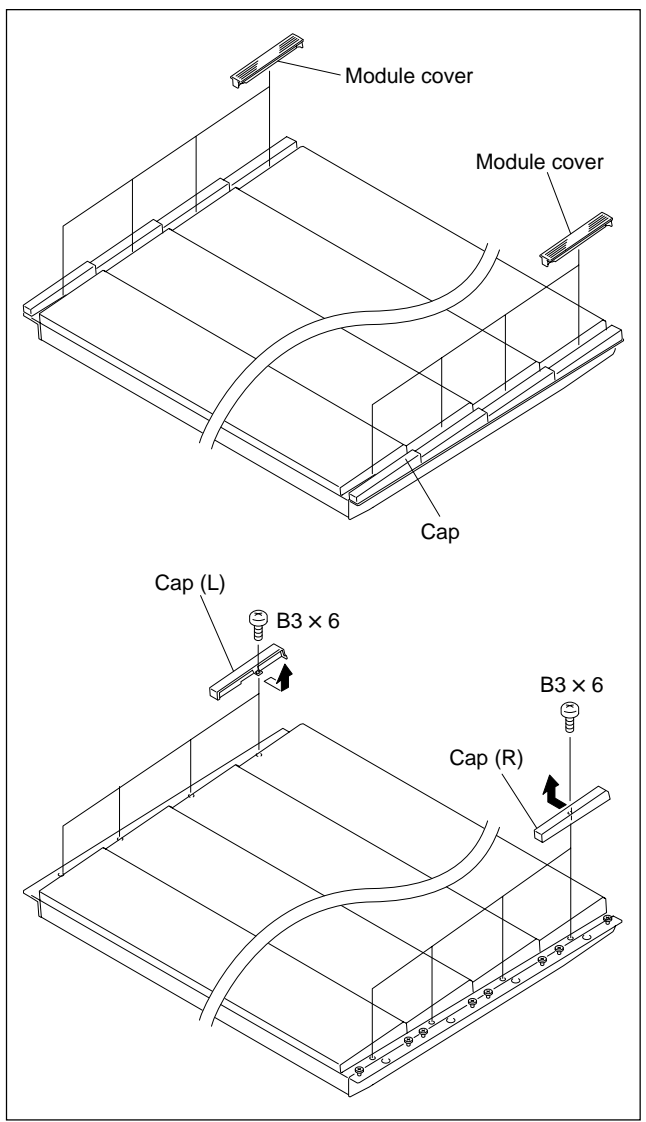

- 3. Hold the main panel with the two persons or more and the remaining person installs the main panel into the control console while holding the main panel.
- 4. Fix the main panel to the control console with the screws.

(The illustration below shows the 4-line configuration.)

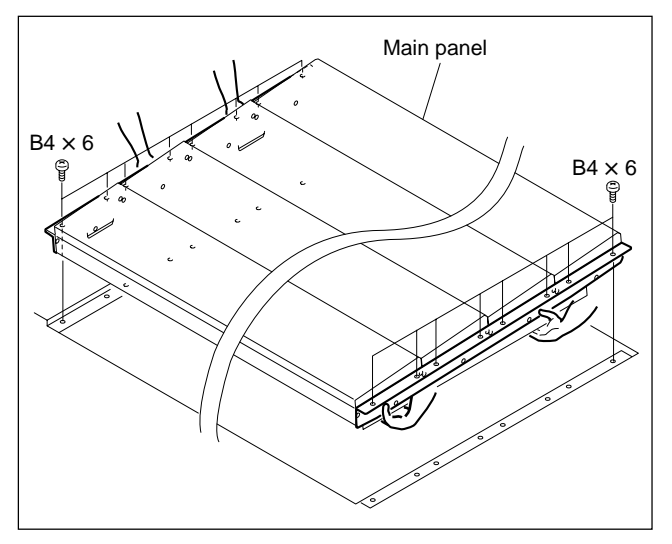

5. Install all of the right and left module covers, and the caps (L) and (R) by reversing the steps 1 and 2 of removal.

# 2-4-3. Installing the AUX Panel

# Note

When installing the AUX panel into the control console, be sure to install it with two persons or more.

Install the AUX panel by following the procedure described below.

#### **Tools required**

- Screws (RK5 × 16) : 4 pcs
- Ornamental washer for rack mount : 4 pcs (Sony part No. : 2-297-913-01)
- 1. Hold the AUX panel with the two persons or more and install the main panel into the control console.
- 2. Fix the AUX panel to the control console with the screws.

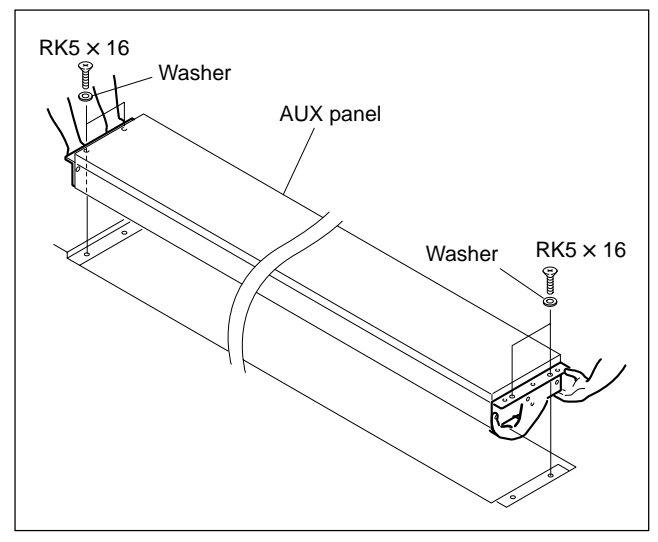

## 2-4-4. Installing the Menu Panel

#### **Tools required**

- Screws (B4  $\times$  6) : 4 pcs
- Screws (B3  $\times$  5) : 4 pcs
- EL table assemblies : 2 pcs (Sony Part No. : X-3167-779-1)
- 1. Open the screw holes (M4) as shown in the illustration into the positions to which the menu panel is going to be installed.
- 2. Install the EL table assemblies to the screw holes that are opened in step 1 using the four screws.

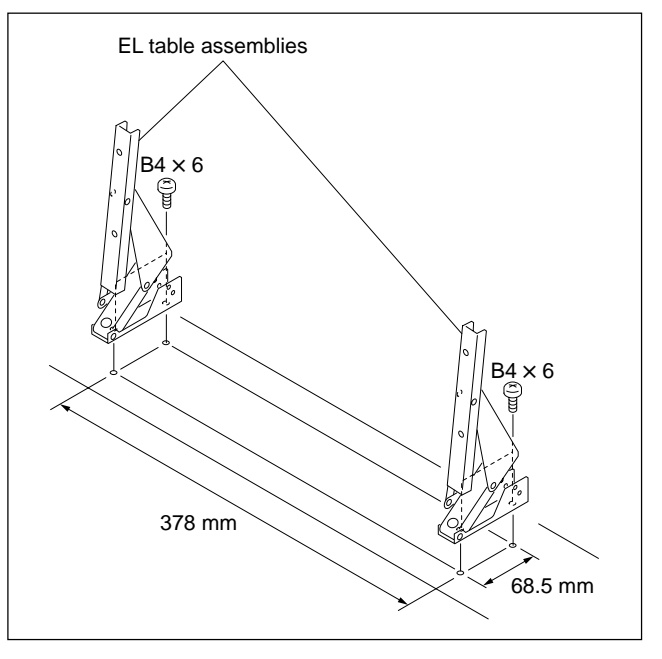

3. Install the menu panel using the four screws (B3  $\times$  5).

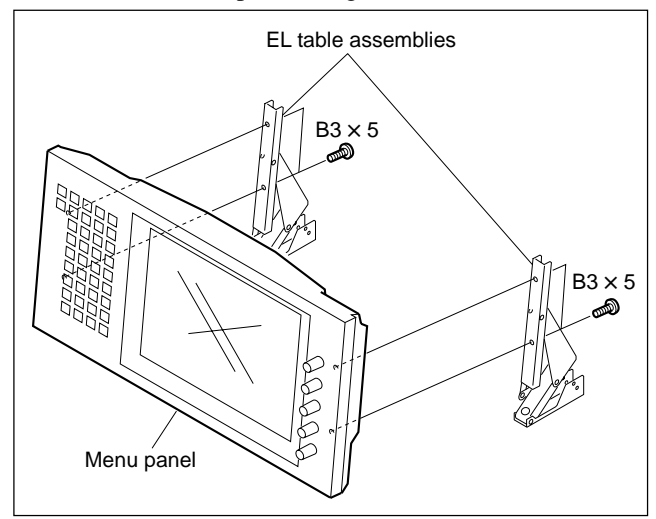

# 2-4-5. Rack Mounting

### Rack Mounting the System Control Unit MKS-8010

The MKS-8010 is mounted in the 19-inch standard rack. To mount the MKS-8010 in the rack, use the specified rack mount kit and follow the procedure described below.

# Specified rack mount kit : RMM-10

If a rack mount kit other than the specified one is used, the unit may not be mounted in the 19-inch standard rack.

1 pc

#### Parts of the RMM-10

- Rack tools 2 pcs
- Right rack mount adaptor
- Left rack mount adaptor 1 pc
- Rack tool attaching screws
   6 pcs
- $(B4 \times 6: 7-682-560-09)$
- Rack tool attaching screws 6 pcs  $(B4 \times 10: 7-682-560-10)$

# 1. Precautions for rack mounting WARNING

- To prevent the rack from falling or moving, fix the rack on a flat and steady floor using bolt or others. If the rack falls due to the weight of the equipment, it may cause death or injury.
- Be sure to use the specified rack mount kit. If not, injury may result and the equipment may fall due to insufficient strength.
- After rack mounting, be sure to tighten the screws on the rack angle and fix the unit in the rack.

If the screws on the rack angle are not tightened, the unit may slip from the rack and fall, causing injury.

# CAUTION

When mounting the unit in the rack, note the following:

- Be sure to mount in the rack with two persons or more.
- Be careful not to catch your fingers or hands in the rack mount rail or others.
- Mount in the rack in a stable position.

## Note

If several units are mounted in a rack, it is recommended to install a ventilation fan to prevent temperature rise inside the rack.

#### 2. Rack mounting procedure

This section describes the rack mounting procedure using the RMM-10 rack mount kit.

# Note

Tighten the screws to the following torque. Tightening torque :  $120 \times 10^{-2}$  N•m {12.2 kgf•cm}

 Attach the rack tool to the side of the equipment using the specified six screws.
 Note

Use B4  $\times$  6 screws.

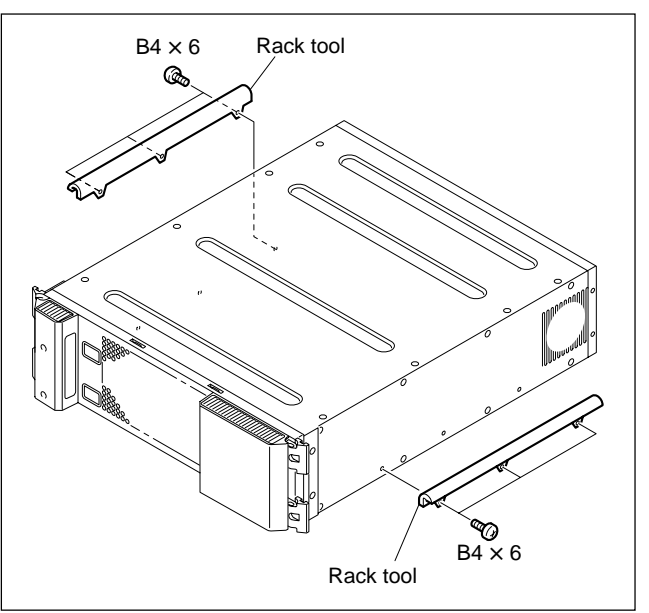

2. Loosen the screws on the rear of the right and left adaptors and adjust the length of the adaptor according to the depth of the rack.

(The illustration below shows the left adaptor.)

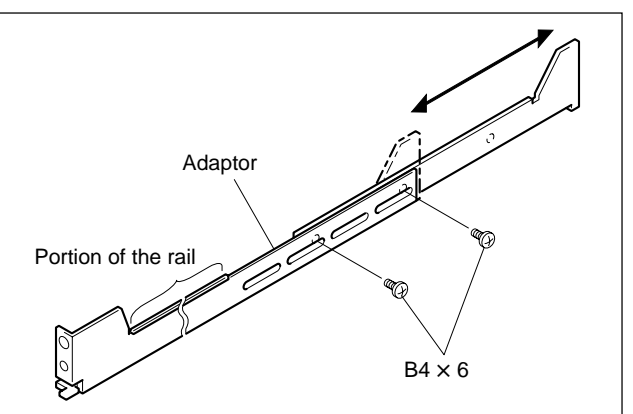

#### Note

Maximum depth of adaptor : 750 mm Minimum depth of adaptor : 595 mm 3. Attach the right and left adaptors to the rack completely using the specified six screws.

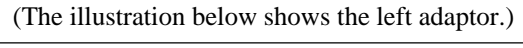

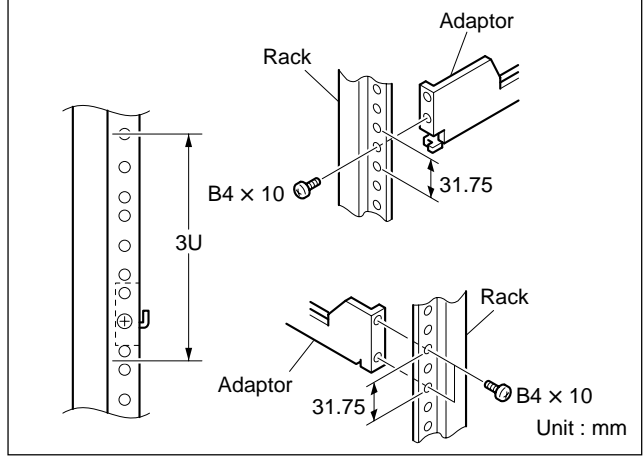

- 4. Tighten the screws (B4 × 6 : two screws each on the right and left) for adjusting the length of the adaptor completely (the screws that were loosened in step 2).
- Align the groove of the rack tool at the side of the equipment with the rail, and slide the equipment to the rear.
   Note

The rack tools are hooked on the rails as shown below.

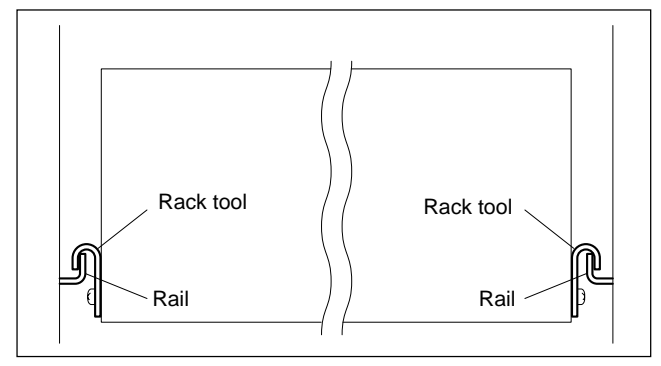

6. Remove the front panel. (Refer to Section 2-1.)

7. Fix the rack angle in the rack using the specified screws.

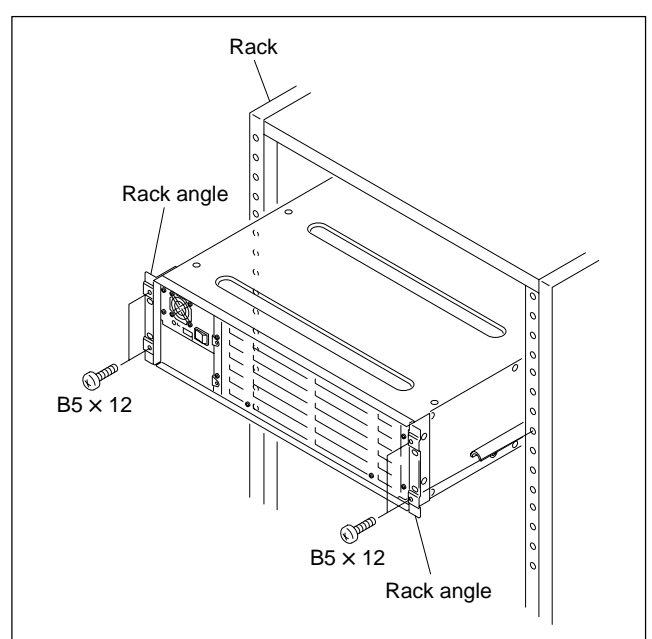

8. Attach the front panel to the equipment.

# Rack Mounting the MKS-8075 (Extension Adaptor)/MKS-8076 (Memory Card/USB Adaptor)

The MKS-8075 and MKS-8076 can be mounted in the 19-inch standard rack.

To mount them in the rack, use the recommended rack mount parts and follow the procedure described below.

## Note

In order to rack mount the MKS-8075 and MKS-8076, the following conditions must be met.

- The two or more adaptors must be configured to the two rows as shown in the illustration by connecting them horizontally together.
- Number of adaptors connected must be either 2 or 4 or 6 or 8.
- The connection method C (flat) must be used.
- For the connection method, refer to "2-8-1. Connecting the MKS-8075/MKS-8076".

# **Tools required**

- Screws (RK5  $\times$  16) for rack mounting
- Ornamental washer for rack mount (Sony part No.: 2-297-913-01) When 2 adaptors are connected : Each 4 pcs
  - When 4 adaptors are connected : Each 8 pcs
  - When 6 adaptors are connected : Each 12 pcs

When 8 adaptors are connected : Each 16 pcs

# 1. Precautions for rack mounting WARNING

• To prevent the rack from falling or moving, fix the rack on a flat and steady floor using bolt or others.

If the rack falls due to the weight of the equipment, it may cause death or injury.

• Be sure to use the side panels of the adaptor itself for rack mount.

If not, injury may result and the equipment may fall due to insufficient strength.

• After rack mounting, be sure to tighten the screws on the side panels and fix the unit in the rack.

# CAUTION

When mounting the unit in the rack, note the following:

- Be sure to mount in the rack with two persons or more.
- Mount in the rack in a stable position.

## 2. Rack mounting procedure

 Install the adaptor to the rack using rack mounting screws (RK5 × 16) and washers as shown in the illustration.

(The illustration below shows the configuration when 8 adaptors are connected.)

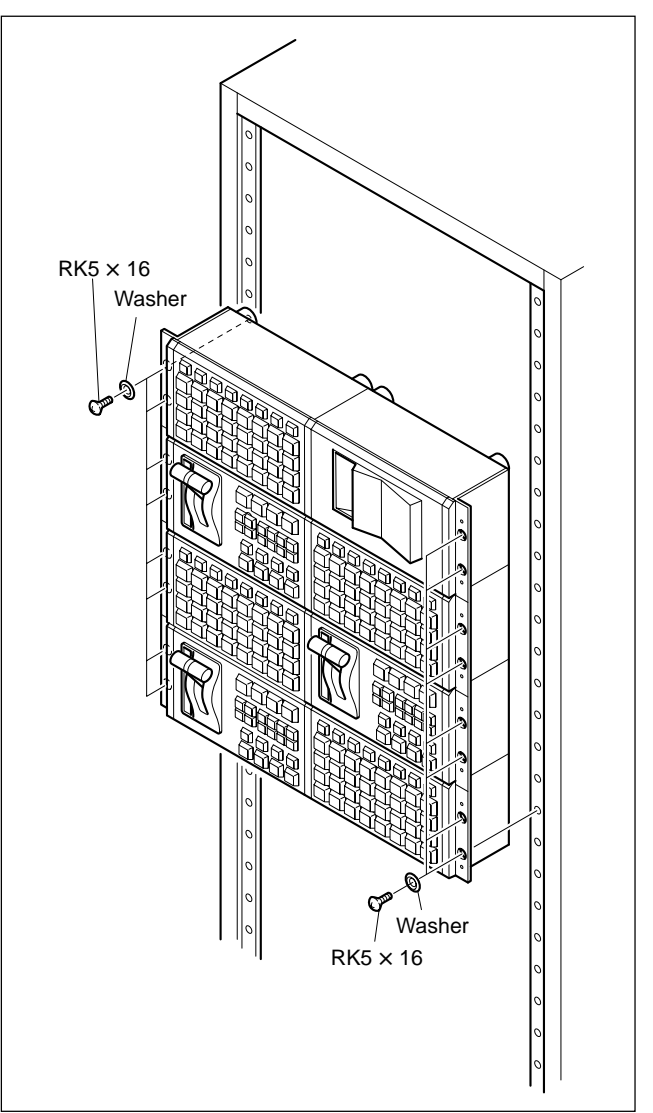

# 2-5. DCU-8000 Installation

#### 2-5-1. Rack Mounting

The DCU-8000 can be mounted in the 19-inch standard rack.

To mount the DCU-8000 in the rack, use the specified rack mount kit and follow the procedure described below.

Specified rack mount kit : RMM-10 Note

If a rack mount kit other than the specified one is used, the unit may not be mounted in the 19-inch standard rack.

#### Parts of the RMM-10

| • | Rack tools                 | 2 pcs |
|---|----------------------------|-------|
| • | Right rack mount adaptor   | 1 pc  |
| • | Left rack mount adaptor    | 1 pc  |
| • | Rack tool attaching screws | 6 pcs |
|   | (B4 × 6 : 7-682-560-09)    |       |
| • | Rack tool attaching screws | 6 pcs |
|   | (B4 × 10 : 7-682-560-10)   |       |

# 1. Precautions for rack mounting WARNING

- To prevent the rack from falling or moving, fix the rack on a flat and steady floor using bolt or others. If the rack falls due to the weight of the equipment, it may cause death or injury.
- Be sure to use the specified rack mount kit. If not, injury may result and the equipment may fall due to insufficient strength.
- After rack mounting, be sure to tighten the screws on the rack angle and fix the unit in the rack.

If the screws on the rack angle are not tightened, the unit may slip from the rack and fall, causing injury.

## CAUTION

When mounting the unit in the rack, note the following:

- Be sure to mount in the rack with two persons or more.
- Be careful not to catch your fingers or hands in the rack mount rail or others.
- Mount in the rack in a stable position.

## Note

If several units are mounted in a rack, it is recommended to install a ventilation fan to prevent temperature rise inside the rack.

#### 2. Rack mounting procedure

This section describes the rack mounting procedure using the RMM-10 rack mount kit.

## Note

Tighten the screws to the following torque. Tightening torque :  $120 \times 10^{-2}$  N•m {12.2 kgf•cm}

1. Attach the rack tool to the side of the equipment using the specified six screws.

#### Note

Use B4  $\times$  6 screws.

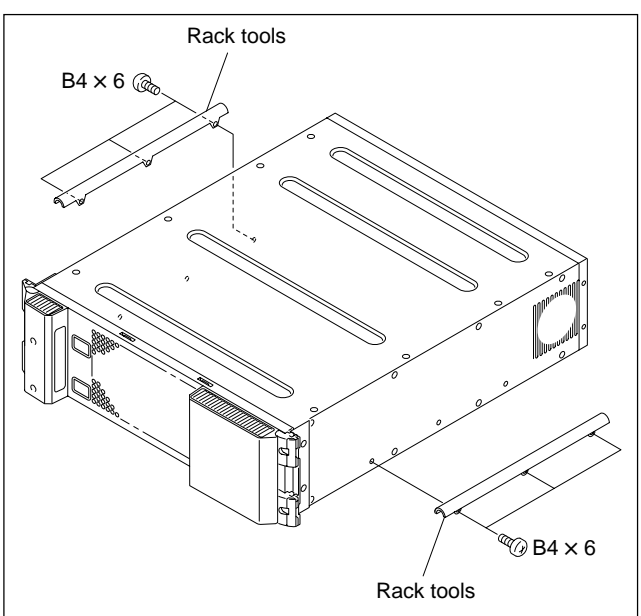

2. Loosen the screws on the rear of the right and left adaptors and adjust the length of the adaptor according to the depth of the rack.

(The illustration below shows the left adaptor.)

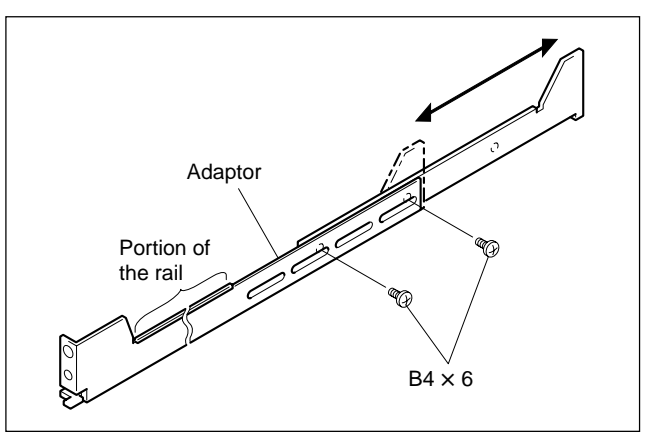

#### Note

Maximum depth of adaptor : 750 mm Minimum depth of adaptor : 595 mm 3. Attach the right and left adaptors to the rack completely using the specified six screws.

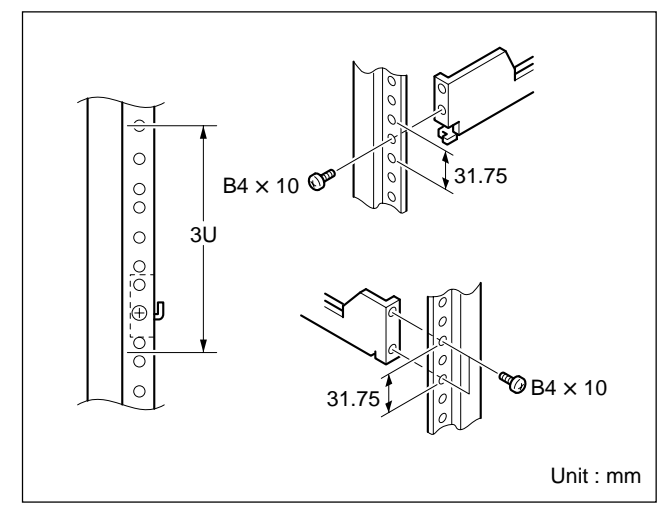

(The illustration below shows the left adaptor.)

- 4. Tighten the screws (B4 × 6 : two screws each on the right and left) for adjusting the length of the adaptor completely (the screws that were loosened in step 2).
- 5. Align the groove of the rack tool at the side of the equipment with the rail, and slide the equipment to the rear.

## Note

The rack tools are hooked on the rails as shown below.

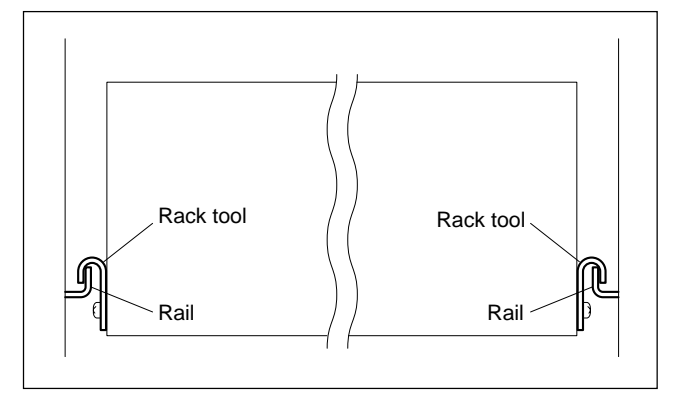

6. Remove the front panel. (Refer to Section 1-4-1)

7. Fix the rack angle in the rack using the specified screws.

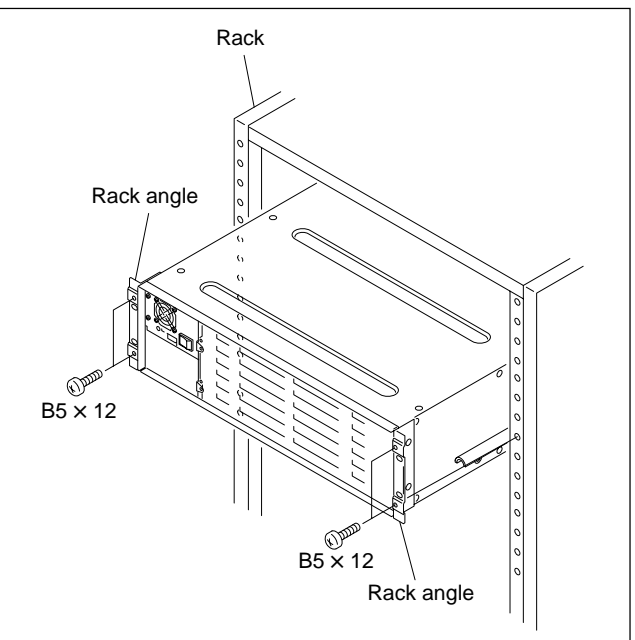

8. Attach the front panel to the equipment.

# 2-6. MVS-8000 System Video Cabling

The MVS-8000 system connections is shown in the illustration.

Different video and control wiring configurations may be created to meet individual facility requirements. Each input can be assigned to any CCP panel source select button, and any MVS system video signal can be assigned to any pair of output connectors.

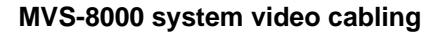

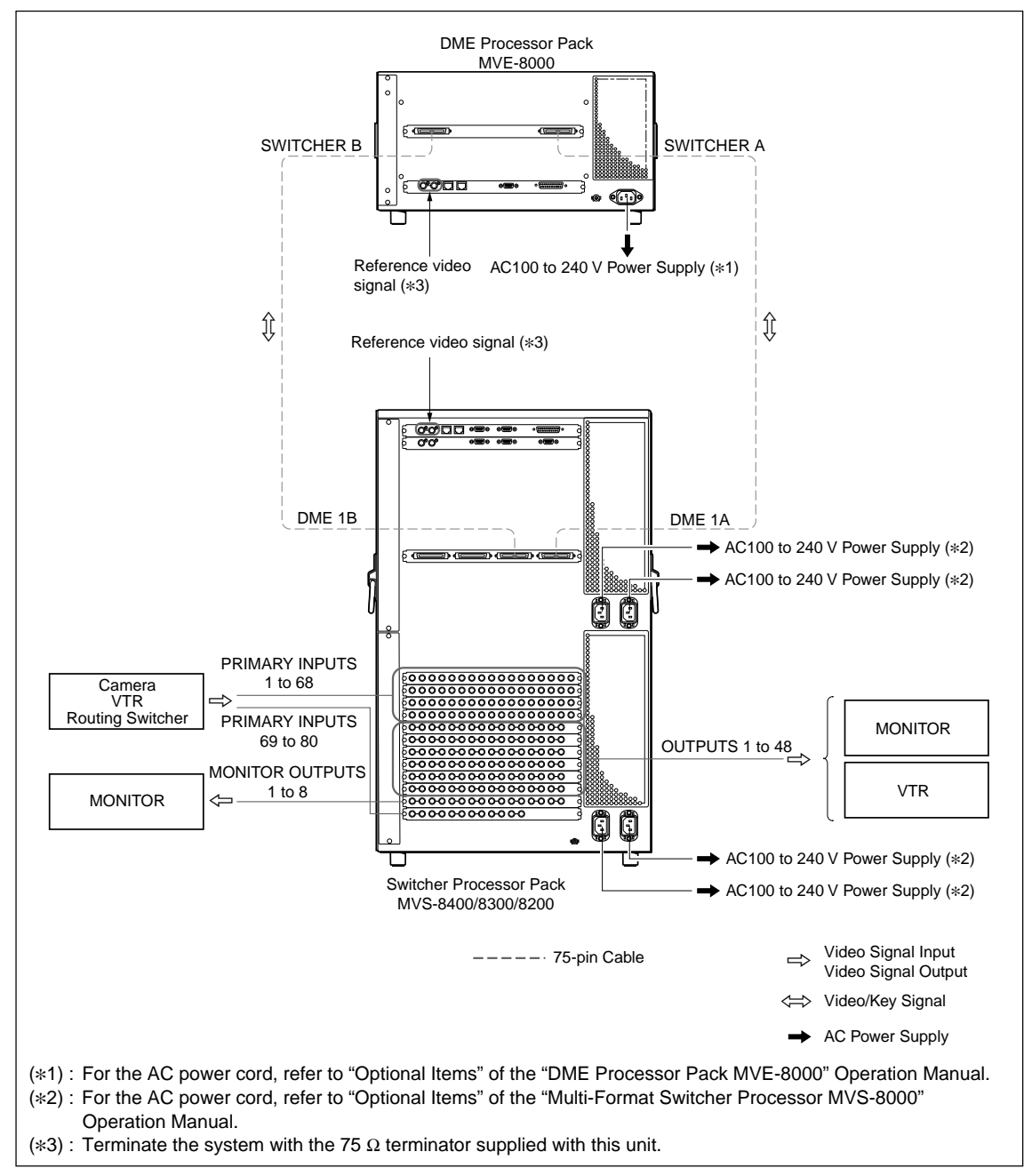

#### Supplied and required cables

| Cable             | Description       | Quantity | Part No.               |
|-------------------|-------------------|----------|------------------------|
| DME V/K Interface | MDR 68-pin Female | 2        | Supplied with MVE-8000 |

# 2-7. MVS-8000 System Control Cabling

# 2-7-1. Cabling

The MVS system uses Ethernet, serial, parallel, USB and S-BUS control. Tally and GPI control are also available from DCU-8000 and CCP-8000 (System Control Unit).

## MVS-8000 system control cabling

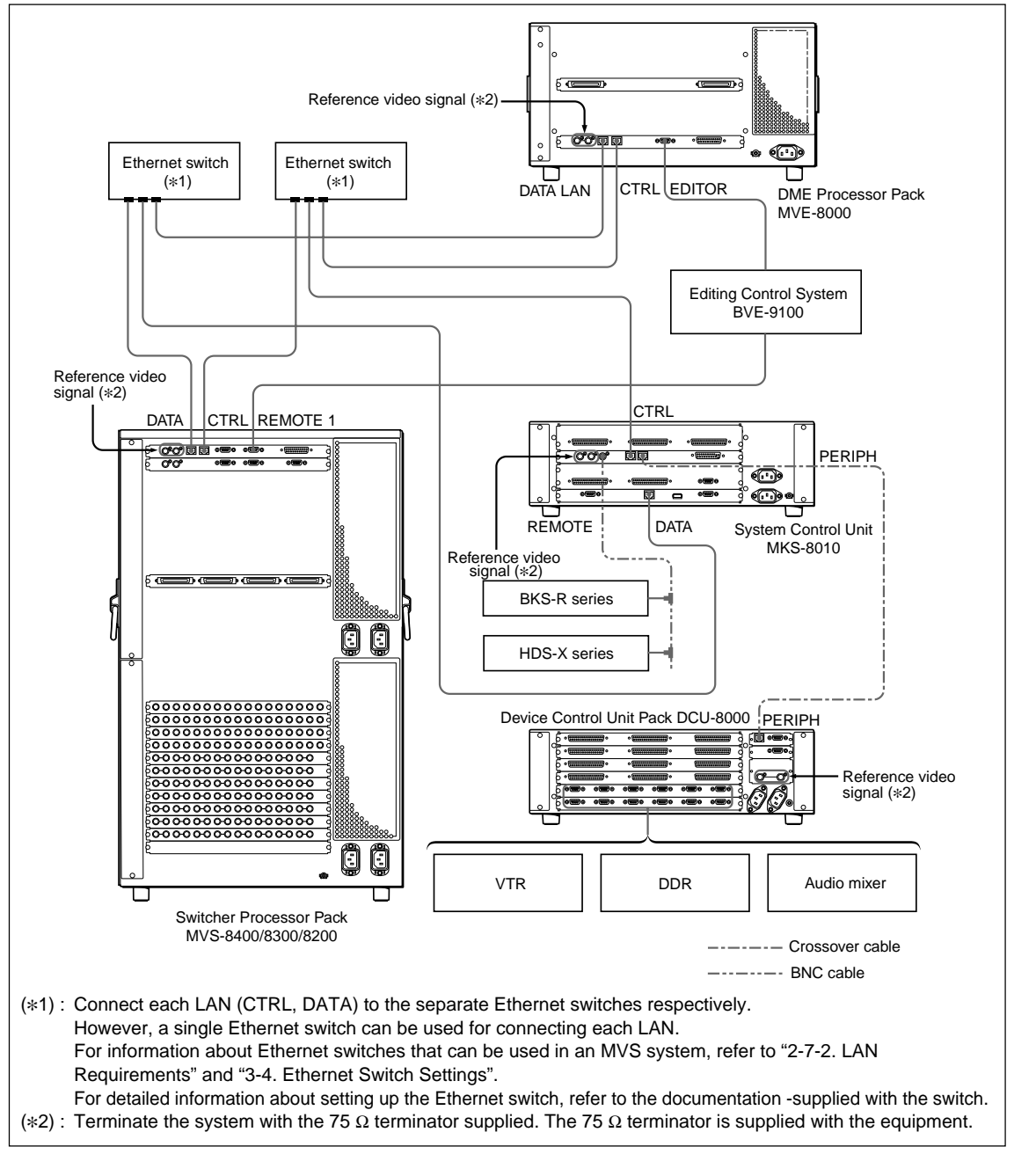

#### Supplied and required cables

| Cable     | Description                                                | Quantity | Part No. |
|-----------|------------------------------------------------------------|----------|----------|
| LAN cable | RJ-45<br>Conforms to the IEEE802.3<br>Ethernet 100 BASE-TX | *        | -        |

\* : Quantity depends on the configuration.

#### **Control cable length**

One Ethernet cable is available up to 100m from an Ethernet switch.

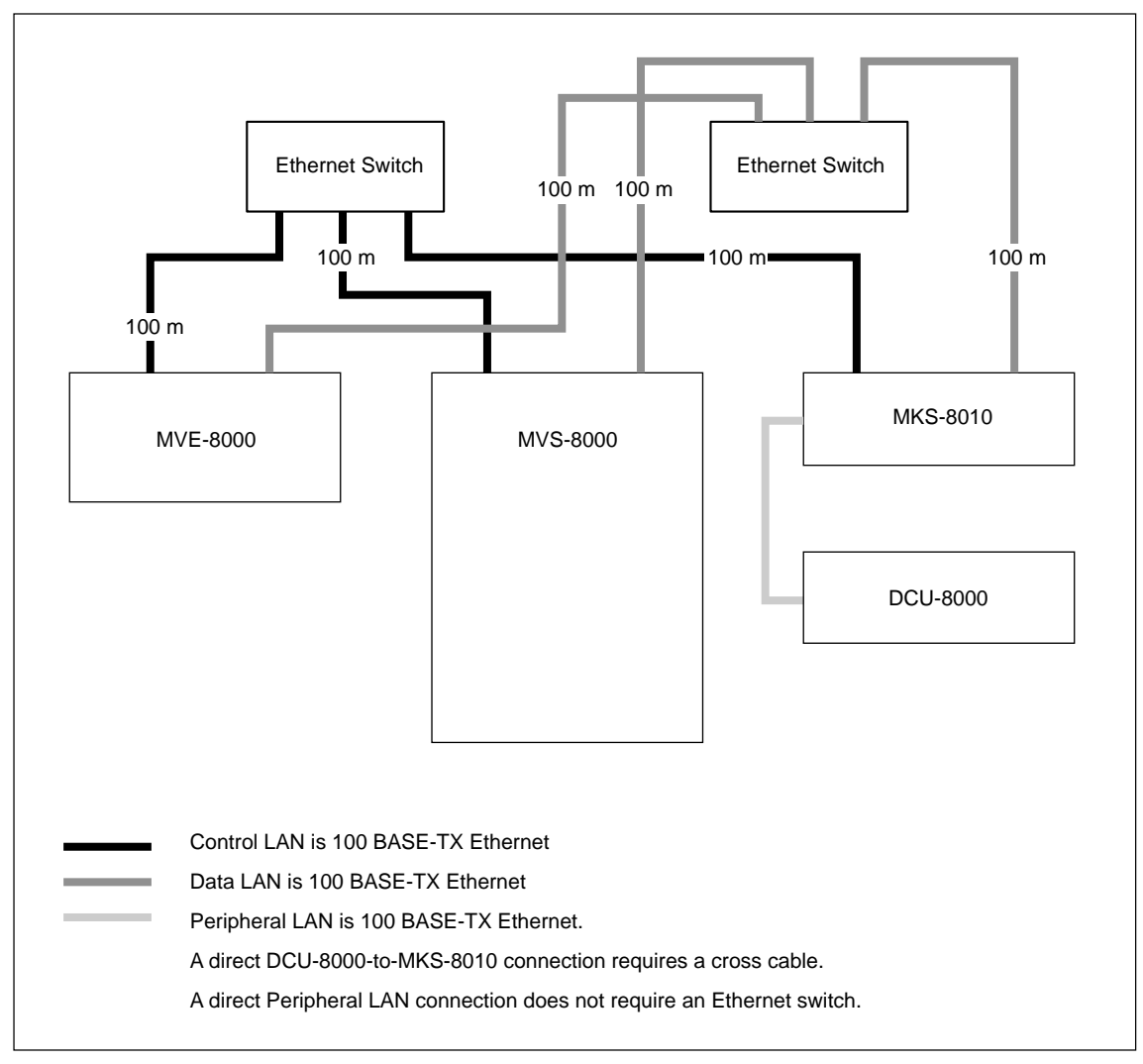

# 2-7-2. LAN Requirements

The MVS-8000 system requires an Ethernet Local Area Network (LAN) for System Control LAN and Data LAN.

Switcher Processor (MVS-8000), DME Processor (MKS-8800), and System Control Unit (MKS-8010) are all connected via an Ethernet switch of appropriate specification.

Data LAN requires separate Ethernet switch from the one for Control LAN to avoid delay of the processing.

#### Notes

- Ethernet Hubs are not acceptable for the MVS-8000 system Ethernet connection. Use of hub instead of a switch may cause sluggish responses to panel button.
- Connect each LAN (Control/Data) nodes to the different switch to avoid sluggish.
- Ethernet switches are not supplied with MVS-8000 system.

## **Ethernet specification**

Refer to Table below for a list of required Ethernet Specifications for MVS-8000 system.

Ethernet specification

| Cable  | Туре                 | 100 BASE-TX compatible.                                                                            |
|--------|----------------------|----------------------------------------------------------------------------------------------------|
|        | Connectors           | RJ-45 male connector at each end of cable                                                          |
|        | Length               | 100 m maximum                                                                                      |
| Switch | Capacity of backbone | Higher than 1.5 Gbps                                                                               |
|        | Throughput           | Higher than 120 Kbps (a port) packet size 64 Byte<br>Total throughput : higher than 3 Mbps         |
|        | Delay time of packet | Less than 50u sec                                                                                  |
|        | Speed                | Dual : 100 Mbps                                                                                    |
|        | Ports                | RJ-45 auto negotiating 100 Mbps<br>Number of ports required is dependent upon system configuration |
|        | VALN                 | Compatible                                                                                         |
|        | Switching mode       | Store-and-Forward                                                                                  |
|        | Management           | SNMP, RMON                                                                                         |

# 2-8. CCP-8000 Panel Cabling

CCP-8000 panel modules connections are shown in figure.

#### CCP-8000 system control cabling

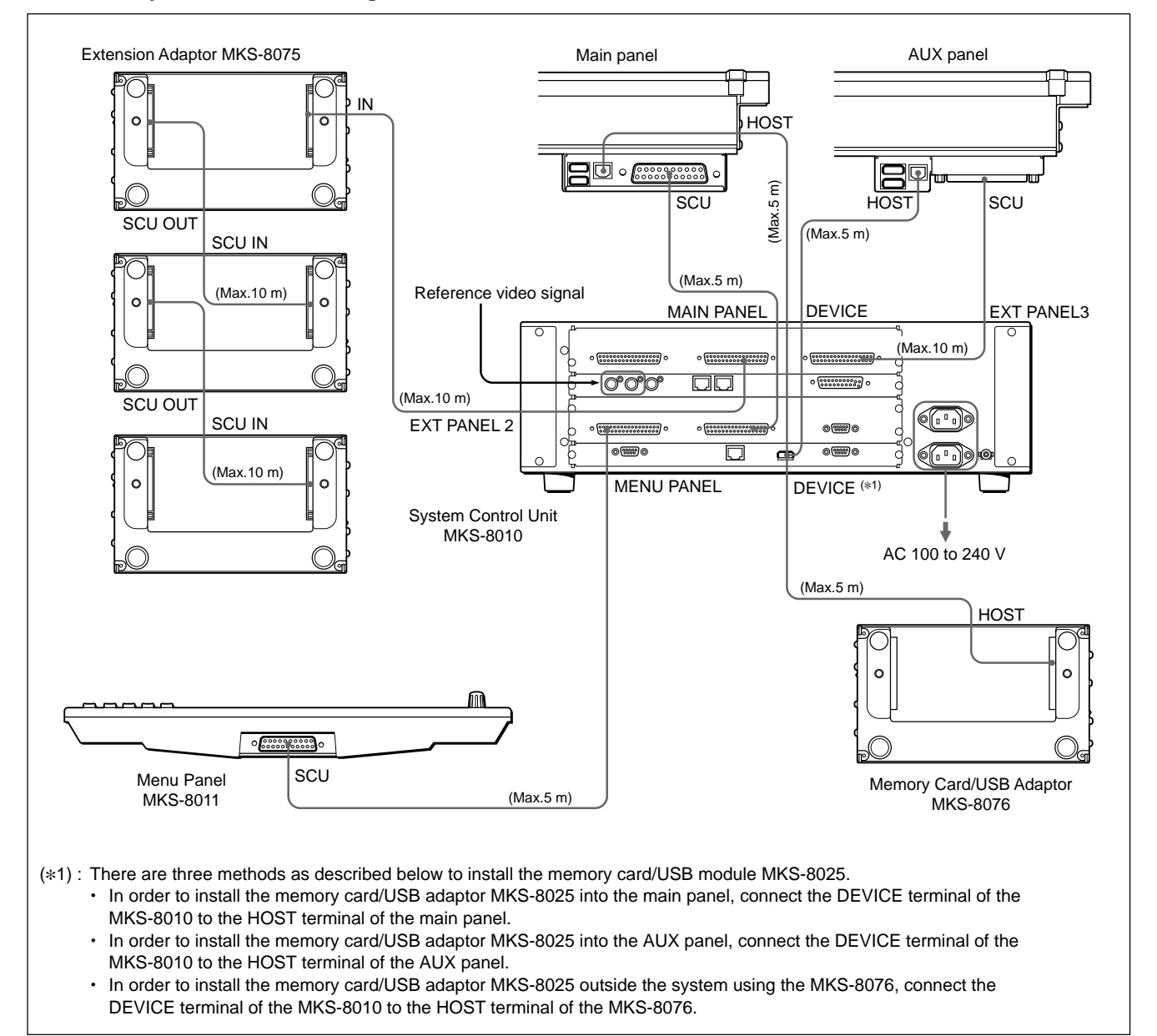

Supplied and required cables

| Cable                        | Description                 | Quantity | Part No.                                    |
|------------------------------|-----------------------------|----------|---------------------------------------------|
| EXT/MENU/MAIN<br>PANEL cable | D-sub 50-pin cable (5/10 m) | *        | Supplied with CCP-8000<br>SWC-5005/SWC-5010 |
| USB cable                    | USB Type A                  | 1        | Supplied with CCP-8000                      |

\* : Quantity depends on the configuration.

### Panel cable length

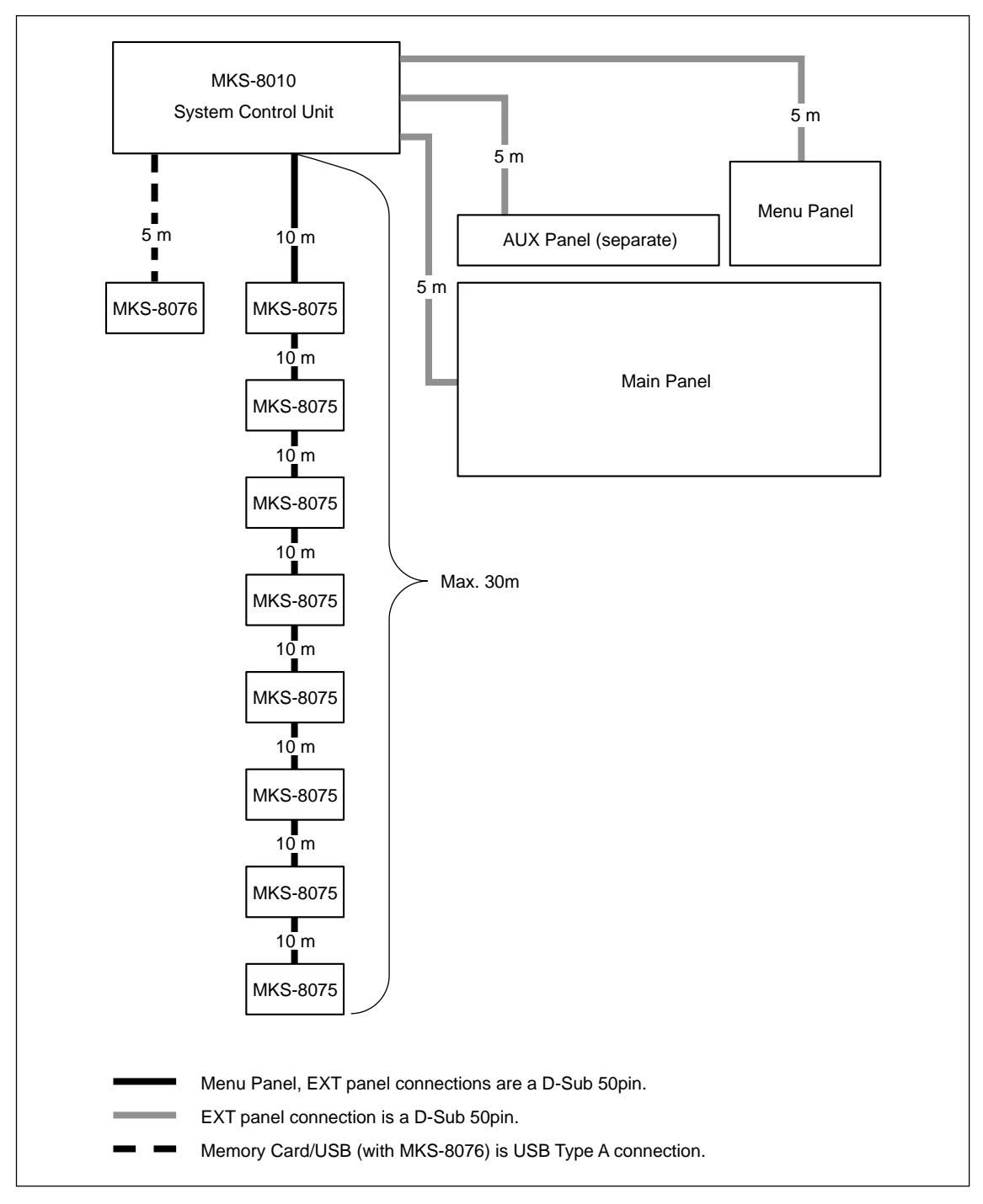

# Note

The maximum number of modules that can be connected to a single MKS-8010 System Control Unit is as follows.

| T | ne maxi | imum | numt | ber of | f ad | laptors | that | can | be | connected | on | 11 | ine i | s 8 | 3 uni | ts.) | ) |
|---|---------|------|------|--------|------|---------|------|-----|----|-----------|----|----|-------|-----|-------|------|---|
|   |         |      |      |        |      |         |      |     |    |           |    |    |       |     |       |      |   |

| Model              | Model Name                    | Max modules |
|--------------------|-------------------------------|-------------|
| MKS-8013/8014/8015 | 32, 24, 16 AUX BUS MODULE     | 2           |
| MKS-8026           | 10 KEY PAD MODULE             | 1           |
| MKS-8030           | KEY FRAME MODULE              | 1           |
| MKS-8031TB         | TRACK BALL MODULE             | 1           |
| MKS-8031JS         | JOY STICK MODULE              | 1           |
| MKS-8035           | KEY CONTROL MODULE            | 4           |
| MKS-8023           | COMPACT KEY TRANSITION MODULE | 4           |
| MKS-8032           | DSK FADER MODULE              | 4           |
| MKS-8033           | UTILITY/SHOTBOX MODULE        | 2           |

However, it is not possible to connect four Key Control modules and a 10 Key Pad module on one line.

You can also connect keyboards, mouse, pen tablets and other devices with USB connectors regardless of whether an MKS-8025 has been installed in the main panel or installed apart form the main panel using an MKS-8076 adaptor.

# 2-8-1. Connecting the MKS-8075/MKS-8076

# Structure of MKS-8075

## (Connecting the extension adaptor)

| Adaptor case :        | 1 |
|-----------------------|---|
| Screw (BV3 × 10) :    | 4 |
| Connecting plate A :  | 1 |
| Connecting plate B :  | 1 |
| Connecting plate C :  | 2 |
| Panel cover (L) :     | 1 |
| Panel cover (R) :     | 1 |
| Cable (D-sub 50-pin): | 1 |
|                       |   |

#### Structure of MKS-8076 (Memory card/USB adaptor)

| Adaptor case :            | 1 |
|---------------------------|---|
| Screw (BV3 $\times$ 10) : | 4 |
| Connecting plate A :      | 1 |
| Connecting plate B :      | 1 |
| Connecting plate C :      | 2 |
| Panel cover (L) :         | 1 |
| Panel cover (R) :         | 1 |

#### How to Connect the MKS-8075 and the MKS-8076

#### Notes

- A maximum of eight extension adaptors can be connected by using the horizontal connection and the vertical connection. (The horizontal connection can be configured up to the two horizontal connection line at the maximum.) (For an example of connection, refer to Fig. 1.)
- There are three methods of vertical connection as described below. (Refer to Fig. 2. (2-25 page))
- Method A : Install the extension adaptors on the panel so that they have differences in height like flight of steps having the same outside appearance as that of the main panel.
- Method B : Install the extension adaptors flat on the panel without any differences in height. (In such a case as installed on tabletop)
- Method C : Install the extension adaptors in the rack. (Horizontal connection is also required.)
- When the extension adaptors are installed using both of the horizontal and vertical connections, be sure to perform the vertical connection first then perform the horizontal connection.
- When the MKS-8076 is going to be installed, install it in the top-most position. (Refer to Fig. 1.)
- When the vertical connection (A) is selected, be sure to secure all of the side panels with screws. Never panel it on table top. (The fixing method is same as that of the main panel.)

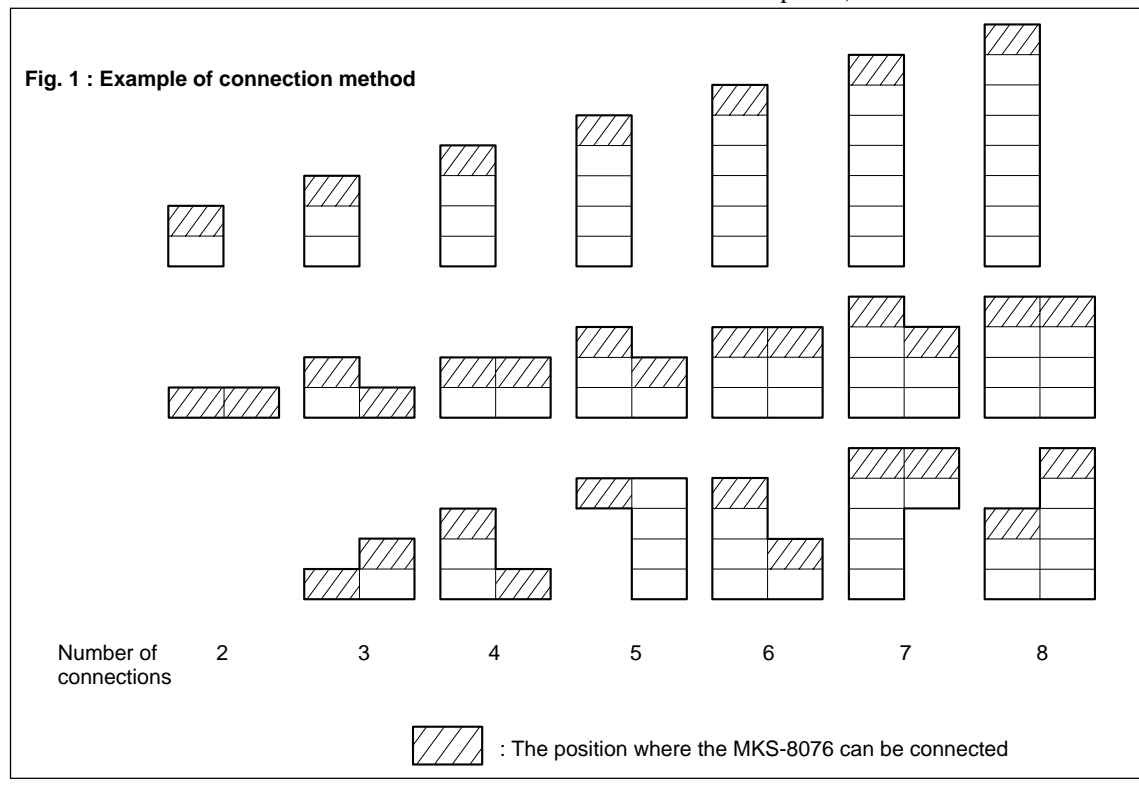

#### **Connecting procedure**

- Remove the module cover. Remove the screws (BV3 × 10) fixing the caps (L) and (R), and remove the caps in the direction of the arrow.
- 2. Loosen the four screws (with drop-safe) fixing the operation module.
- 3. Hold the two screws (with drop-safe) in the front of the both sides of the operation module, and remove the operation module.

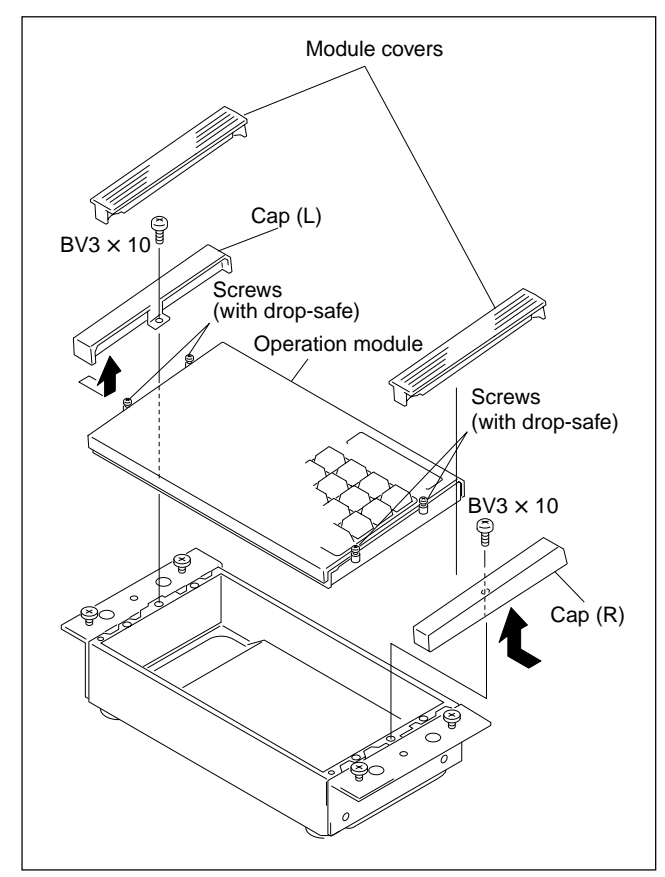

4. Remove the screws (BV3  $\times$  10) fixing the side plates to the adaptor case, and remove the side plates.

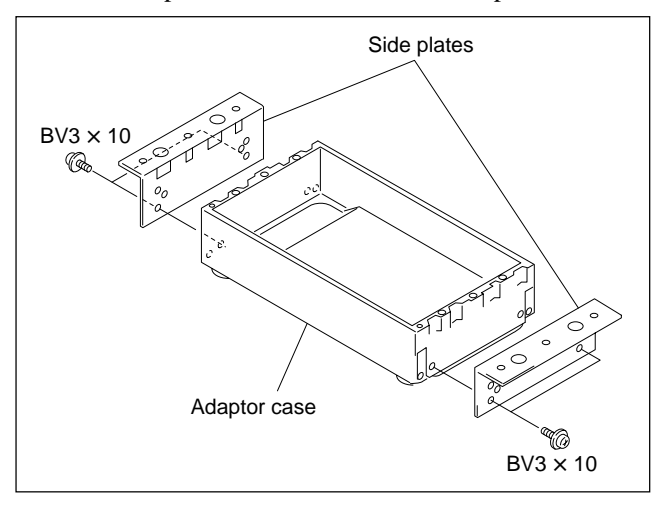

#### When the Vertical connection is selected

- Connect the adaptor cases that you want to connect, together. (Be careful of the direction of the adaptor cases. See the instruction given on the bottom of the adaptor case.)
- (2) Fix the right and left of the adaptor cases as shown in the illustration using the two pieces of the connecting plate C.
  - When fixing the adaptor cases, you can select either the flat connection or the connection like flight of steps.
  - When selecting the connection like flight of steps of the connection method (A), (see Fig. 2) the two screws are secured with one notch offset each other.
  - When the flat connection of the connection method (B, C) is selected, (see Fig. 2) the two screws are secured in the same height.

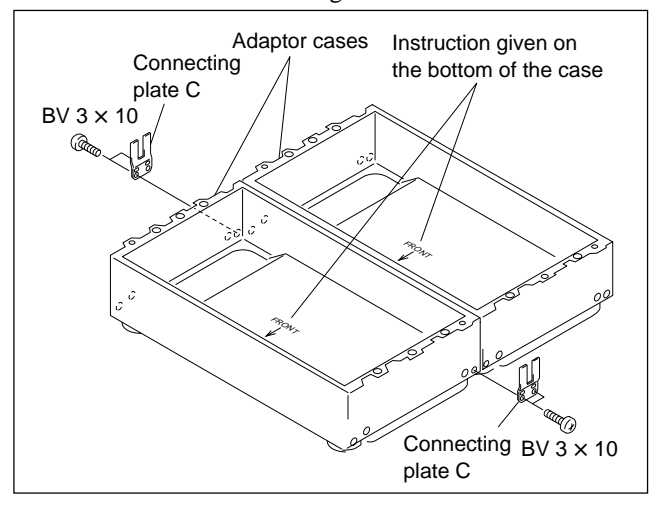

### When the Horizontal connection is selected

(1) Connect the adaptor cases that you want to connect, together.

(Be careful of the direction of the adaptor cases. See the instruction given on the bottom of the adaptor case.)

(2) Fix the top plate of the adaptor cases at the locations shown in the illustration using the two connecting screws and the two pieces of the connecting plate A for every two pieces of adaptor case.

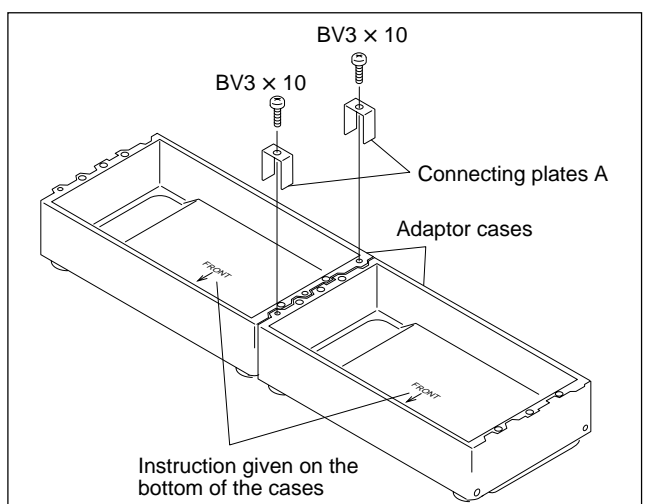

(3) Fix the bottom plate of the adaptor cases at the locations shown in the illustration using the 4 connecting screws (BV3 × 10) and the 2 pieces of the connecting plate B for every 2 pieces of adaptor case.

## Note

When the Vertical connection (A) is selected, there are several locations where the connecting plate B cannot be fixed. It makes no problems.

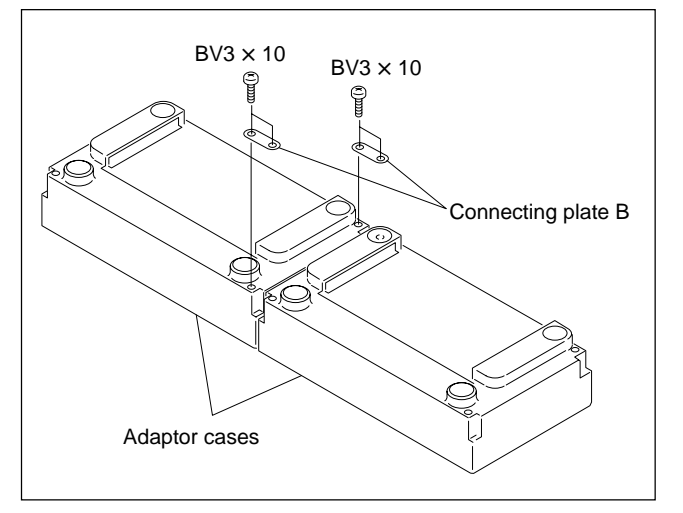

5. <u>Install the side panel</u>.

## Note

The screw positions that fix the side panel are different in the connection methods (A), (B) and (C) respectively. (see Fig. 2)

6. Install the operation module and fix it by tightening the four screws on the sides.

7. For the connection methods (A) and (B) (see Fig. 2), install the caps (L) and (R), and the module cover in the direction of the arrow.

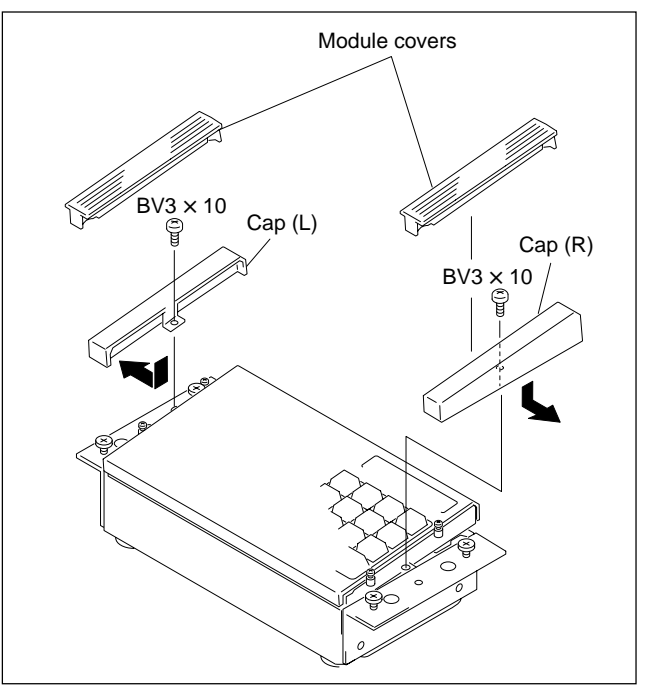

For the connection method (C) (see Fig. 2), remove the four stepped screws and install the panel covers (L) and (R).

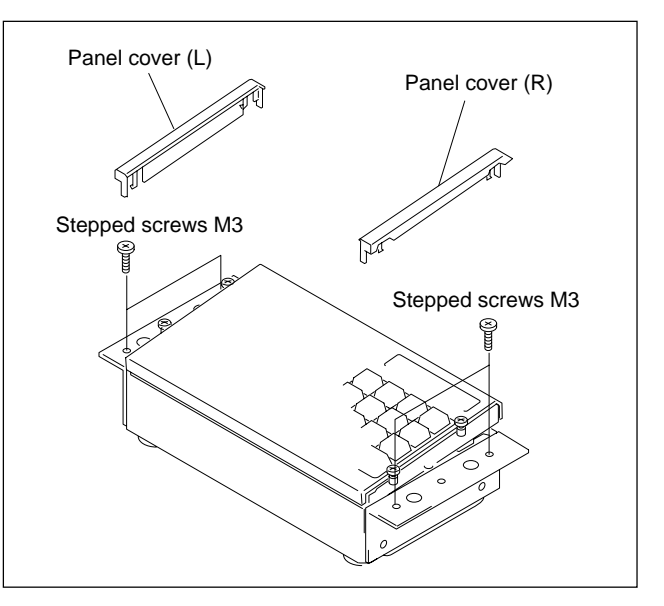

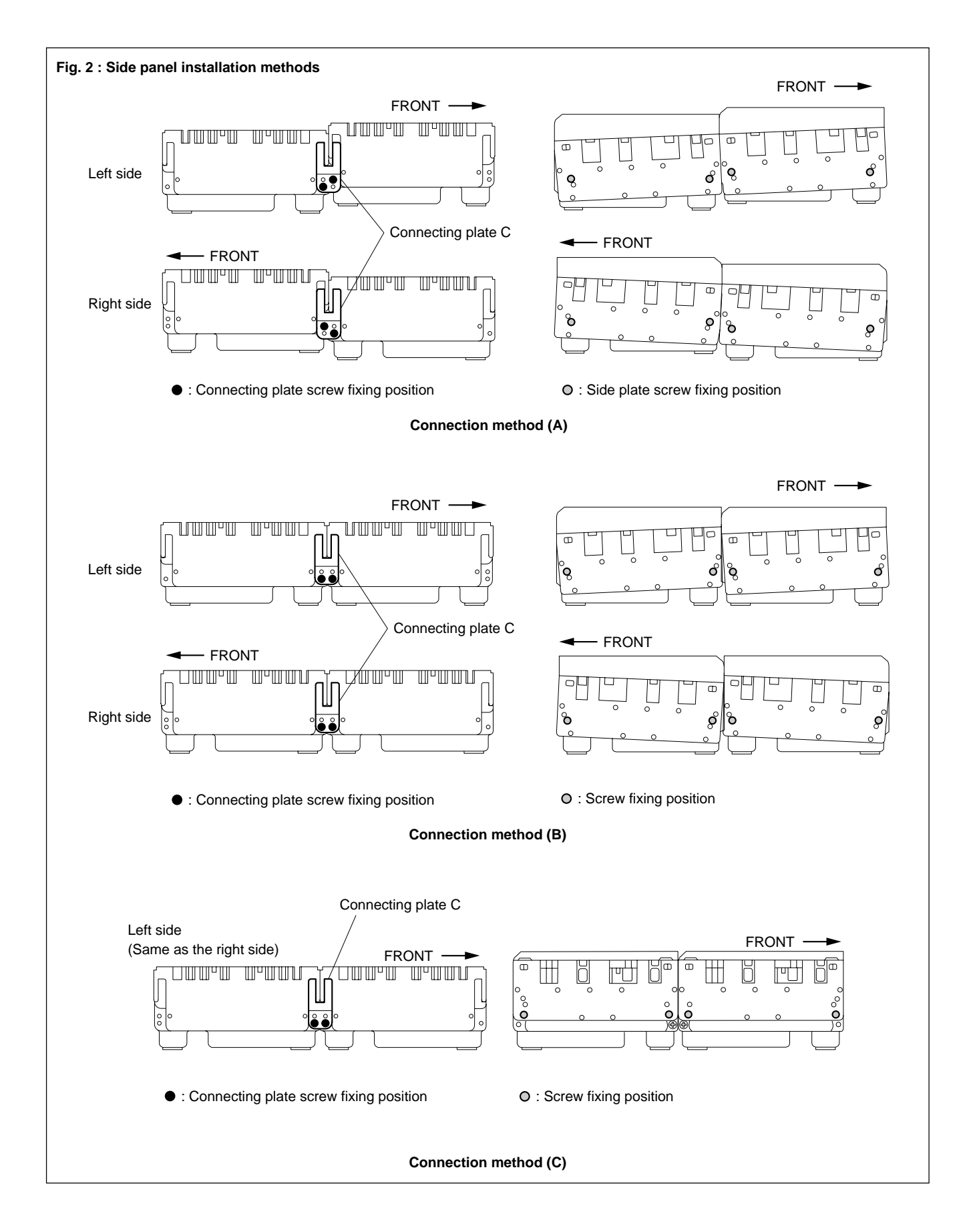

#### How to Connect the Cables

#### Parts required

- 50-pin cable supplied with the center control panel
- 50-pin cable supplied with the MKS-8075
- USB cable (5 m) supplied with the center control panel

## Connecting cables for the MKS-8075

- 1. Connect the EXT PANEL 1 to 3 terminals of the system control unit MKS-8010 to the SCU IN terminals of the MKS-8075 using the 50-pin cable supplied with the center control panel.
- 2. Connect the SCU OUT terminal of the MKS-8075 to the SCU IN terminal of the adjacent MKS-8075 using the cable supplied with the MKS-8075 as shown in the illustration.

## Connecting cables for the MKS-8076

Connect the DEVICE terminal of the system control unit MKS-8010 to the IN terminal of the MKS-8076 using the USB cable supplied with the center control panel.

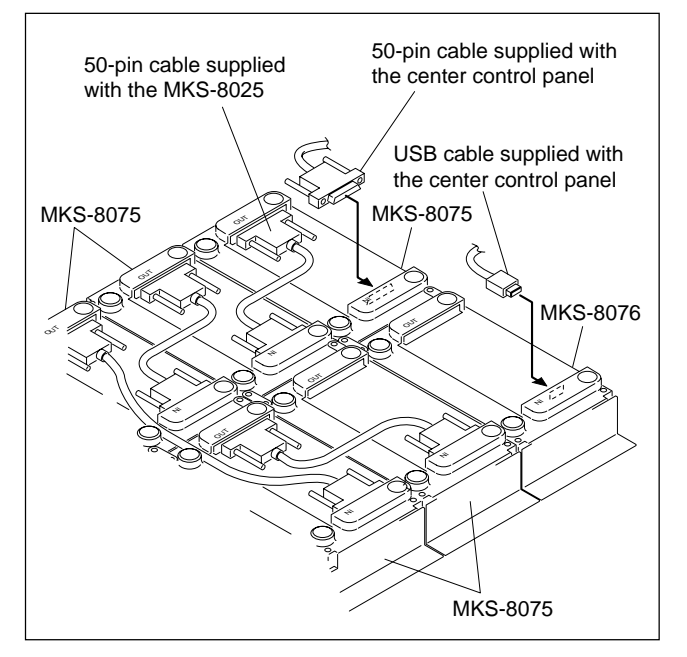

# Section 3 Configuration

# 3-1. Introduction

This section provides system configuration information for the MVS-8000 system

The MVS-8000 system has three Ethernet connections for panel and devices communications (control, data, peripheral systems).

The control LAN is intended to control the various devices from the center control panel (CCP-8000). The data LAN is intended to exchange of various type of data (key frame effects, snapshot, etc.) and still pictures of frame memory. This network allows the transfer of files without adversely effecting communications over the control LAN.

The peripheral LAN is intended to exchange tally information between the center control panel and the device control unit.

All MVS-8000 system devices on same LAN must be connected to the same Ethernet switch.

## Note

It is not available to connect MVS-8000 system LAN to your existing facility LAN.

The control LAN and peripheral LAN allow the following number of devices within a LAN to keep realtime processing.

Number of devices on a Control LAN

| Device               | Quantity |
|----------------------|----------|
| Switcher processor   | 2        |
| DME processor        | 4        |
| Center control panel | 4        |
| Total                | 10       |

Number of devices on a Peripheral LAN

| Device               | Quantity |  |
|----------------------|----------|--|
| Center control panel | 4        |  |
| Device control unit  | 2        |  |
| Total                | 6        |  |
|                      |          |  |

# 3-2. Basic Configuration Steps

Basically, the following steps need to complete system configuration.

- 1. Set IP address.
- 2. Configure Ethernet switch.
- 3. Power up system.

# 3-3. IP Address

The MVS-8000 system uses IP address 10.x.x.x. Each device of MVS-8000 system has independent NETWORK terminal for each LAN. The IP address for all NETWORK terminals has same rules as below. The IP address is identified by four byte of the form below. 10.AA.BB.CC

ex. 10.1.2.1

| 10.   | AA.                                                                                                    | BB.                                                                                                    | CC.                                                             |
|-------|----------------------------------------------------------------------------------------------------|----------------------------------------------------------------------------------------------------|-----------------------------------------------------------------|
| Fixed | GROUP ID + LAN ID<br>GROUP ID is defined as DIP<br>SW of GROUP ID 1 to 63.<br>LAN IDs are as follows ;<br>Control LAN : 0<br>Peripheral LAN : 64<br>Data LAN : 128 | Unit cord (Fixed)<br>It uses to identify unit category.                                                 | Unit ID<br>Unit ID is defined as DIP SW of<br>UNIT ID 1 to 254. |
|       | Used bit for LAN Group ;<br>Control LAN : 1 to 63<br>Peripheral LAN : 65 to 127<br>Data LAN : 129 to 191                                                           | Unit category are as follows ;<br>PANEL: 1<br>SWITCHER: 2<br>DME: 3<br>PFV-SP: 4<br>DCU: 5<br>ROUTER: 6 | Used bit ;<br>1 to 254* <sup>1</sup>                            |

\*1 : the default setting is "1".

#### Host name

When IP address is defined, it is also named host name automatically.

The host name is identified by ten digits (characters and numbers) of the format below.

Format :

Unit name (3 characters) + Group ID (3 digits) + LAN code (1 character) + Unit ID (3 digits)

Example :

IP address : 10.1.1.1 Host name : PNL001C001

| Unit category | Unit name |
|---------------|-----------|
| PANEL         | PNL       |
| SWITCHER      | SWR       |
| DME           | DME       |
| DCU           | DCU       |

### Group ID + LAN Code

| Control LAN    | 001C to 063C |
|----------------|--------------|
| Peripheral LAN | 001P to 063P |
| Data LAN       | 001D to 063D |

# 3-3-1. Default IP Address

| Device   | IP Address                                     | Host name                              | Dipswitch setting |         |
|----------|------------------------------------------------|----------------------------------------|-------------------|---------|
| MVS-8000 | 10.1.2.1 (C)<br>10.129.2.1 (D)                 | SWR001C001<br>SWR001D001               | Group ID          |         |
| MVE-8000 | 10.1.3.1 (C)<br>10.129.3.1 (D)                 | DME001C001<br>DME001D001               | Group ID          | Unit ID |
| CCP-8000 | 10.1.1.1 (C)<br>10.65.1.1 (P)<br>10.129.1.1(D) | PNL001C001<br>PNL001P001<br>PNL001D001 | Group ID          | Unit ID |
| DCU-8000 | 10.65.5.1 (P)                                  | DCU001P001                             | Group ID          | Unit ID |

The MVS-8000 system is shipped with default IP addresses. Sony Corporation has chosen these default IP addresses to make MVS-8000 system configuration easy.

C : Control LAN

D : Data LAN

P : Peripheral LAN

# Note

If more than one MVS-8000 system resides on the same network, the Unit ID for each additional MVS-8000 system device must be changed before it is connected the network.

The communication via control LAN and peripheral LAN cannot be established among devices of different Group IDs.

All devices must have the same setting normally.

# 3-3-2. Changing IP Address

The default IP address of the MVS-8000 system can be changed using dipswitch setting on CPU boards.

| Device   | Board   | Group ID    | Unit ID     |  |
|----------|---------|-------------|-------------|--|
| MVS-8000 | CA-44   | S102 (8bit) | S103 (8bit) |  |
| MVE-8000 | CA-44CF | S102 (8bit) | S103 (8bit) |  |
| CCP-8000 | CA-45   | S902 (8bit) | S901 (8bit) |  |
| DCU-8000 | CA-47   | S754 (8bit) | S755 (8bit) |  |

Dipswitch on CPU board

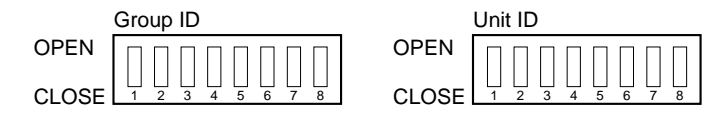

1. Set the DIP switch on each device as you required.

See the bit of each switch (Group ID/Unit ID) in table.

#### Bit settings

| Bit      | 1 | 2 | 3 | 4 | 5  | 6  | 7        | 8     |
|----------|---|---|---|---|----|----|----------|-------|
| Group ID | 1 | 2 | 4 | 8 | 16 | 32 | Control* | Data* |
| Unit ID  | 1 | 2 | 4 | 8 | 16 | 32 | 64       | 128   |

\* : These bits are factory use only. Use the bits with the default setting (CLOSE) as shipped from the factory.

The Group ID and Unit ID switch setting determines all of the LAN IP addresses (Control/Data/Peripheral LAN).

The Peripheral LAN IP address is made by adding 64 to the Group ID.

The Data LAN IP address is made by adding 128 to the Group ID.

#### Switcher processor IP address

| IP Address                        | Group ID | Unit ID |
|-----------------------------------|----------|---------|
| 10.2.2.1 (C)<br>10.130.2.1 (D)    | Group ID | Unit ID |
| 10.5.2.2 (C)<br>10.133.2.2 (D)    | Group ID | Unit ID |
| 10.10.2.10 (C)<br>10.138.2.10 (D) | Group ID | Unit ID |

C : Control LAN

D : Data LAN

# 3-4. Ethernet Switch Settings

The following Ethernet switches are tested to MVS-8000 system.

Recommended models

| Vendor | Model name           |  |
|--------|----------------------|--|
| Cisco  | Catalyst 29xx-XL     |  |
| Cisco  | Catalyst 35xx-XL     |  |
| Cisco  | Catalyst 4000 series |  |
| Cisco  | Catalyst 5000 series |  |
|        |                      |  |

\* : Please confirm the details of a recommendation model 1 to a Cisco agency.

The Ethernet switch for MVS-8000 system requires the following settings Follow the flowchart below to setup Ethernet switch.

- 1. Initialize Ethernet switch
  - (Required minimum settings)
- 2. Set VLAN

(Depending on the customer's system situation) Procedure of setup ethernet switch

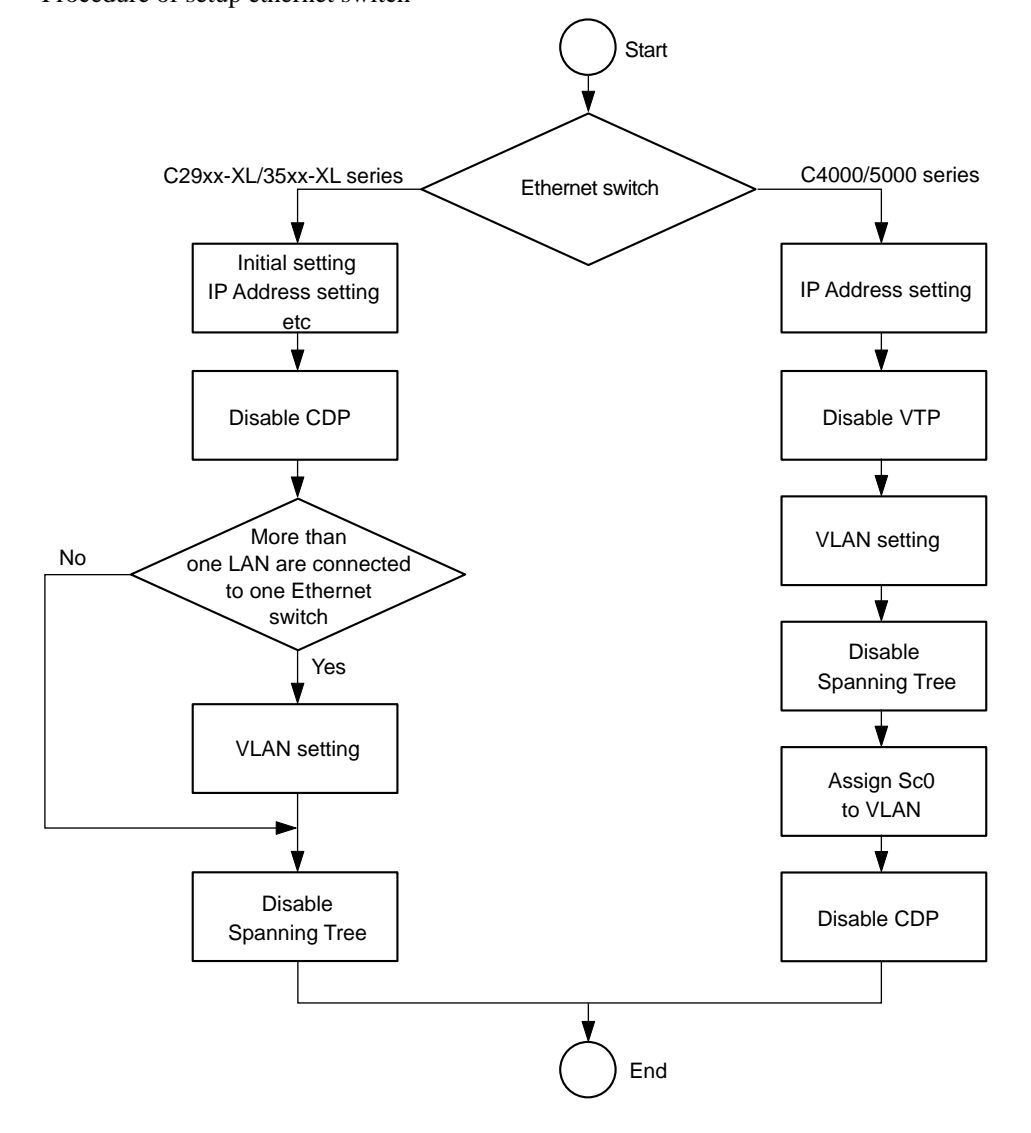

## A) Initialize ethernet switch

Cisco Catalyst 29xx-XL series or Cisco Catalyst 35xx-XL series require the following parameters to initialize.

For details, refer to Quick Start Guide supplied with a Ethernet switch

#### Note

If the following network configuration does not fit your existing Ethernet configuration, make sure all nodes have unique node address and are place on the appropriate network.

| IP address             | 10.4.17.254*1                           |  |  |
|------------------------|-----------------------------------------|--|--|
| Subnet mask            | 255.0.0.0                               |  |  |
| Default gateway        | Not used                                |  |  |
| Host name              | CiscoSW1*2                              |  |  |
| Secret password        | ciscosw1 (host name in small letters)*2 |  |  |
| Telnet password        | ciscosw1 (same as secret password)*2    |  |  |
| Cluster command switch | Not used                                |  |  |

\*1 : On Second and later Ethernet switch, simply subtract 1 to the node address. For example, the second Ethernet switch would have an address of 10.4.17.253.

\*2 : On Second and later Ethernet switch, simply add 1 to the number of the host name. For example, the second Ethernet switch would have a host name of CiscoSW2.

In case of Cisco Catalyst 4000 series or Cisco Catalyst 5000 series

Cisco Catalyst 4000 series or Cisco Catalyst 5000 series requires initializing and setting VLAN together. Step the next procedure "B) Set VLAN".

#### B) Set VLAN

#### In Case of Cisco Catalyst 2900-XL Series or Cisco Catalyst 3500-XL Series

VLAN is set on network through a standard browser such as Microsoft Internet Explorer or Netscape Navigator/Communicator.

For details, refer to Quick Start Guide supplied with an Ethernet switch.

#### Step 1 : Disable Cisco Discovery Protocol (CDP)

To disable CDP requires Cisco Command Line Interface (CLI).

There are two ways to use CLI.

- · Connect PC to a node of Ethernet switch with Ethernet cable. Access Ethernet switch through telnet.
- Connect the COM port of PC to the console port of Ethernet switch in the same manner as initial setting. Access Ethernet switch.
- 1) Log in to Cisco Ethernet switch.
- 2) The prompt "CiscoSW1>" is displayed.
- 3) Enter the enable <cr>.
- 4) The prompt "CiscoSW1 #" is displayed.
- 5) Enter the configure terminal and [Enter].
- 6) The prompt "CiscoSW1 (config) #" is displayed.
- 7) Enter no cdp run and [Enter]
- 8) Enter end and [Enter].
- 9) The prompt "CiscoSW1 #" is displayed.
- 10) Enter show running-config prompt and [Enter].
- 11) Check to see "no cdp run" on monitor.
- 12) Enter write memory and [Enter].
- 13) Saved the setting on Cisco Ethernet switch.
- 14) Enter disable and [Enter].
- 15) The prompt "CiscoSW1>" is displayed.
- 16) Enter exit <cr> to exit telnet.

# Step 2 : Set VLAN Note

If separated Ethernet switches are used for each of Control LAN, Data LAN and Peripheral LAN, it does not require.

It requires to separate from each network, Control LAN, Data LAN, and Peripheral LAN to set VALN. Use port 1 through 10 for Control LAN, port 11 through 20 for Data LAN, after 21 port for Peripheral LAN.

For details, refer to Software Configuration Guide.

Assign port 1 through 10 to VLAN1, port 11 through 20 for VLAN2, port 21 through 24 for VLAN3.

#### Step 3 : Disable Spanning-Tree on VLANs

Connect PC to a node of Ethernet switch with Ethernet cable.

Browser requires to setup as Quick Start Guide

- 1) Access the Ethernet switch via PC
- 2) Open Cluster Management Suite of the switch.
- 3) Disable Spanning-tree protocol as Software Configuration Guide.

Note

Save new configuration data.

If new configuration is not saved, the setting is back when re-booting.

#### In Case of Cisco Catalyst 4000 Series or Cisco Catalyst 5000 Series

The settings require Cisco Command Line Interface (CLI).

For details of operation, refer to Family Software Configuration Guide of Catalyst 4000 series or Cisco Catalyst 5000 series.

The required parameters for MVS-8000 system are follows.

There are two interfaces to setup IP address in Catalyst 4000 series.

They are called sc0 and mel.

The sc0 port is normal Ethernet port.

The switch can be accessed and set by setting IP address to sc0 and connecting a PC to any of normal Ethernet ports.

The mel port is 10 BASE-T port on supervisor engine.

The switch can be set by connecting a PC to this port.

#### Step 1 : IP Address

Both IP address "sc0" and "mel" are required.

The network segment of the sc0 and mel ports is recommended to be separated.

Example

|             | sc0         | me1           |
|-------------|-------------|---------------|
| IP Address  | 10.4.17.254 | 192.168.0.254 |
| Subnet Mask | 255.0.0.0   | 255.255.255.0 |

#### Step 2 : Disable VTP

Disable VTP as Catalyst 4000/5000 Family Software Configuration Guide.

Connect PC to a node of Ethernet switch with Ethernet cable.

Browser requires to setup as Quick Start Guide.

- 1) Access the Ethernet switch via personal computer.
- 2) Open Cluster Management Suite of the switch.

#### Step 3 : Set VLAN

The separated VLAN settings are required to control LAN, data LAN, and peripheral LAN. They require more than 3 VLAN setting. Name VLAN for each network.

Assign port as system setting to named VLAN.

Example of C4003 96 port

| controlLAN 1   | Port 1 to 12  |
|----------------|---------------|
| controlLAN2    | Port 13 to 14 |
| dataLAN1       | Port 25 to 36 |
| dataLAN2       | Port 37 to 48 |
| peripheralLAN1 | Port 49 to 60 |
| peripheralLAN2 | Port 61 to 72 |
| managementLAN1 | Port 73 to 84 |
| managementLAN2 | Port 85 to 96 |

The managementLAN 1/2 manage Ethernet switch and system with the above setting.

## Step 4 : Disable Spanning-Tree

Disable all spanning tree on VLAN. Refer to Catalyst 4000/5000 Family Software Configuration Guide

## Step 5 : Assign sc0 to VLAN

Assign sc0 to VLAN except Control LAN, Data LAN, and Peripheral LAN. Refer to Catalyst 4000/5000 Family Software Configuration Guide

## Step 6 : Disable Cisco Discovery Protocol (CDP)

Disable CDP globally. Refer to Catalyst 4000/5000 Family Software Configuration Guide

# 3-5. Software Installation

The current software version is displayed by pressing the following buttons in order.

"ENG SETUP"  $\rightarrow$  "System"  $\rightarrow$  "Install" to show the Install menu.

Select the desired software to install on the Install menu and press the Install button. Then installation starts.

The status area displays the device ID of each device, and the version, and released date.

# 3-6. Engineering Setups

The engineering setups are required to configure the system connected to switcher, DME, control panel, DCU and external devices.

The "ENG SETUP" of menu panel GUI provides you the following items can be set.

- · Recognizing devices on the LAN
- Switching the signal format
- Switching the screen aspect ratio
- · Selecting the state after powering on
- Time setting
- Signal assignment to cross-point buttons
- Output signal assignment

For detail setup of ENG SETUP, refer to User's Guide Volume 1 Chapter 1 "Setup" and User's Guide Volume 2 Chapter 17 "Engineering Setup".

# 3-7. Tally Setup

This section describes how to set the tally (system tally (S-Bus), parallel tally and serial tally).

Note

If tally is not used in the systems such as the MVS-8000 standalone configuration, this setting is not required.

#### **Definition of system**

Major system configurations are classified into the three systems of System ①, System ② and System ③. This classification is used only for the convenience of description in this manual as described below.

| System                 | Description                                                                                                    |
|------------------------|----------------------------------------------------------------------------------------------------|
| System ①               | The MVS standalone system<br>In the case when independent MVS-8000 system is going to use tally                                                                         |
| System 2 <sup>*1</sup> | The MVS-8000 + MKS-808x (Aux Remote Panel) system (having no tally)*2<br>The system that is configured by the combination the MVS-8000 system with the AUX Remote Panel |
| System ③               | The MVS-8000 + router system<br>The system that is configured by the combination of MVS-8000 system with the Sony routing switcher                                      |

\*1 : The equipment before Ver. 1.20 requires primary station. (Sony S-BUS Routing Switcher or BKPF-R70A is required.) In the case if the equipment of Ver. 1.30 and higher is not connected to router, set the primary station function of the MVS-8000 to the ON position.

\*2 : In the system using the AUX Remote Panel, the specified items must be set even when tally setup is not going to be made.

Confirm in which system your equipment corresponds by referring to the following flow chart.

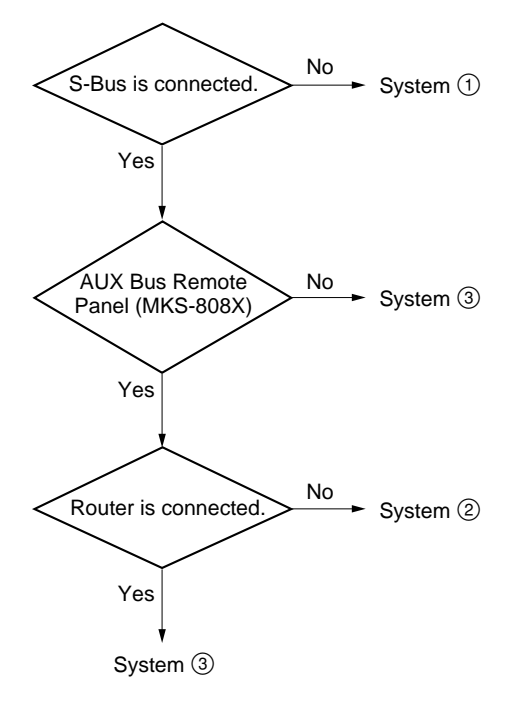

#### Confirming the setting items

The following items marked with the white round circle are required to be set in the respective systems.

O = Setting is required.

|                            | System ①    | System ② | System ③ |  |
|----------------------------|-------------|----------|----------|--|
| Switcher Output Assignment | 0           | 0        | 0        |  |
| Router                     | 0           | 0        | 0        |  |
| Group Tally                | O (default) | -        | 0        |  |
| Wiring                     | -           | -        | 0        |  |
| Tally Enable               | 0           | -        | 0        |  |
| Tally Copy                 | 0           | -        | 0        |  |
| Parallel Tally             | 0           | _        | 0        |  |
|                            |             |          |          |  |

|                         | System (1) | System 2 | System ③ |
|-------------------------|------------|----------|----------|
| Setting primary station | -          | O*       | 0        |
| Setting MKS-808x        | _          | 0        | O**      |

\*: Complete the setup as the primary station at the router side or at the MVS-8000 side. \*\*: In the case that the AUX Bus Remote Panel is connected.

# 3-7-1. Setting Router

Engineering Setup  $\rightarrow$  Router/Tally  $\rightarrow$  Router Page 7361

This menu is used to assign the input and output signals of the switcher on the virtual matrix space of the S-BUS.

When setting the tallies, the input and output signals to and from the equipment (such as router, switcher and others) that has the crosspoints should be assigned on the virtual matrix space. When they are assigned, serial numbers (unique) are given to all inputs and outputs on the matrix space, of all the equipment that are to be controlled. These serial numbers are necessary for the integrated handling of the signals.

By assigning all of the equipment on virtual matrix space, i.e., by mapping, the input and output terminals of each equipment shall have the virtual addresses. When this setting is complete, all of the equipment that have crosspoints and constitute the system are assigned on the virtual matrix space. Generation of the tallies are managed and handled by the virtual numbers that are assigned by this setting.

#### Note

For router setup, refer to the System Setup Manual of the router.

This setup is used by the interface (on the S-Bus protocol) of switcher with router. However, because the virtual numbers are required to be set in the tally system of even the systems that are not connected to S-Bus/router, this setting must be implemented.

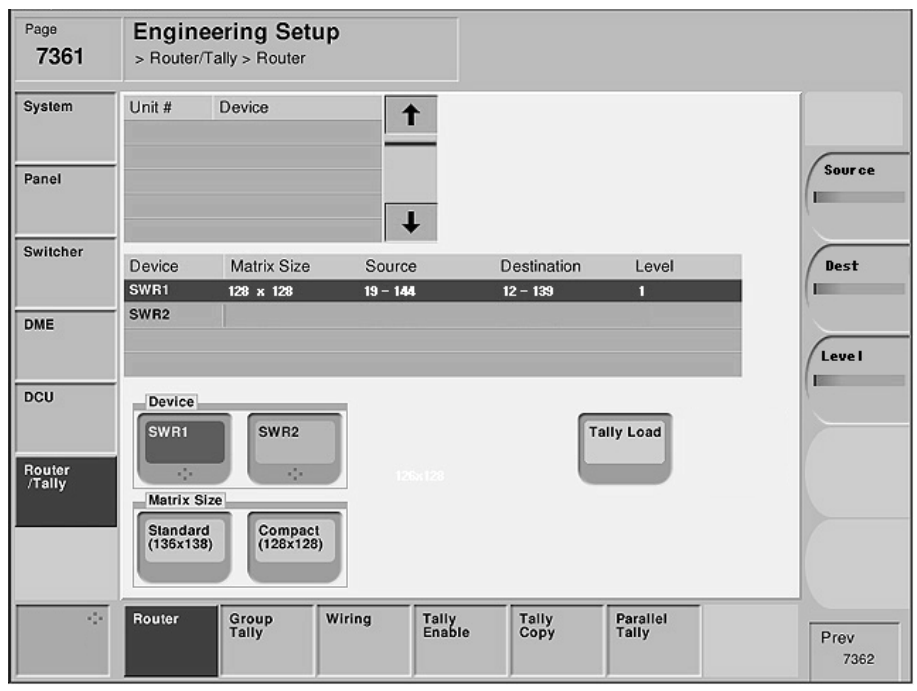

Menu screen

#### Setting items

|             | System ①                                                           | System 2                                                           | System ③                                                                                                    |
|-------------|--------------------------------------------------------------------|--------------------------------------------------------------------|----------------------------------------------------------------------------------------------------|
| Device      | SWR1/SWR2                                                          | SWR1/SWR2                                                          | SWR1/SWR2                                                                                                    |
| Matrix Size | Standard<br>Setting<br>Source* : 1<br>Destination* :1<br>Level : 1 | Standard<br>Setting<br>Source* : 1<br>Destination* :1<br>Level : 1 | Standard/Compact           Setting           Source*:         1 to Max (889 (S), 897 (C))           Destination*:         1 to Max (887 (S), 897 (C))           Level:         1 to 8 |

\*: Set the top value of matrix for both of the Source and Destination. The end value is determined automatically in accordance with the Matrix Size.

As to the Source Address, the same Source Address can be duplicated and be set using SWR1/SWR2.

The value with parenthesis (S) is the value when Standard mode is selected. The value with parenthesis (C) is the value when Compact mode is selected.

## For the system (1)

Select "Standard" that is the default setup of Matrix Size for the system 1.

Default setup :

Matrix Size : standard  $(136 \times 138)$ 

## For the system 2

Select "Standard" that is the default setup of Matrix Size for the system 2.

Default setup :

Matrix Size : standard  $(136 \times 138)$ 

## For the system ③

Select either "Standard" or "Compact" of Matrix Size depending on the number of units of the equipment consisting the system.

When "Standard"  $(136 \times 138)$  is selected, the switcher is assigned to the S-Bus space with the full size. (All of the inputs and outputs of the switcher can be assigned to the S-Bus space.)

When "Compact"  $(128 \times 128)$  is selected, the switcher is assigned to the S-Bus space with the compact size.

(Not all of the inputs and outputs of the switcher are assigned to the S-Bus space, but the S-Bus space can be effectively used.)

## Note

If two units of the MVS-8000 switcher processor are connected, each switcher processor must be set independently. Select the target device to be set using "Device" of this menu. Assign each switcher processor to SWR1/SWR2 using the menu screen (Engineering Setup  $\rightarrow$  System  $\rightarrow$  Network Config).

## Setup example : For the system ③

System : MVS-8000  $\times$  1 unit, router  $\times$  1 unit (8  $\times$  4) The MVS-8000 is assigned to (virtual source No. 19 to No. 146 and virtual destination No. 12 to No. 139) on the virtual matrix space. Select "Compact" (128  $\times$  128) of the Matrix Size. **Note** 

For setting a router, refer also to the System Setup Manual of the router.

Page 7332

| Device | Matrix Size | Source | Destination | Level |  |
|--------|-------------|--------|-------------|-------|--|
| SWR1   | 128 x 128   | 19     | 12          | 1     |  |
| SWR2   |             |        |             |       |  |

## Relation between physical and virtual numbers when assigning on virtual matrix space.

|        | Input                            |                   |        | Output                           |                   |
|--------|----------------------------------|-------------------|--------|----------------------------------|-------------------|
|        | Physical terminals $\rightarrow$ | Virtual terminals |        | Physical terminals $\rightarrow$ | Virtual terminals |
| Router | 1                                | 7                 | Router | 1                                | 5                 |
|        | 2                                | 8                 |        | 2                                | 6                 |
|        | 3                                | 9                 |        | 3                                | 7                 |
|        | 4                                | 10                |        | 4                                | 8                 |
|        | 5                                | 11                | SWR1   | 1                                | 12                |
|        | 6                                | 12                |        |                                  |                   |
|        | 7                                | 13                |        | 128                              | 139               |
|        | 8                                | 14                |        |                                  |                   |
| SWR1   | 1                                | 19                |        |                                  |                   |
|        | 2                                | 20                |        |                                  |                   |
|        |                                  |                   |        |                                  |                   |
|        | 126                              | 144               |        |                                  |                   |
|        | 127                              | 145               |        |                                  |                   |
|        | 128                              | 146               |        |                                  |                   |

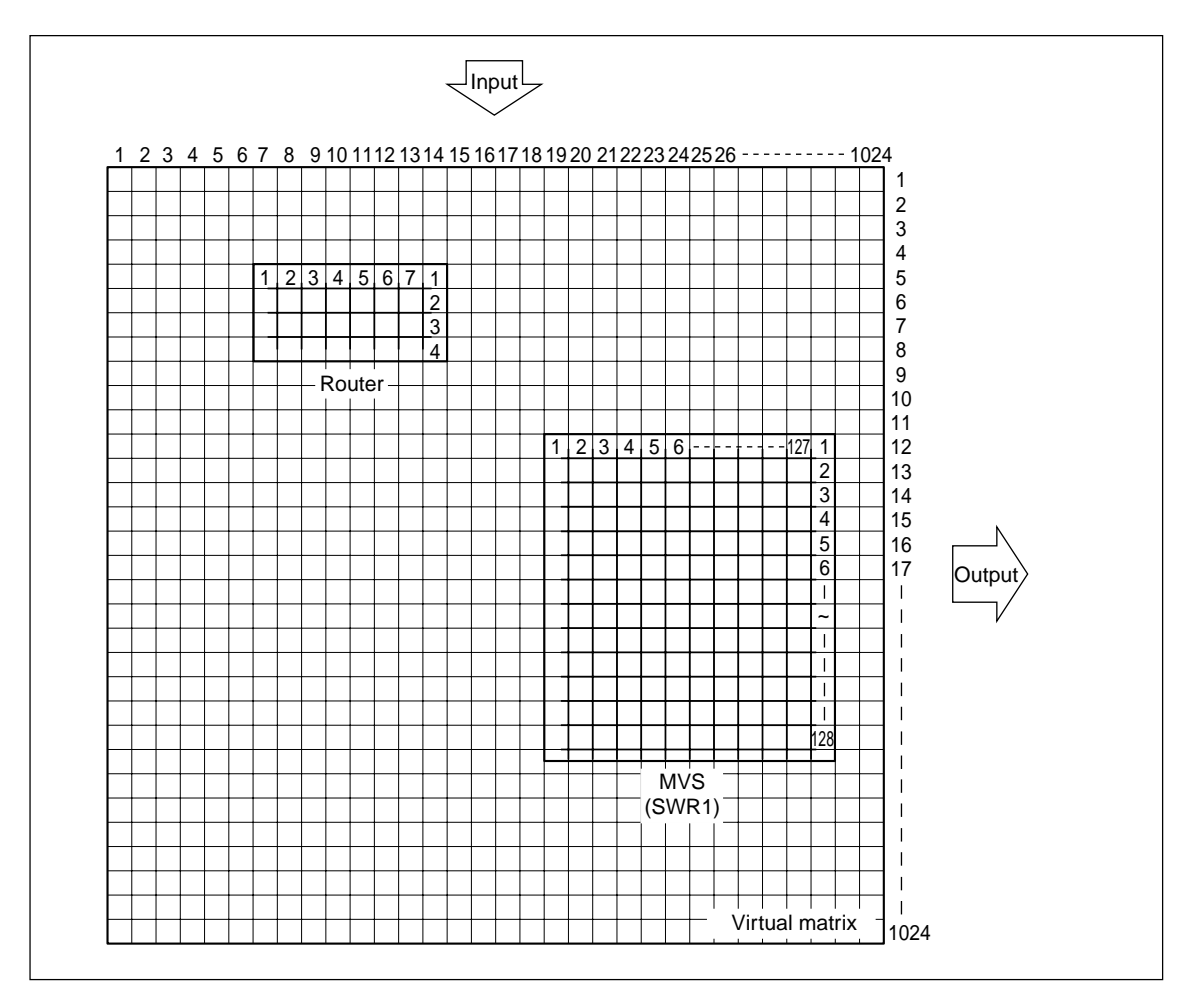

Assignment to virtual matrix space

# MVS-8000 matrix assignment (Standard mode)

#### Source

| No. | Source     |
|-----|------------|
| 1   | Primary 1  |
| 2   | Primary 2  |
| 3   | Primary 3  |
| 4   | Primary 4  |
| 5   | Primary 5  |
| 6   | Primary 6  |
| 7   | Primary 7  |
| 8   | Primary 8  |
| 9   | Primary 9  |
| 10  | Primary 10 |
| 11  | Primary 11 |
| 12  | Primary 12 |
| 13  | Primary 13 |
| 14  | Primary 14 |
| 15  | Primary 15 |
| 16  | Primary 16 |
| 17  | Primary 17 |
| 18  | Primary 18 |
| 19  | Primary 19 |
| 20  | Primary 20 |
| 21  | Primary 21 |
| 22  | Primary 22 |
| 23  | Primary 23 |
| 24  | Primary 24 |
| 25  | Primary 25 |
| 26  | Primary 26 |
| 27  | Primary 27 |
| 28  | Primary 28 |
| 29  | Primary 29 |
| 30  | Primary 30 |
| 31  | Primary 31 |
| 32  | Primary 32 |
| 33  | Primary 33 |
| 34  | Primary 34 |
| 35  | Primary 35 |
| 36  | Primary 36 |
| 37  | Primary 37 |
| 38  | Primary 38 |
| 39  | Primary 39 |
| 40  | Primary 40 |

| No. | Source     |
|-----|------------|
| 41  | Primary 41 |
| 42  | Primary 42 |
| 43  | Primary 43 |
| 44  | Primary 44 |
| 45  | Primary 45 |
| 46  | Primary 46 |
| 47  | Primary 47 |
| 48  | Primary 48 |
| 49  | Primary 49 |
| 50  | Primary 50 |
| 51  | Primary 51 |
| 52  | Primary 52 |
| 53  | Primary 53 |
| 54  | Primary 54 |
| 55  | Primary 55 |
| 56  | Primary 56 |
| 57  | Primary 57 |
| 58  | Primary 58 |
| 59  | Primary 59 |
| 60  | Primary 60 |
| 61  | Primary 61 |
| 62  | Primary 62 |
| 63  | Primary 63 |
| 64  | Primary 64 |
| 65  | Primary 65 |
| 66  | Primary 66 |
| 67  | Primary 67 |
| 68  | Primary 68 |
| 69  | Primary 69 |
| 70  | Primary 70 |
| 71  | Primary 71 |
| 72  | Primary 72 |
| 73  | Primary 73 |
| 74  | Primary 74 |
| 75  | Primary 75 |
| 76  | Primary 76 |
| 77  | Primary 77 |
| 78  | Primary 78 |
| 79  | Primary 79 |
| 80  | Primary 80 |
| No. | Source             |
|-----|--------------------|
| 81  | Black              |
| 82  | White              |
| 83  | Color Bkgd 1       |
| 84  | Color Bkgd 2       |
| 85  | Frame Memory 1     |
| 86  | Frame Memory 2     |
| 87  | Frame Memory 3     |
| 88  | Frame Memory 4     |
| 89  | Frame Memory 5     |
| 90  | Frame Memory 6     |
| 91  | Frame Memory 7     |
| 92  | Frame Memory 8     |
| 93  | Color Correction 1 |
| 94  | Color Correction 2 |
| 95  | DME Monitor Video  |
| 96  | DME Monitor Key    |
| 97  | M/E-1 Out 1        |
| 98  | M/E-1 Out 2        |
| 99  | M/E-1 Out 3        |
| 100 | M/E-1 Out 4        |
| 101 | M/E-1 Out 5        |
| 102 | M/E-1 Out 6        |
| 103 | M/E-1 Proc Video   |
| 104 | M/E-1 Proc Key     |
| 105 | M/E-2 Out 1        |
| 106 | M/E-2 Out 2        |
| 107 | M/E-2 Out 3        |
| 108 | M/E-2 Out 4        |
| 109 | M/E-2 Out 5        |
| 110 | M/E-2 Out 6        |
| 111 | M/E-2 Proc Video   |
| 112 | M/E-2 Proc Key     |
| 113 | M/E-3 Out 1        |
| 114 | M/E-3 Out 2        |
| 115 | M/E-3 Out 3        |
| 116 | M/E-3 Out 4        |
| 117 | M/E-3 Out 5        |
| 118 | M/E-3 Out 6        |
| 119 | M/E-3 Proc Video   |
| 120 | M/E-3 Proc Key     |
| 121 | P/P Out 1          |
| 122 | P/P Out 2          |
| 123 | P/P Out 3          |

| No. | Source         |
|-----|----------------|
| 124 | P/P Out 4      |
| 125 | P/P Out 5      |
| 126 | P/P Out 6      |
| 127 | P/P Proc Video |
| 128 | P/P Proc Key   |
| 129 | DME1           |
| 130 | DME2           |
| 131 | DME3           |
| 132 | DME4           |
| 133 | DME5           |
| 134 | DME6           |
| 135 | DME7           |
| 136 | DME8           |

# Destination

| No. | Destination | Bus*                |
|-----|-------------|---------------------|
| 1   | Out 1       | Assignable Output** |
| 2   | Out 2       | Assignable Output** |
| 3   | Out 3       | Assignable Output** |
| 4   | Out 4       | Assignable Output** |
| 5   | Out 5       | Assignable Output** |
| 6   | Out 6       | Assignable Output** |
| 7   | Out 7       | Assignable Output** |
| 8   | Out 8       | Assignable Output** |
| 9   | Out 9       | Assignable Output** |
| 10  | Out 10      | Assignable Output** |
| 11  | Out 11      | Assignable Output** |
| 12  | Out 12      | Assignable Output** |
| 13  | Out 13      | Assignable Output** |
| 14  | Out 14      | Assignable Output** |
| 15  | Out 15      | Assignable Output** |
| 16  | Out 16      | Assignable Output** |
| 17  | Out 17      | Assignable Output** |
| 18  | Out 18      | Assignable Output** |
| 19  | Out 19      | Assignable Output** |
| 20  | Out 20      | Assignable Output** |
| 21  | Out 21      | Assignable Output** |
| 22  | Out 22      | Assignable Output** |
| 23  | Out 23      | Assignable Output** |
| 24  | Out 24      | Assignable Output** |
| 25  | Out 25      | Assignable Output** |
| 26  | Out 26      | Assignable Output** |
| 27  | Out 27      | Assignable Output** |
| 28  | Out 28      | Assignable Output** |
| 29  | Out 29      | Assignable Output** |
| 30  | Out 30      | Assignable Output** |
| 31  | Out 31      | Assignable Output** |
| 32  | Out 32      | Assignable Output** |
| 33  | Out 33      | Assignable Output** |
| 34  | Out 34      | Assignable Output** |
| 35  | Out 35      | Assignable Output** |
| 36  | Out 36      | Assignable Output** |
| 37  | Out 37      | Assignable Output** |
| 38  | Out 38      | Assignable Output** |
| 39  | Out 39      | Assignable Output** |
| 40  | Out 40      | Assignable Output** |
| 41  | Out 41      | Assignable Output** |
| 42  | Out 42      | Assignable Output** |

| No. | Destination   | Bus*                |
|-----|---------------|---------------------|
| 43  | Out 43        | Assignable Output** |
| 44  | Out 44        | Assignable Output** |
| 45  | Out 45        | Assignable Output** |
| 46  | Out 46        | Assignable Output** |
| 47  | Out 47        | Assignable Output** |
| 48  | Out 48        | Assignable Output** |
| 49  | Monitor Out 1 | Monitor 1           |
| 50  | Monitor Out 2 | Monitor 2           |
| 51  | Monitor Out 3 | Monitor 3           |
| 52  | Monitor Out 4 | Monitor 4           |
| 53  | Monitor Out 5 | Monitor 5           |
| 54  | Monitor Out 6 | Monitor 6           |
| 55  | Monitor Out 7 | Monitor 7           |
| 56  | Monitor Out 8 | Monitor 8           |
| 57  |               | M/E-1 Bkgd A        |
| 58  |               | M/E-1 Bkgd B        |
| 59  |               | M/E-1 Utility 1     |
| 60  |               | M/E-1 Utility 2     |
| 61  |               | M/E-1 Key 1 Fill    |
| 62  |               | M/E-1 Key 1 Source  |
| 63  |               | M/E-1 Key 2 Fill    |
| 64  |               | M/E-1 Key 2 Source  |
| 65  |               | M/E-1 Key 3 Fill    |
| 66  |               | M/E-1 Key 3 Source  |
| 67  |               | M/E-1 Key 4 Fill    |
| 68  |               | M/E-1 Key 4 Source  |
| 69  |               | M/E-1 Dme Video     |
| 70  |               | M/E-1 Dme Key       |
| 71  |               | M/E-1 Ext Dme       |
| 72  |               | M/E-2 Bkgd A        |
| 73  |               | M/E-2 Bkgd B        |
| 74  |               | M/E-2 Utility 1     |
| 75  |               | M/E-2 Utility 2     |
| 76  |               | M/E-2 Key 1 Fill    |
| 77  |               | M/E-2 Key 1 Source  |
| 78  |               | M/E-2 Key 2 Fill    |
| 79  |               | M/E-2 Key 2 Source  |
| 80  |               | M/E-2 Key 3 Fill    |
| 81  |               | M/E-2 Key 3 Source  |
| 82  |               | M/E-2 Key 4 Fill    |
| 83  |               | M/E-2 Key 4 Source  |
| 84  |               | M/E-2 Dme Video     |

| No. | Destination | Bus*                       |
|-----|-------------|----------------------------|
| 85  |             | M/E-2 Dme Key              |
| 86  |             | M/E-2 Ext Dme              |
| 87  |             | M/E-3 Bkgd A               |
| 88  |             | M/E-3 Bkgd B               |
| 89  |             | M/E-3 Utility 1            |
| 90  |             | M/E-3 Utility 2            |
| 91  |             | M/E-3 Key 1 Fill           |
| 92  |             | M/E-3 Key 1 Source         |
| 93  |             | M/E-3 Key 2 Fill           |
| 94  |             | M/E-3 Key 2 Source         |
| 95  |             | M/E-3 Key 3 Fill           |
| 96  |             | M/E-3 Key 3 Source         |
| 97  |             | M/E-3 Key 4 Fill           |
| 98  |             | M/E-3 Key 4 Source         |
| 99  |             | M/E-3 Dme Video            |
| 100 |             | M/E-3 Dme Key              |
| 101 |             | M/E-3 Ext Dme              |
| 102 |             | P/P Bkgd A (DSK Bkgd 1)    |
| 103 |             | P/P Bkgd B (DSK Bkgd 2)    |
| 104 |             | P/P Utility 1              |
| 105 |             | P/P Utility 2 (DSK Bkgd 3) |
| 106 |             | P/P Key 1 Fill             |
| 107 |             | P/P Key 1 Source           |
| 108 |             | P/P Key 2 Fill             |
| 109 |             | P/P Key 2 Source           |
| 110 |             | P/P Key 3 Fill             |
| 111 |             | P/P Key 3 Source           |
| 112 |             | P/P Key 4 Fill             |
| 113 |             | P/P Key 4 Source           |
| 114 |             | P/P Dme Video (DSK Bkgd 4) |
| 115 |             | P/P Dme Key                |
| 116 |             | P/P Ext Dme                |
| 117 |             | DME Utility 1              |
| 118 |             | DME Utility 2              |
| 119 |             | Frame Memory Source 1      |
| 120 |             | Frame Memory Source 2      |
| 121 |             | Reserved                   |
| 122 |             | Reserved                   |
| 123 |             | DME 1 Video                |
| 124 |             | DME 1 Key                  |
| 125 |             | DME 2 Video                |
| 126 |             | DME 2 Key                  |
| 127 |             | DME 3 Video                |

| No. | Destination | Bus*        |
|-----|-------------|-------------|
| 128 |             | DME 3 Key   |
| 129 |             | DME 4 Video |
| 130 |             | DME 4 Key   |
| 131 |             | DME 5 Video |
| 132 |             | DME 5 Key   |
| 133 |             | DME 6 Video |
| 134 |             | DME 6 Key   |
| 135 |             | DME 7 Video |
| 136 |             | DME 7 Key   |
| 137 |             | DME 8 Video |
| 138 |             | DME 8 Key   |
|     |             |             |

\*: To switch the XPT from the S-Bus remote control, select the corresponding bus number.

\*\*: This is the output (bus) that is set by the Output Assign of the switcher setup. Among the buses of AUX 1 to 48, Edit PVW and DME Monitor, only the buses that are set by the Output Assign, are controlled.

# MVS-8000 matrix assignment (Compact mode)

#### Source

| No. | Source     |
|-----|------------|
| 1   | Primary 1  |
| 2   | Primary 2  |
| 3   | Primary 3  |
| 4   | Primary 4  |
| 5   | Primary 5  |
| 6   | Primary 6  |
| 7   | Primary 7  |
| 8   | Primary 8  |
| 9   | Primary 9  |
| 10  | Primary 10 |
| 11  | Primary 11 |
| 12  | Primary 12 |
| 13  | Primary 13 |
| 14  | Primary 14 |
| 15  | Primary 15 |
| 16  | Primary 16 |
| 17  | Primary 17 |
| 18  | Primary 18 |
| 19  | Primary 19 |
| 20  | Primary 20 |
| 21  | Primary 21 |
| 22  | Primary 22 |
| 23  | Primary 23 |
| 24  | Primary 24 |
| 25  | Primary 25 |
| 26  | Primary 26 |
| 27  | Primary 27 |
| 28  | Primary 28 |
| 29  | Primary 29 |
| 30  | Primary 30 |
| 31  | Primary 31 |
| 32  | Primary 32 |
| 33  | Primary 33 |
| 34  | Primary 34 |
| 35  | Primary 35 |
| 36  | Primary 36 |
| 37  | Primary 37 |
| 38  | Primary 38 |
| 39  | Primary 39 |
| 40  | Primary 40 |

| No. | Source     |
|-----|------------|
| 41  | Primary 41 |
| 42  | Primary 42 |
| 43  | Primary 43 |
| 44  | Primary 44 |
| 45  | Primary 45 |
| 46  | Primary 46 |
| 47  | Primary 47 |
| 48  | Primary 48 |
| 49  | Primary 49 |
| 50  | Primary 50 |
| 51  | Primary 51 |
| 52  | Primary 52 |
| 53  | Primary 53 |
| 54  | Primary 54 |
| 55  | Primary 55 |
| 56  | Primary 56 |
| 57  | Primary 57 |
| 58  | Primary 58 |
| 59  | Primary 59 |
| 60  | Primary 60 |
| 61  | Primary 61 |
| 62  | Primary 62 |
| 63  | Primary 63 |
| 64  | Primary 64 |
| 65  | Primary 65 |
| 66  | Primary 66 |
| 67  | Primary 67 |
| 68  | Primary 68 |
| 69  | Primary 69 |
| 70  | Primary 70 |
| 71  | Primary 71 |
| 72  | Primary 72 |
| 73  | Primary 73 |
| 74  | Primary 74 |
| 75  | Primary 75 |
| 76  | Primary 76 |
| 77  | Primary 77 |
| 78  | Primary 78 |
| 79  | Primary 79 |
| 80  | Primary 80 |

| No. | Source             |
|-----|--------------------|
| 81  | Black              |
| 82  | White              |
| 83  | Color Bkgd 1       |
| 84  | Color Bkgd 2       |
| 85  | Frame Memory 1     |
| 86  | Frame Memory 2     |
| 87  | Frame Memory 3     |
| 88  | Frame Memory 4     |
| 89  | Frame Memory 5     |
| 90  | Frame Memory 6     |
| 91  | Frame Memory 7     |
| 92  | Frame Memory 8     |
| 93  | Color Correction 1 |
| 94  | Color Correction 2 |
| 95  | DME Monitor Video  |
| 96  | DME Monitor Key    |
| 97  | M/E-1 Out 1        |
| 98  | M/E-1 Out 2        |
| 99  | M/E-1 Out 3        |
| 100 | M/E-1 Out 4        |
| 101 | M/E-1 Out 5        |
| 102 | M/E-1 Out 6        |
| 103 | M/E-2 Out 1        |
| 104 | M/E-2 Out 2        |
| 105 | M/E-2 Out 3        |
| 106 | M/E-2 Out 4        |
| 107 | M/E-2 Out 5        |
| 108 | M/E-2 Out 6        |
| 109 | M/E-3 Out 1        |
| 110 | M/E-3 Out 2        |
| 111 | M/E-3 Out 3        |
| 112 | M/E-3 Out 4        |
| 113 | M/E-3 Out 5        |
| 114 | M/E-3 Out 6        |
| 115 | P/P Out 1          |
| 116 | P/P Out 2          |
| 117 | P/P Out 3          |
| 118 | P/P Out 4          |
| 119 | P/P Out 5          |
| 120 | P/P Out 6          |
| 121 | DME1               |
| 122 | DME2               |
| 123 | DME3               |

| No. | Source |  |
|-----|--------|--|
| 124 | DME4   |  |
| 125 | DME5   |  |
| 126 | DME6   |  |
| 127 | DME7   |  |
| 128 | DME8   |  |
|     |        |  |

# Destination

| No. | Destination | Bus*                |
|-----|-------------|---------------------|
| 1   | Out 1       | Assignable Output** |
| 2   | Out 2       | Assignable Output** |
| 3   | Out 3       | Assignable Output** |
| 4   | Out 4       | Assignable Output** |
| 5   | Out 5       | Assignable Output** |
| 6   | Out 6       | Assignable Output** |
| 7   | Out 7       | Assignable Output** |
| 8   | Out 8       | Assignable Output** |
| 9   | Out 9       | Assignable Output** |
| 10  | Out 10      | Assignable Output** |
| 11  | Out 11      | Assignable Output** |
| 12  | Out 12      | Assignable Output** |
| 13  | Out 13      | Assignable Output** |
| 14  | Out 14      | Assignable Output** |
| 15  | Out 15      | Assignable Output** |
| 16  | Out 16      | Assignable Output** |
| 17  | Out 17      | Assignable Output** |
| 18  | Out 18      | Assignable Output** |
| 19  | Out 19      | Assignable Output** |
| 20  | Out 20      | Assignable Output** |
| 21  | Out 21      | Assignable Output** |
| 22  | Out 22      | Assignable Output** |
| 23  | Out 23      | Assignable Output** |
| 24  | Out 24      | Assignable Output** |
| 25  | Out 25      | Assignable Output** |
| 26  | Out 26      | Assignable Output** |
| 27  | Out 27      | Assignable Output** |
| 28  | Out 28      | Assignable Output** |
| 29  | Out 29      | Assignable Output** |
| 30  | Out 30      | Assignable Output** |
| 31  | Out 31      | Assignable Output** |
| 32  | Out 32      | Assignable Output** |
| 33  | Out 33      | Assignable Output** |
| 34  | Out 34      | Assignable Output** |
| 35  | Out 35      | Assignable Output** |
| 36  | Out 36      | Assignable Output** |
| 37  | Out 37      | Assignable Output** |
| 38  | Out 38      | Assignable Output** |
| 39  | Out 39      | Assignable Output** |
| 40  | Out 40      | Assignable Output** |
| 41  | Out 41      | Assignable Output** |
| 42  | Out 42      | Assignable Output** |

| No. | Destination | Bus*                    |
|-----|-------------|-------------------------|
| 43  | Out 43      | Assignable Output**     |
| 44  | Out 44      | Assignable Output**     |
| 45  | Out 45      | Assignable Output**     |
| 46  | Out 46      | Assignable Output**     |
| 47  | Out 47      | Assignable Output**     |
| 48  | Out 48      | Assignable Output**     |
| 49  |             | Monitor Out 1 Monitor 1 |
| 50  |             | Monitor Out 2 Monitor 2 |
| 51  |             | Monitor Out 3 Monitor 3 |
| 52  |             | Monitor Out 4 Monitor 4 |
| 53  |             | Monitor Out 5 Monitor 5 |
| 54  |             | Monitor Out 6 Monitor 6 |
| 55  |             | Monitor Out 7 Monitor 7 |
| 56  |             | Monitor Out 8 Monitor 8 |
| 57  |             | M/E-1 Bkgd A            |
| 58  |             | M/E-1 Bkgd B            |
| 59  |             | M/E-1 Utility 1         |
| 60  |             | M/E-1 Utility 2         |
| 61  |             | M/E-1 Key 1 Fill        |
| 62  |             | M/E-1 Key 1 Source      |
| 63  |             | M/E-1 Key 2 Fill        |
| 64  |             | M/E-1 Key 2 Source      |
| 65  |             | M/E-1 Key 3 Fill        |
| 66  |             | M/E-1 Key 3 Source      |
| 67  |             | M/E-1 Key 4 Fill        |
| 68  |             | M/E-1 Key 4 Source      |
| 69  |             | M/E-2 Bkgd A            |
| 70  |             | M/E-2 Bkgd B            |
| 71  |             | M/E-2 Utility 1         |
| 72  |             | M/E-2 Utility 2         |
| 73  |             | M/E-2 Key 1 Fill        |
| 74  |             | M/E-2 Key 1 Source      |
| 75  |             | M/E-2 Key 2 Fill        |
| 76  |             | M/E-2 Key 2 Source      |
| 77  |             | M/E-2 Key 3 Fill        |
| 78  |             | M/E-2 Key 3 Source      |
| 79  |             | M/E-2 Key 4 Fill        |
| 80  |             | M/E-2 Key 4 Source      |
| 81  |             | M/E-3 Bkgd A            |
| 82  |             | M/E-3 Bkgd B            |
| 83  |             | M/E-3 Utility 1         |
| 84  |             | M/E-3 Utility 2         |

| No. | Destination | Bus*                       |
|-----|-------------|----------------------------|
| 85  |             | M/E-3 Key 1 Fill           |
| 86  |             | M/E-3 Key 1 Source         |
| 87  |             | M/E-3 Key 2 Fill           |
| 88  |             | M/E-3 Key 2 Source         |
| 89  |             | M/E-3 Key 3 Fill           |
| 90  |             | M/E-3 Key 3 Source         |
| 91  |             | M/E-3 Key 4 Fill           |
| 92  |             | M/E-3 Key 4 Source         |
| 93  |             | P/P Bkgd A (DSK Bkgd 1)    |
| 94  |             | P/P Bkgd B (DSK Bkgd 2)    |
| 95  |             | P/P Utility 1              |
| 96  |             | P/P Utility 2 (DSK Bkgd 3) |
| 97  |             | P/P Key 1 Fill             |
| 98  |             | P/P Key 1 Source           |
| 99  |             | P/P Key 2 Fill             |
| 100 |             | P/P Key 2 Source           |
| 101 |             | P/P Key 3 Fill             |
| 102 |             | P/P Key 3 Source           |
| 103 |             | P/P Key 4 Fill             |
| 104 |             | P/P Key 4 Source           |
| 105 |             | P/P Dme Video (DSK Bkgd 4) |
| 106 |             | DME Utility 1              |
| 107 |             | DME Utility 2              |
| 108 |             | Frame Memory Source 1      |
| 109 |             | Frame Memory Source 2      |
| 110 |             | Reserved                   |
| 111 |             | Reserved                   |
| 112 |             | DME 1 Video                |
| 113 |             | DME 1 Key                  |
| 114 |             | DME 2 Video                |
| 115 |             | DME 2 Key                  |
| 116 |             | DME 3 Video                |
| 117 |             | DME 3 Key                  |
| 118 |             | DME 4 Video                |
| 119 |             | DME 4 Key                  |
| 120 |             | DME 5 Video                |
| 121 |             | DME 5 Key                  |
| 122 |             | DME 6 Video                |
| 123 |             | DME 6 Key                  |
| 124 |             | DME 7 Video                |
| 125 |             | DME 7 Key                  |
| 126 |             | DME 8 Video                |
| 127 |             | DME 8 Key                  |

| No.   | Destination         | Bus*                                        |
|-------|---------------------|---------------------------------------------|
| 128   |                     | _                                           |
| *: To | switch the XPT from | the S-Bus remote control, select the corre- |

\*\*: This is the output (bus) that is set by the Output Assign of the switcher setup. Among the buses of AUX 1 to 48, Edit PVW and DME Monitor, only the buses that are set by the Output Assign, are controlled.

# 3-7-2. Setting Group Tally

Engineering Setup  $\rightarrow$  Router/Tally  $\rightarrow$  Group Tally Page 7362

This menu is used to select either the tally groups 1 to 4 or the tally groups 5 to 8 shall be used by as many as the four tally groups at the maximum.

The S-Bus tally can be enabled or disabled as required.

In the video switching systems, there are many occasions that two or more independent jobs are carried out within the same switching system.

For example, recording of the on-air program by VTR or by slow motion VTR while on-air is under way or distributing the on-air program to the local network stations while on-air is under way is performed. As the result, sophisticated tally system is required in order to correspond to the sophisticated output system.

If a video switching system becomes sophisticated, the tally system that aims at attracting attention of operators can become the cause of confusion on the other hand. In order to avoid this confusion, the entire tally system can be divided into the two systems. After the entire tally system is divided into the two systems, one tally system can be, for example, assigned to the on-air tally while the other tally system can be assigned to the off-air live tally. The two colors of red and green can be used for the display of each tally system.

Each combination of red tally and green tally as described above is called tally group.

The S-Bus protocol is capable of controlling the eight tally groups (system tally red/green tally) of the tally groups 1 to 8.

The MVS-8000 is capable of controlling the four tally groups.

The S-Bus tally is required to be set when the tally information supplied from the MVS-8000 is going to be sent to the equipment for example UMD (Under Monitor Display) that indicates tally, via the S-BUS.

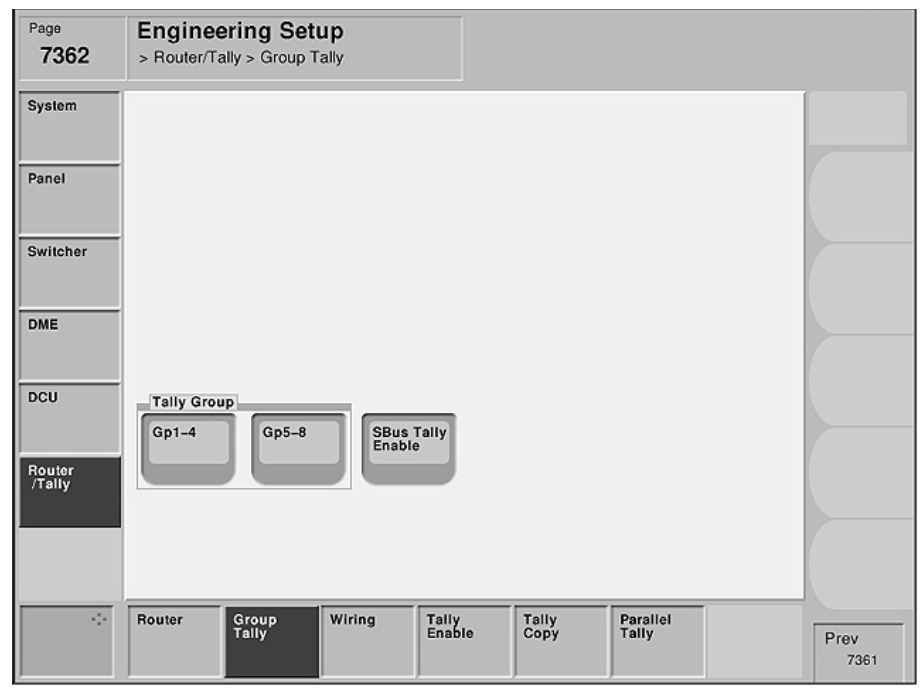

Menu screen

#### Setting items

|                   | System ①    | System ②    | System ③       |
|-------------------|-------------|-------------|----------------|
| Tally Gp          | Gp1-4/Gp5-8 | Gp1-4/Gp5-8 | Gp1-4/Gp5-8    |
| SBus Tally Enable | Disable     | Disable     | Enable/Disable |

#### For the system ①

Select "Gp1-4" or "Gp5-8" as desired from the Tally Group for the system ①. As to the S-Bus Tally, select "Disable" (i.e., the "SBus Tally Enable" button is not selected) because there is no equipment that is connected by S-Bus.

#### For the system 2

This setting is not required for the system ② because the system ③ does not use tally. Select either "Gp1-4" or "Gp5-8" from the Tally Group for the system ③. As to the S-Bus Tally, select "Disable" because UMD is not connected to the system ③.

#### For the system ③

Select "Gp1-4" or "Gp5-8" as desired from the Tally Group for the system ③. As to the S-Bus Tally, select "Enable" (i.e., select the "SBus Tally Enable" button) if there is any equipment (such as UMD) that is connected by S-Bus.

# 3-7-3. Setting Wiring

Engineering Setup  $\rightarrow$  Router/Tally  $\rightarrow$  Wiring Page 7363

This menu is set in order to trace back the connection and to locate the source of the connected equipment starting from the output of the final stage.

In the system configuration where inputs and outputs of a switcher are connected to a router, the connection relationship (wiring) between the switcher and the router on the matrix space must be set.

In order to implement this setting, take reading of the connection between the switcher and router from the system wiring diagram and set the wiring between the input/output terminals and virtual numbers. After the wiring is set, we can know which input/output of which equipment are connected to which input/output of which equipment.

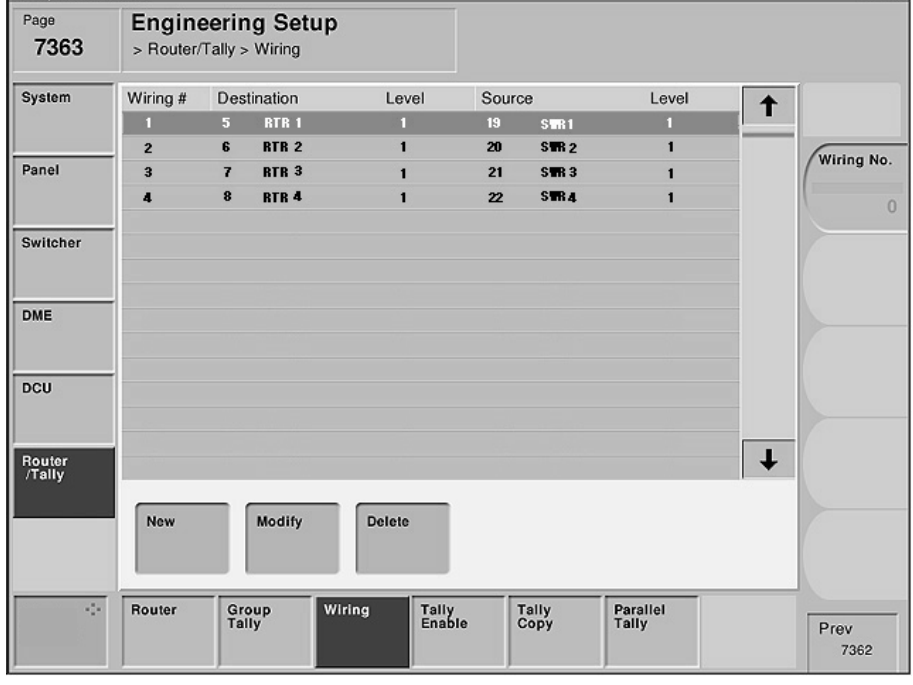

Menu screen

#### Setting items

|        | System ①                | System 2                | System ③            |
|--------|-------------------------|-------------------------|---------------------|
| Wiring | Setting is not required | Setting is not required | Setting is required |

# For the system (1)

Because crosspoints of the equipment are not connected (router is not connected) in the system ①, this setting is not necessary.

# For the system (2)

Because crosspoints of the equipment are not connected (router is not connected) in the system (2), this setting is not necessary.

# For the system ③

Since inputs and outputs of the MVS-8000 are connected to router in the system ③, set the corresponding virtual numbers.

#### Setup example : For the system ③

System : MVS-8000  $\times$  1 unit, router  $\times$  1 unit (8  $\times$  4)

- 1. Connect Destination 1 (virtual No. 5) of a router to Primary 1 (virtual No. 19) of the MVS-8000.
- 2. Connect Destinations 2 to 4 (virtual No. 6 to 8) of a router to Primary 2 to 4 (virtual No. 20 to 23) of the MVS-8000.

#### Page 7363

| Wiring# | Destination |       | Level | Source |       | Level |
|---------|-------------|-------|-------|--------|-------|-------|
| 1       | 5           | RTR1* | 1     | 19     | SWR1* | 1     |
| 2       | 6           | RTR2* | 1     | 20     | SWR2* | 1     |
| 3       | 7           | RTR3* | 1     | 21     | SWR3* | 1     |
| 4       | 8           | RTR4* | 1     | 22     | SWR4* | 1     |

\*: The Source/Destination Names that are set from the Router/MVS side are displayed.

| Virtual destination number | Virtual source number |
|----------------------------|-----------------------|
| 5                          | 19                    |
| 6                          | 20                    |
| 7                          | 21                    |
| 8                          | 22                    |

**Connection information** 

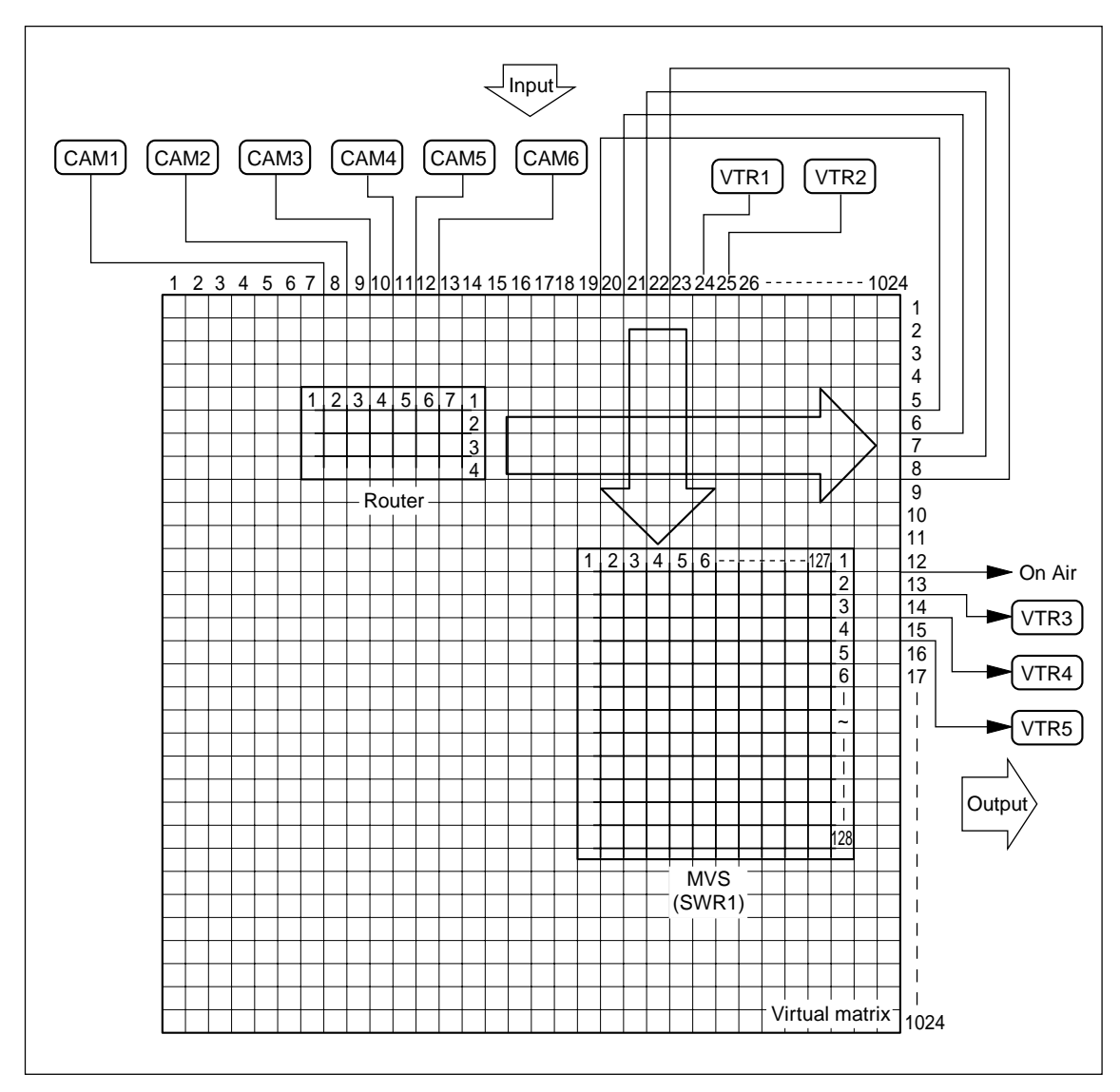

Setting the crosspoints connections (wiring)

# 3-7-4. Setting Tally Enable

Engineering Setup  $\rightarrow$  Router/Tally  $\rightarrow$  Tally Enable Page 7364

This menu is used to set which Destination should be output to which tally.

In the video switching systems, there are many occasions that two or more independent jobs are carried out by the same switching system.

For example, recording of the on-air program by VTR or by slow motion VTR while on-air is under way or distributing the on-air program to the local network stations while on-air is under way is performed. As the result, sophisticated tally system is required in order to correspond to the sophisticated output system.

If a video switching system becomes sophisticated, the tally system that aims at attracting attention of operators can become the cause of confusion on the other hand. In order to avoid this confusion, the entire tally system can be divided into the two systems. After the entire tally system is divided into the two systems, one tally system can be, for example, assigned to the on-air tally while the other tally system can be assigned to the off-air live tally. The two colors of red and green can be used for the display of each tally system.

| Page<br>7364     | > Router | r/Tally >  | g Setu<br>Tally Ena | <b>1p</b><br>able |                 |                       |             |   |              |
|------------------|----------|------------|---------------------|-------------------|-----------------|-----------------------|-------------|---|--------------|
| System           | Enbl #   | Dest       | ination             | Level             | Tally Type      | Enable                | Input #     | + |              |
|                  | 1        | 1          | P/P                 | 1                 | R1              | Enable                | -           |   |              |
|                  | 2        | 2          | RTR 2               | 1                 | 61              | Tally Input           | 1-1         |   | (Freehie Ma  |
| Panel            | 3        | 3          | RTR 3               | 1                 | 61              | Tally Input           | 1-2         |   | Enable No.   |
|                  | 4        | 4          | RTR 4               | 1                 | 61              | Tally Input           | 1-3         |   | 0            |
|                  | 5        | 5          | RTR 5               | 1                 | R2              | Enable                |             |   | 0            |
| Switcher         | 6        | 6          | RTR 6               | 1                 | 62              | Tally Input           | 1-4         |   | Back Add     |
|                  | 7        | 7          | RTR 7               | 1                 | 62              | Tally Input           | 1-5         |   | Dest Huu     |
|                  | 8        | 8          | RTR 8               | 1                 | 62              | Tally Input           | 1-6         |   | 1            |
| DME              | 9        | 9          | RTR 9               | 1                 | 62              | Tally Input           | 1-7         |   | <u> </u>     |
|                  | 10       | 10         | RTR 10              | 1                 | 62              | Tally Input           | 1-8         |   | Dest Level   |
|                  | 11       | 11         | RTR 11              | 1                 | 62              | Tally Init            | 1-9         |   | 1            |
| DCU              | 12       | 12         | RTR 12              | 1                 | 62              | Tally Input           | 1-10        |   | 1            |
|                  | 13       | 13         | RTR 13              | 1                 | 62              | Tally Input           | 1-11        |   |              |
|                  | 14       | 14         | RTR 14              | 1                 | 62              | Disable               | _           | - | Tally Type   |
| Router<br>/Tally | 15       | 15         | RTR 15              | 1                 | 62              | Disable               | <del></del> | + |              |
|                  | New      |            | Modify              | Delete            |                 |                       |             |   | Input No     |
| 0                | Router   | Gro<br>Tal | pup<br>ly           | Wiring            | Tally<br>Enable | Tally Par<br>Copy Tal | allel<br>İy |   | Prev<br>7365 |

Menu screen

#### Setting items

|                                                                              | System (1)                                                                                       | System 2                        | System 3                                                                                         |  |  |  |  |
|------------------------------------------------------------------------------|--------------------------------------------------------------------------------------------------|---------------------------------|--------------------------------------------------------------------------------------------------|--|--|--|--|
| Tally Enable                                                                 | Setting is required<br>Tally Type : G1 to 8, R1 to 8<br>Enable : Enable, Disable,<br>Tally Input | Setting is not required         | Setting is required<br>Tally Type : G1 to 8, R1 to 8<br>Enable : Enable, Disable,<br>Tally Input |  |  |  |  |
| Tally type :                                                                 | Enable $\rightarrow$ Tally is created al Disable $\rightarrow$ Tally is not creat                | l the time.<br>ed all the time. |                                                                                                  |  |  |  |  |
|                                                                              | Tally Input $\rightarrow$ Tally is created depending on the tally input status.                  |                                 |                                                                                                  |  |  |  |  |
| Input # : It selects which port shall be used when the Tally Input selected. |                                                                                                  |                                 |                                                                                                  |  |  |  |  |
|                                                                              | It also selects which of either DCU1 or DCU2 is going to be used.                                |                                 |                                                                                                  |  |  |  |  |
|                                                                              | The port number in the range of 1 to 102 can be selected.                                        |                                 |                                                                                                  |  |  |  |  |
|                                                                              | Setting example : When No. 2 port of DCU1 is going to be used.                                   |                                 |                                                                                                  |  |  |  |  |
|                                                                              | Input #                                                                                          | 1-2                             |                                                                                                  |  |  |  |  |

#### For the system (1)

Set the tally type and the output conditions of the MVS-8000 outputs (virtual terminal numbers) that you want to display the tally.

#### For the system 2

Because this system does not use tally, the setting is not necessary.

# For the system ③

Set the tally type and the output conditions of the MVS-8000 outputs (virtual terminal numbers) that you want to display the tally.

#### Setup example : For the system ③

System : MVS-8000  $\times$  1 unit, router  $\times$  1 unit (8  $\times$  4)

- When P/P PGM is assigned to 1 using the menu Page 7333 Engineering Setup → Switcher → Output, OUTPUT 1 (virtual No. 12) of the MVS-8000 becomes the final output of P/P PGM. Put the red tally to the source of the crosspoints that are connected to this Destination. Select Enable in order to turn ON the tally at all times.
- 2. When Outputs 2 and 3 (virtual No. 13 and 14) of the MVS-8000 are output to VTR for the simultaneous recording of the on-air program with VTR or for the recording with slow motion VTR, put the green tally to the source of the crosspoints that are connected to this Destination. Set the Enable item so that tally turns on only when VTR is going to be used as the output. In this case, set the tally Enable so that tally turns on only when the Tally GPI In of the DCU receives a signal (when it is on) from the Tally/GPI Output of VTR.

| Enbl# | Destination |      | Level | Tally Type | Enable      | Input# |
|-------|-------------|------|-------|------------|-------------|--------|
| 1     | 12          | P/P  | 1     | R1         | Enable      |        |
| 2     | 13          | AUX1 | 1     | G1         | Tally Input | 1-1    |
| 3     | 14          | AUX2 | 1     | G1         | Tally Input | 1-2    |
| 4     | 15          | AUX3 | 1     | G1         | Tally Input | 1-3    |

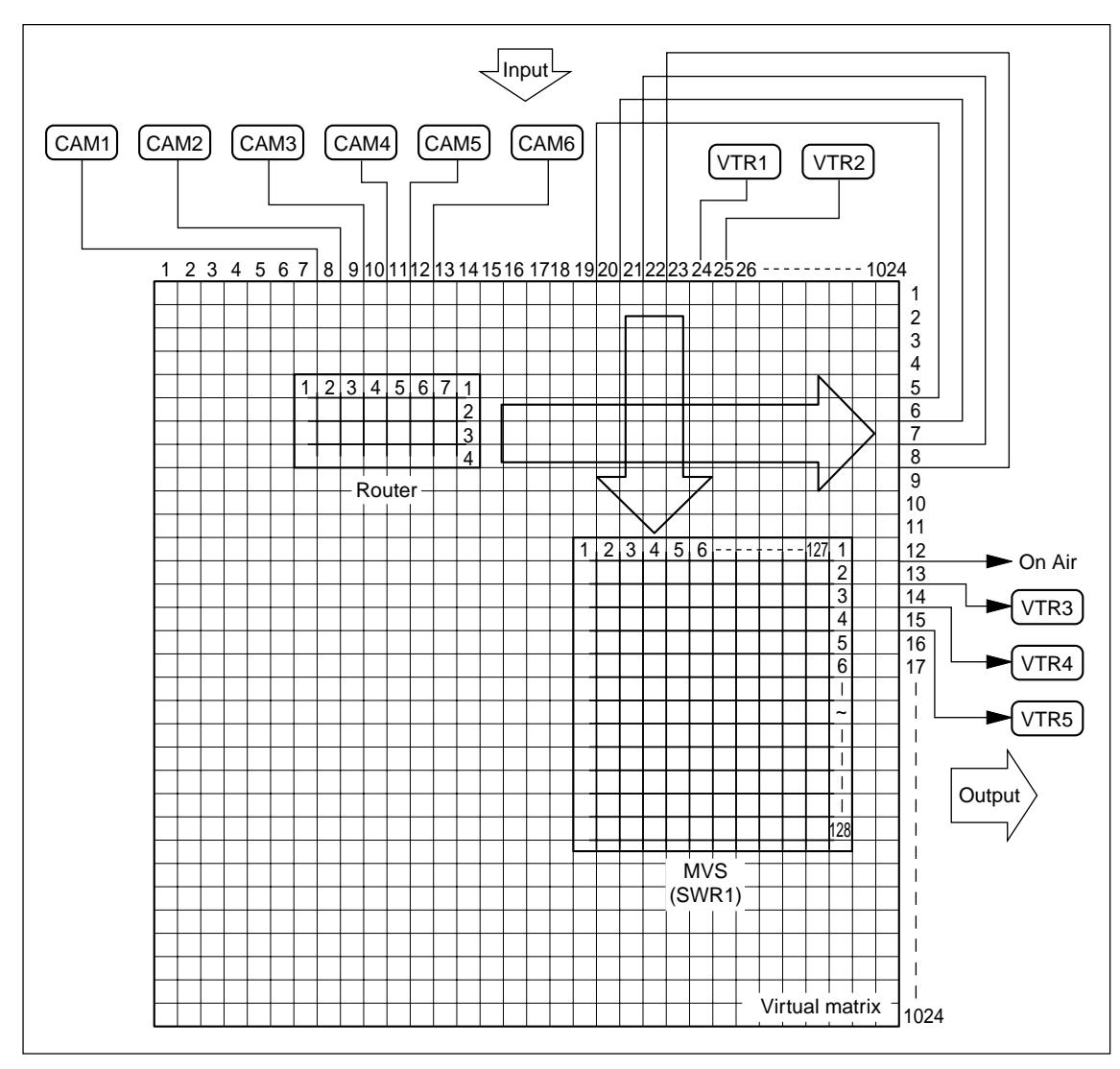

Setting Tally Enable

# 3-7-5. Setting Tally Copy

Engineering Setup  $\rightarrow$  Router/Tally  $\rightarrow$  Tally Copy Page 7365

This menu is used to unify the tally information.

The virtual sources correspond to sources by one-to-one correspondence. However, there are cases that the same source is connected to two or more input terminals at the same time.

For example, the ordinary video output signal and the video output signal with timecode from a single unit of VTR are connected to the separate input terminals respectively.

Because the different tally informations that are searched separately can be created for a single unit of equipment in such a case, these informations must be unified by obtaining the logical OR of the tally informations corresponding to all virtual input terminals to which the equipments that have the two or more outputs are connected.

For this purpose, unify the tally informations by this setting that is separate from the equipment connection information.

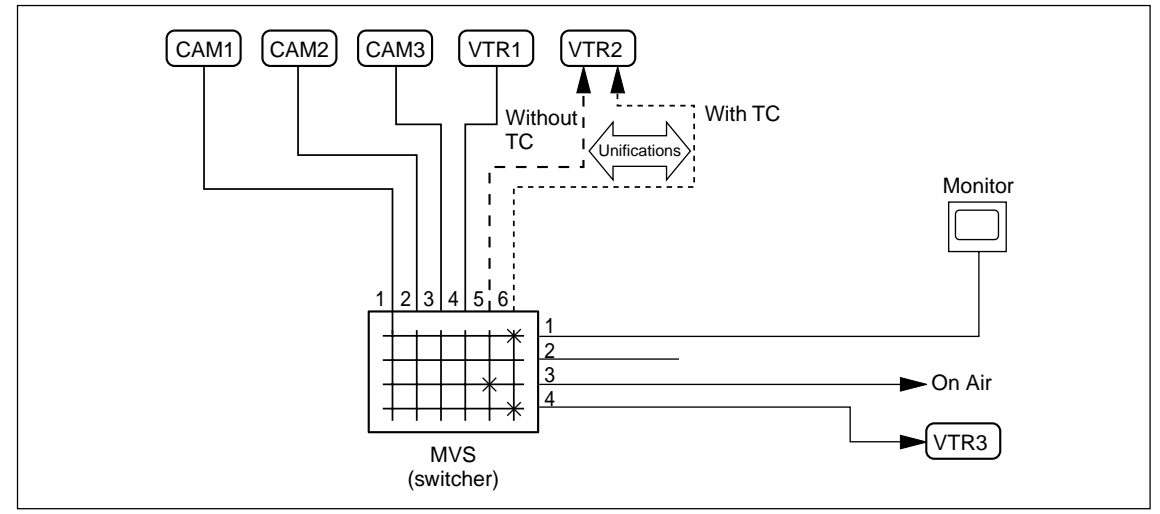

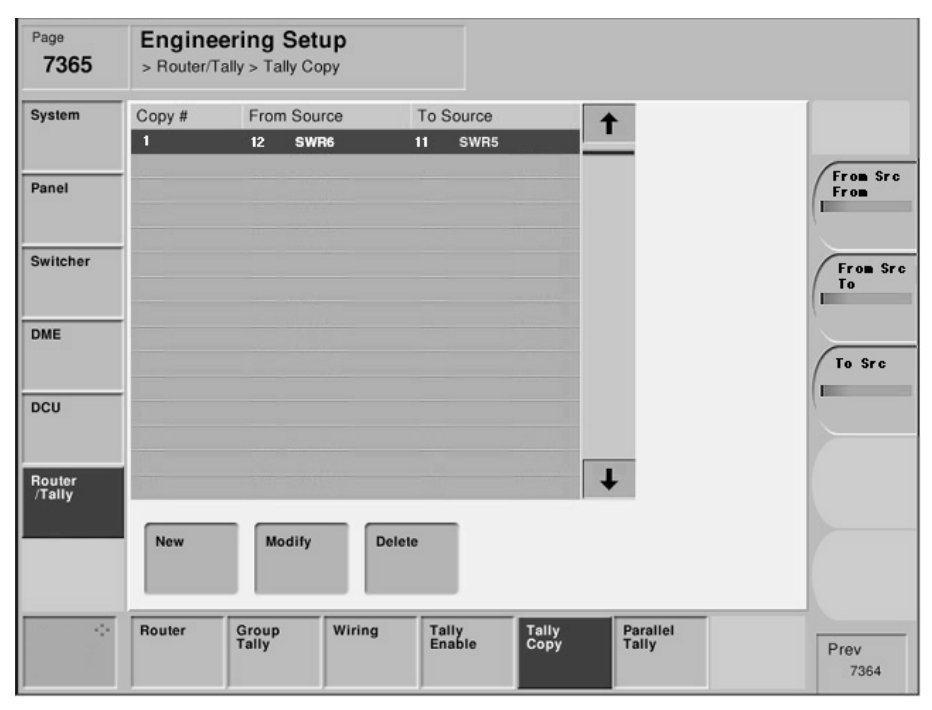

Menu screen

#### Setting items

|            | System ①            | System 2                | System ③            |
|------------|---------------------|-------------------------|---------------------|
| Tally Copy | Setting is required | Setting is not required | Setting is required |

#### For the system (1)

Set the virtual terminal number of copy source (From Source) and copy destination (To Source) as required.

#### For the system 2

Because there is no equipment that is connected on matrix in this system, this setting is not necessary.

#### For the system ③

Set the virtual terminal number of copy source (From Source) and copy destination (To Source) as required.

#### Setup example : For the system ③

System: MVS-8000  $\times$  1 unit, router  $\times$  1 unit (8  $\times$  4)

- 1. Connect the video signal (with TC) from VTR to Primary 8 (virtual terminal No. 26) of the switcher.
- 2. Connect the video signal (without TC) from VTR to Primary 7 (virtual terminal No. 25) of the switcher.

Establish the Tally Copy setup because the tally information must be output after the tally informations from the two sources are unified to a single tally information.

#### Page 7365

| Сору# | From Source |      | To Source |      |
|-------|-------------|------|-----------|------|
| 1     | 26          | SWR8 | 25        | SWR7 |

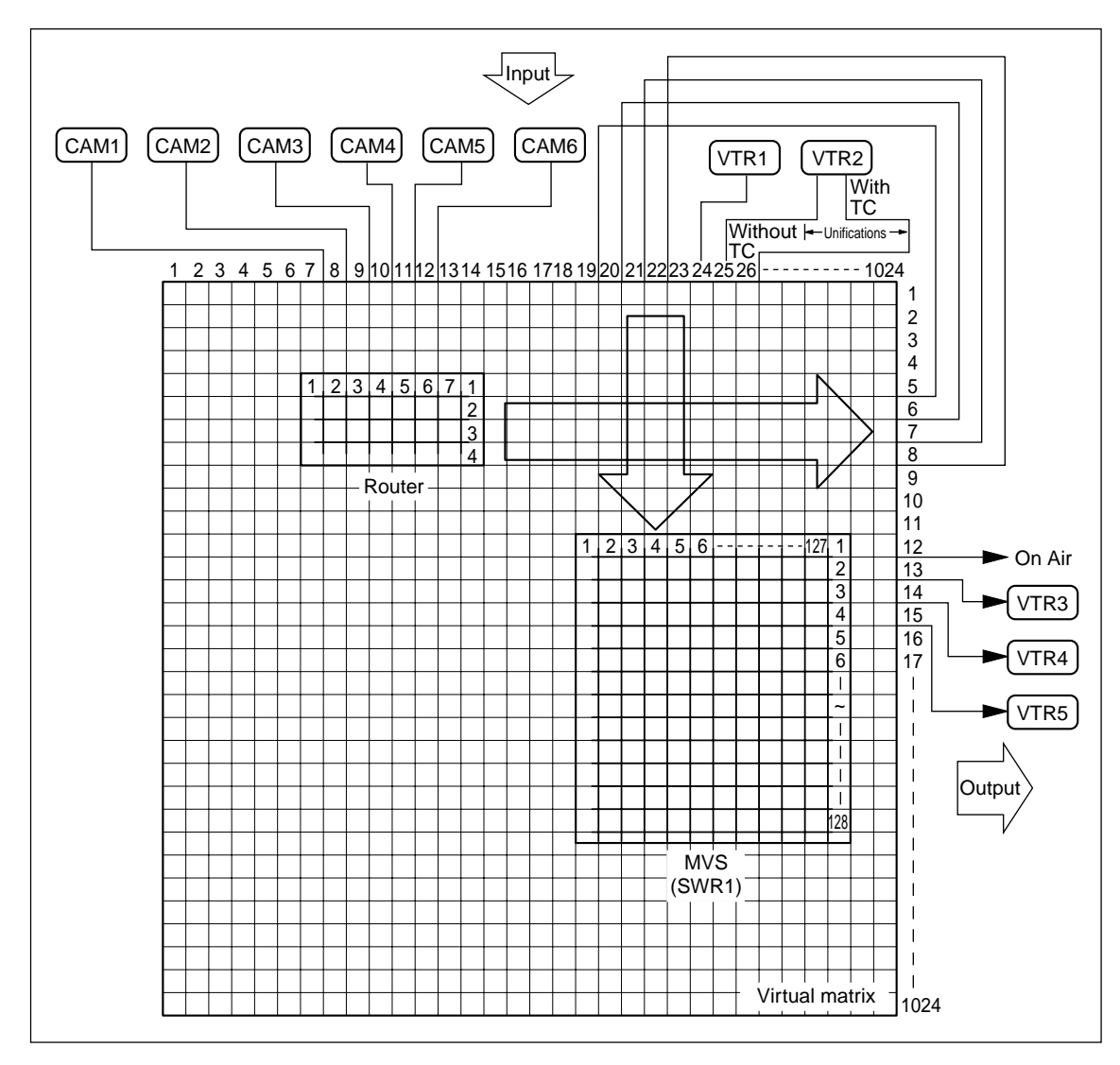

System connection diagram (example)

# 3-7-6. Setting Parallel Tally

Engineering Setup  $\rightarrow$  Router/Tally  $\rightarrow$  Parallel Tally Page 7366

The Parallel Tally output provides the relay contact. This menu is used to enable the Parallel Tally to directly turn ON/OFF the tally lamp. In this setting, terminal numbers of the virtual inputs and the virtual outputs (Monitor Tally) of the virtual matrix are assigned to the respective pins of the parallel tally connector (DCU-8000).

#### Notes

- To use the Parallel Tally, the Tally/GPI Output Board MKS-8701 must be installed in the MKS-8700.
- Assign the terminal numbers of the virtual inputs and the virtual outputs of the virtual matrix to the slot numbers and the port number of the slot in which the MKS-8701 is installed.

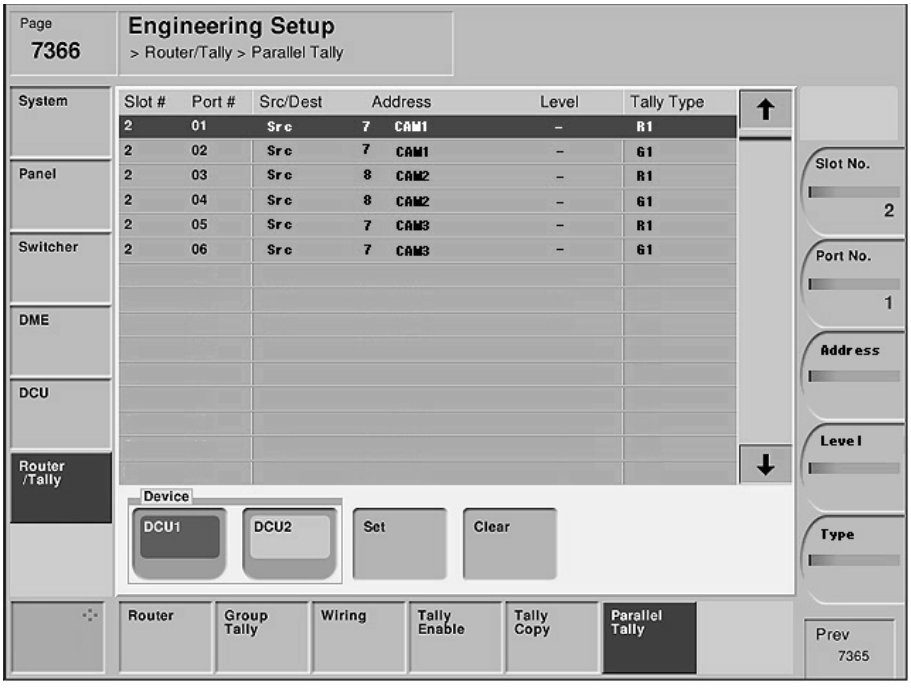

Menu screen

#### Setting items

|                | System ①            | System 2                | System ③            |
|----------------|---------------------|-------------------------|---------------------|
| Parallel Tally | Setting is required | Setting is not required | Setting is required |

Device : Selects either DCU1 or DCU2.

Slot No.: Slot number of the MKS-8701 that is inserted in the DCU-8000.

Port No. : Port number of the MKS-8701.

#### For the system ①

Set the Tally Type and assign the virtual terminal number to each pin (pin number and slot number of the MKS-8701) of the parallel tally.

#### For the system 2

This setting is not required for the system (2) because the system (2) does not use tally.

#### For the system ③

Set the Tally Type and assign the virtual terminal number to each pin (pin number and slot number of the MKS-8701) of the parallel tally.

#### Setup example : For the system ③

System : MVS-8000  $\times$  1 unit, router  $\times$  1 unit (8  $\times$  4)

- 1. Put the Red/Green Tally to the CAM 1 to CAM 3 (virtual terminals Nos. 7 to 9) that supply video signal to the router.
- 2. Put the Red/Green Tally to the monitor that is connected to Destination 5 (virtual terminal No. 9) of the router.

| Slot# | Port# | Src/Dest | Address |      | Level | Tally Type |  |
|-------|-------|----------|---------|------|-------|------------|--|
| 2     | 01    | Src      | 7       | CAM1 | -     | R1         |  |
| 2     | 02    | Src      | 7       | CAM1 | -     | G1         |  |
| 2     | 03    | Src      | 8       | CAM2 | -     | R1         |  |
| 2     | 04    | Src      | 8       | CAM2 | -     | G1         |  |
| 2     | 05    | Src      | 9       | CAM3 | -     | R1         |  |
| 2     | 06    | Src      | 9       | CAM3 | -     | G1         |  |
| 2     | 07    | Dest     | 9       | MON1 | 1     | R1         |  |
| 2     | 07    | Dest     | 9       | MON1 | 1     | G1         |  |
|       |       |          |         |      |       |            |  |

RG RG RG RG RG RG CAM1 CAM2 CAM3 CAM4 CAM5 CAM6 VTR1 VTR2 Ĺ. Input 4 5 6 7 8 9 10 11 12 13 14 15 16 1718 1920 21 22 23 24 25 26 1 2 3 1024 1 2 3 4 4 5 6 7 1 5 1 3 2 6 3 7 4 8 9 Router 10 Monitor 11 3 4 <u>12</u> 5 1 2 6 127 1 On Air 2 13 14 15 3 VTR3 4 5 16 6 VTR4 17 I ~ 1 VTR5 T. 1 T Output T I. 128 MVS I. (SWR1) I. T Т Virtual matrix 1024

Page 7366

System connection diagram (example)

# 3-7-7. Setting Serial Tally

The Serial Tally signal is output from the Serial Tally 1 terminal and the Serial Tally 2 terminal of the MKS-8700. Ver. 1.20 does not support the Serial Tally setup. The fixed tally output is supported.

In Ver. 1.20, the fixed tallies of R-1, G-1, R-2 and G-2 are output from Serial Tally 1 terminal of the MKS-8700. Tally signal is output according to the protocol attached as APPENDIX. For details, please refer to the "BVS-3000 Series, DVS-8000 Series PROTOCOL and COMMAND SPECIFICATIONS (Sony Part No. : 9-967-262-21)". Bit assignment is shown in the following table.

#### **MVS-8000 Matrix assignment**

| Bit No. | Source     | Bit No. | Source     |
|---------|------------|---------|------------|
| 1       | Primary 1  | 36      | Primary 36 |
| 2       | Primary 2  | 37      | Primary 37 |
| 3       | Primary 3  | 38      | Primary 38 |
| 4       | Primary 4  | 39      | Primary 39 |
| 5       | Primary 5  | 40      | Primary 40 |
| 6       | Primary 6  | 41      | Primary 41 |
| 7       | Primary 7  | 42      | Primary 42 |
| 8       | Primary 8  | 43      | Primary 43 |
| 9       | Primary 9  | 44      | Primary 44 |
| 10      | Primary 10 | 45      | Primary 45 |
| 11      | Primary 11 | 46      | Primary 46 |
| 12      | Primary 12 | 47      | Primary 47 |
| 13      | Primary 13 | 48      | Primary 48 |
| 14      | Primary 14 | 49      | Primary 49 |
| 15      | Primary 15 | 50      | Primary 50 |
| 16      | Primary 16 | 51      | Primary 51 |
| 17      | Primary 17 | 52      | Primary 52 |
| 18      | Primary 18 | 53      | Primary 53 |
| 19      | Primary 19 | 54      | Primary 54 |
| 20      | Primary 20 | 55      | Primary 55 |
| 21      | Primary 21 | 56      | Primary 56 |
| 22      | Primary 22 | 57      | Primary 57 |
| 23      | Primary 23 | 58      | Primary 58 |
| 24      | Primary 24 | 59      | Primary 59 |
| 25      | Primary 25 | 60      | Primary 60 |
| 26      | Primary 26 | 61      | Primary 61 |
| 27      | Primary 27 | 62      | Primary 62 |
| 28      | Primary 28 | 63      | Primary 63 |
| 29      | Primary 29 | 64      | Primary 64 |
| 30      | Primary 30 | 65      | Primary 65 |
| 31      | Primary 31 | 66      | Primary 66 |
| 32      | Primary 32 | 67      | Primary 67 |
| 33      | Primary 33 | 68      | Primary 68 |
| 34      | Primary 34 | 69      | Primary 69 |
| 35      | Primary 35 | 70      | Primary 70 |

| Bit No. | Source             |
|---------|--------------------|
| 71      | Primary 71         |
| 72      | Primary 72         |
| 73      | Primary 73         |
| 74      | Primary 74         |
| 75      | Primary 75         |
| 76      | Primary 76         |
| 77      | Primary 77         |
| 78      | Primary 78         |
| 79      | Primary 79         |
| 80      | Primary 80         |
| 81      | Black              |
| 82      | White              |
| 83      | Color Bkgd 1       |
| 84      | Color Bkgd 2       |
| 85      | Frame Memory 1     |
| 86      | Frame Memory 2     |
| 87      | Frame Memory 3     |
| 88      | Frame Memory 4     |
| 89      | Frame Memory 5     |
| 90      | Frame Memory 6     |
| 91      | Frame Memory 7     |
| 92      | Frame Memory 8     |
| 93      | Color Correction 1 |
| 94      | Color Correction 2 |
| 95      | DME Monitor Video  |
| 96      | DME Monitor Key    |
| 97      | M/E-1 Out 1        |
| 98      | M/E-1 Out 2        |
| 99      | M/E-1 Out 3        |
| 100     | M/E-1 Out 4        |
| 101     | M/E-1 Out 5        |
| 102     | M/E-1 Out 6        |
| 103     | M/E-2 Out 1        |
| 104     | M/E-2 Out 2        |
| 105     | M/E-2 Out 3        |
| 106     | M/E-2 Out 4        |
| 107     | M/E-2 Out 5        |
| 108     | M/E-2 Out 6        |
| 109     | M/E-3 Out 1        |
| 110     | M/E-3 Out 2        |
| 111     | M/E-3 Out 3        |
| 112     | M/E-3 Out 4        |
| 113     | M/E-3 Out 5        |

| Bit No. | Source      |
|---------|-------------|
| 114     | M/E-3 Out 6 |
| 115     | P/P Out 1   |
| 116     | P/P Out 2   |
| 117     | P/P Out 3   |
| 118     | P/P Out 4   |
| 119     | P/P Out 5   |
| 120     | P/P Out 6   |
| 121     | DME1        |
| 122     | DME2        |
| 123     | DME3        |
| 124     | DME4        |
| 125     | DME5        |
| 126     | DME6        |
| 127     | DME7        |
| 128     | DME8        |

#### APPENDIX

<<PGM TALLY>> WRITE: BC, EFF, byte2, FF, byte4, byte5, byte6, ...

byte2 TALLY TYPE 91h: GP1 RED 92h: GP1 GREEN 93h: GP2 RED 94h: GP2 GREEN 95h: GP3 RED 96h: GP3 GREEN 97h: GP4 RED 98h: GP4 GREEN

\* You can set TALLY TYPE in the setup menu.

#### byte4 COMPRESS STATUS BYTE (UPPER)

#### byte5 COMPRESS STATUS BYTE (LOWER)

| DATA      | bit |   | 7   | 6   | 5   | 4   | 3   | 2   | 1   | 0   |
|-----------|-----|---|-----|-----|-----|-----|-----|-----|-----|-----|
| STATUS(U) | bit | 7 | 128 | 127 | 126 | 125 | 124 | 123 | 122 | 121 |
|           |     | 6 | 120 | 119 | 118 | 117 | 116 | 115 | 114 | 113 |
|           |     | 5 | 112 | 111 | 110 | 109 | 108 | 107 | 106 | 105 |
|           |     | 4 | 104 | 103 | 102 | 101 | 100 | 99  | 98  | 97  |
|           |     | 3 | 96  | 95  | 94  | 93  | 92  | 91  | 90  | 89  |
|           |     | 2 | 88  | 87  | 86  | 85  | 84  | 83  | 82  | 81  |
|           |     | 1 | 80  | 79  | 78  | 77  | 76  | 75  | 74  | 73  |
|           |     | 0 | 72  | 71  | 70  | 69  | 68  | 67  | 66  | 65  |
| STATUS(L) | bit | 7 | 64  | 63  | 62  | 61  | 60  | 59  | 58  | 57  |
|           |     | 6 | 56  | 55  | 54  | 53  | 52  | 51  | 50  | 49  |
|           |     | 5 | 48  | 47  | 46  | 45  | 44  | 43  | 42  | 41  |
|           |     | 4 | 40  | 39  | 38  | 37  | 36  | 35  | 34  | 33  |
|           |     | 3 | 32  | 31  | 30  | 29  | 28  | 27  | 26  | 25  |
|           |     | 2 | 24  | 23  | 22  | 21  | 20  | 19  | 18  | 17  |
|           |     | 1 | 16  | 15  | 14  | 13  | 12  | 11  | 10  | 9   |
|           |     | 0 | 8   | 7   | 6   | 5   | 4   | 3   | 2   | 1   |

1-128 means each source number. It's assignable, but the default is the same as MVS source number specified in COMPACT MODE. If it's tallied, the bit is "1". If it's not tallied, it's "0".

Status bit shows if the data is all "0" or not.

If it's all "0", the status bit is "0". If it's not all "0", it's "1". This is to minimize the data length.

#### For example:

If only sources #100 and #72 are tallied:

| STATUS(U) | bit | 7: | 0 |  |
|-----------|-----|----|---|--|
|           |     | 6: | 0 |  |
|           |     | 5: | 0 |  |
|           |     | 4: | 1 |  |
|           |     | 3: | 0 |  |
|           |     | 2: | 0 |  |
|           |     | 1: | 0 |  |
|           |     | 0: | 1 |  |

Then, the following bytes are only STATUS(U) bit 4 data (97-104) and bit 0 data (65-72) as follows:

| byte6 | MSB | 7:                                     | 104                                    |
|-------|-----|----------------------------------------|----------------------------------------|
|       |     | 6:                                     | 103                                    |
|       |     | 5:                                     | 102                                    |
|       |     | 4:                                     | 101                                    |
|       |     | 3:                                     | 100                                    |
|       |     | 2:                                     | 99                                     |
|       |     | 1:                                     | 98                                     |
|       | LSB | 0:                                     | 97                                     |
|       |     |                                        |                                        |
|       |     |                                        |                                        |
| byte7 | MSB | 7:                                     | 72                                     |
| byte7 | MSB | 7:<br>6:                               | 72<br>71                               |
| byte7 | MSB | 7:<br>6:<br>5:                         | 72<br>71<br>70                         |
| byte7 | MSB | 7:<br>6:<br>5:<br>4:                   | 72<br>71<br>70<br>69                   |
| byte7 | MSB | 7:<br>6:<br>5:<br>4:<br>3:             | 72<br>71<br>70<br>69<br>68             |
| byte7 | MSB | 7:<br>6:<br>5:<br>4:<br>3:<br>2:       | 72<br>71<br>70<br>69<br>68<br>67       |
| byte7 | MSB | 7:<br>6:<br>5:<br>4:<br>3:<br>2:<br>1: | 72<br>71<br>70<br>69<br>68<br>67<br>66 |

The serial tally information is sent whenever the status is changed. (There is no READ command.)

## 3-8. Pin Output

#### 3-8-1. MVS-8000

The input/output signals of the connectors at the rear panel are as follows.

# TERMINAL : RS-232C (D-sub 9-pin, Female)

to Terminal

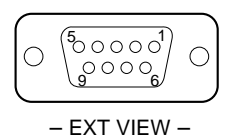

| Pin No. | Signal name | Function                 |
|---------|-------------|--------------------------|
| 1       | DCD         | Data Carrier detect (*1) |
| 2       | RXD         | Received data            |
| 3       | TXD         | Transmitted data         |
| 4       | DTR         | Data terminal ready (*1) |
| 5       | GND         | Ground                   |
| 6       | DSR         | Data set ready (*1)      |
| 7       | RTS         | Request to send (*2)     |
| 8       | CTS         | Clear to send (*2)       |
| 9       | _           | -                        |
|         |             |                          |

| Pin No. | Signal name | Function                         |
|---------|-------------|----------------------------------|
| 11      | GPI OUT 6   | General-purpose relay            |
| 12      | GPI OUT 8   | output (B) (*4)                  |
| 13      | GPI OUT COM | Ground for open collector output |
| 14      | GND         | Ground                           |
| 15      | GPI IN 1    | General-purpose input            |
| 16      | GPI IN 3    |                                  |
| 17      | GPI IN 5    |                                  |
| 18      | GPI IN 7    |                                  |
| 19      | GPI OUT 1A  | General-purpose relay            |
| 20      | GPI OUT 2A  | output (A) <sup>(*3)</sup>       |
| 21      | GPI OUT 3A  |                                  |
| 22      | GPI OUT 4A  |                                  |
| 23      | GPI OUT 5   | General-purpose open             |
| 24      | GPI OUT 7   | collector output (*4)            |
| 25      | GPI OUT COM | Ground for open collector output |

# Note

A and B of the same number constitute a pair of relay contacts.

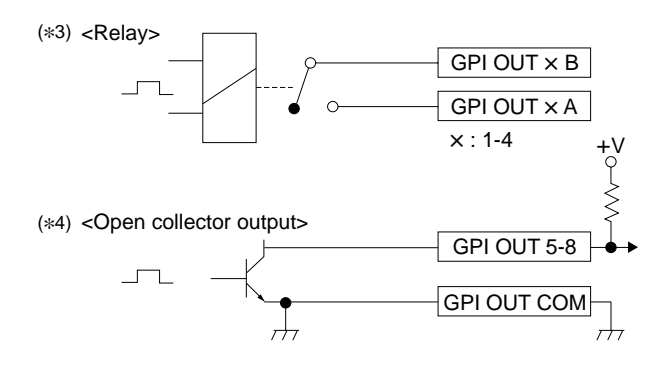

**GPI** : (D-sub 25-pin, Female) INPUT × 8, TTL

 $(\ast1)$  :Pins 1, 4 and 6 are internally connected together on the CN-2133

(\*2) :Pins 7 and 8 are internally connected together on the CN-2133 board.

OUTPUT  $\times$  4, relay contacts 30 V 0.1 A

(resistive load)

board.

OUTPUT  $\times$  4, open collector, 30 V rated voltage

| 0 | $\begin{pmatrix} 13 \\ 0 \\ 0 \\ 0 \\ 0 \\ 25 \end{pmatrix} \begin{pmatrix} 13 \\ 0 \\ 0 \\ 0 \\ 0 \\ 14 \end{pmatrix}$ | 0 |
|---|----------------------------------------------------------------------------------------------------|---|
|   | — EXT VIEW —                                                                                                    |   |

| Pin No. | Signal name | Function                  |
|---------|-------------|---------------------------|
| 1       | GND         | Ground                    |
| 2       | GND         | Ground                    |
| 3       | GPI IN 2    | General-purpose input     |
| 4       | GPI IN 4    |                           |
| 5       | GPI IN 6    |                           |
| 6       | GPI IN 8    |                           |
| 7       | GPI OUT 1B  | General-purpose open      |
| 8       | GPI OUT 2B  | collector output (B) (*3) |
| 9       | GPI OUT 3B  |                           |
| 10      | GPI OUT 4B  |                           |

# **REMOTE 1 to 4** : RS-422A (D-sub 9-pin, Female)

<DEVICE> (\*5) from External Devices

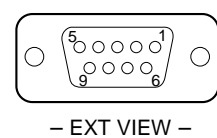

| Pin No. | Signal name | Function             |
|---------|-------------|----------------------|
| 1       | FG          | Frame ground         |
| 2       | TX-         | Transmitted data (-) |
| 3       | RX+         | Received data (+)    |
| 4       | GND         | Common ground        |
| 5       | _           | No Connection        |
| 6       | GND         | Common ground        |
| 7       | TX+         | Transmitted data (+) |
| 8       | RX-         | Received data (-)    |
| 9       | -           | No Connection        |

(\*5) <DEVICE> : The equipment that is in charge of control

# DATA/CTRL: 100BASE-TX, RJ-45 (8-pin)

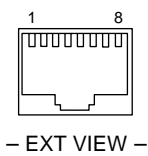

| Pin No. | Signal name | Function             |
|---------|-------------|----------------------|
| 1       | TX+         | Transmitted data (+) |
| 2       | TX–         | Transmitted data (-) |
| 3       | RX+         | Received data (+)    |
| 4       | -           | No Connection        |
| 5       | _           | No Connection        |
| 6       | RX–         | Received data (-)    |
| 7       | _           | No Connection        |
| 8       | _           | No Connection        |

#### 3-8-2. MVE-8000

The input/output signals of the connectors at the rear panel are as follows.

#### Note

<CONTROLLER> indicates a controlling device. <DEVICE> indicates a controlled device.

EDITOR : RS-422A (D-sub 9-pin, Female) <DEVICE> (\*1)

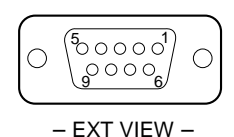

| Pin No. | Signal name | Function             |
|---------|-------------|----------------------|
| 1       | FG          | Frame ground         |
| 2       | TX–         | Transmitted data (-) |
| 3       | RX+         | Received data (+)    |
| 4       | GND         | Ground               |
| 5       | -           | No Connection        |
| 6       | GND         | Ground               |
| 7       | TX+         | Transmitted data (+) |
| 8       | RX–         | Received data (-)    |
| 9       | FG          | Frame ground         |
|         |             |                      |

(\*1): Editing control unit such as BVE-9100 (EDITOR)

#### DATA

CTRL: 100BASE-TX, RJ-45 (8-pin)

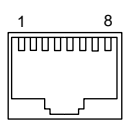

- EXT VIEW -

| Pin No. | Signal name | Function             |
|---------|-------------|----------------------|
| 1       | TX+         | Transmitted data (+) |
| 2       | TX-         | Transmitted data (-) |
| 3       | RX+         | Received data (+)    |
| 4       | _           | No Connection        |
| 5       | _           | No Connection        |
| 6       | RX-         | Received data (-)    |
| 7       | _           | No Connection        |
| 8       | _           | No Connection        |
|         |             |                      |

**GPI :** (D-sub 25-pin, Female) INPUT × 8, TTL OUTPUT × 4, relay contacts 30 V 0.1 A (resistive load) OUTPUT × 4, open collector 30 V rated voltage

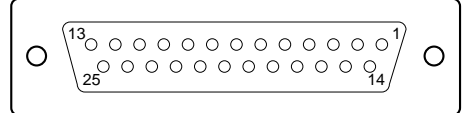

| -EXT | VI | E | W |  |
|------|----|---|---|--|
| -EXT | VI | E | W |  |

|    | Signal name | Function                           |
|----|-------------|------------------------------------|
|    | Signal name | Function                           |
| 1  | GND         | Ground                             |
| 2  | GND         | Ground                             |
| 3  | GPI IN 2    | General-purpose input              |
| 4  | GPI IN 4    |                                    |
| 5  | GPI IN 6    |                                    |
| 6  | GPI IN 8    |                                    |
| 7  | GPI OUT 1B  | General-purpose relay output (B)*2 |
| 8  | GPI OUT 2B  |                                    |
| 9  | GPI OUT 3B  |                                    |
| 10 | GPI OUT 4B  |                                    |
| 11 | GPI OUT 6   | General-purpose open collector     |
| 12 | GPI OUT 8   | output <sup>*3</sup>               |
| 13 | GPI OUT COM | Ground for open collector output   |
| 14 | GND         | Ground                             |
| 15 | GPI IN 1    | General-purpose input              |
| 16 | GPI IN 3    |                                    |
| 17 | GPI IN 5    |                                    |
| 18 | GPI IN 7    |                                    |
| 19 | GPI OUT 1A  | General-purpose relay output (A)*2 |
| 20 | GPI OUT 2A  |                                    |
| 21 | GPI OUT 3A  |                                    |
| 22 | GPI OUT 4A  |                                    |
| 23 | GPI OUT 5   | General-purpose open collector     |
| 24 | GPI OUT 7   | output* <sup>3</sup>               |
| 25 | GPI OUT COM | Ground for open collector output   |

### Note

A and B of the same number constitute a pair of relay contacts.

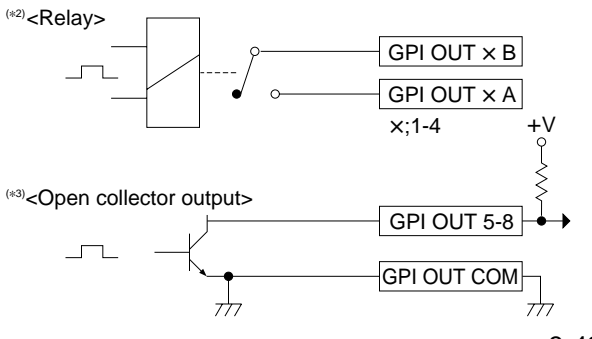

# 3-8-3. CCP-8000

Input and output signals of the connectors on the rear panel are as follows.

#### CTRL/DATA/PERIPH : 100BASE-TX, RJ-45 (8-pin)

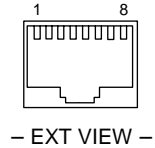

| Pin No. | Signal name | Function             |
|---------|-------------|----------------------|
| 1       | TX+         | Transmitted data (+) |
| 2       | TX-         | Transmitted data (-) |
| 3       | RX+         | Received data (+)    |
| 4       | -           | No Connection        |
| 5       | -           | No Connection        |
| 6       | RX–         | Received data (-)    |
| 7       | _           | No Connection        |
| 8       | _           | No Connection        |

| <b>GPI</b> : (D-sub 25-pin, Female)                  |
|------------------------------------------------------|
| INPUT $\times$ 8, TTL                                |
| OUTPUT $\times$ 4, relay contacts 30 V 0.1 A         |
| (resistive load)                                     |
| OUTPUT $\times$ 4, open collector 30 V rated voltage |
|                                                      |

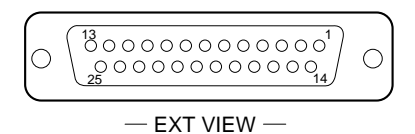

| Pin No. | Signal name | Function                   |
|---------|-------------|----------------------------|
| 1       | GND         | Ground                     |
| 2       | GND         | Ground                     |
| 3       | GPI IN 2    | General-purpose input      |
| 4       | GPI IN 4    |                            |
| 5       | GPI IN 6    |                            |
| 6       | GPI IN 8    |                            |
| 7       | GPI OUT 1B  | General-purpose relay      |
| 8       | GPI OUT 2B  | output (B) <sup>(*1)</sup> |
| 9       | GPI OUT 3B  | -                          |
| 10      | GPI OUT 4B  | -                          |

| Pin No. | Signal name | Function                             |
|---------|-------------|--------------------------------------|
| 11      | GPI OUT 6   | General-purpose open collector       |
| 12      | GPI OUT 8   | output (B) <sup>(*2)</sup>           |
| 13      | GPI OUT COM | Ground for open collector output     |
| 14      | GND         | Ground                               |
| 15      | GPI IN 1    | General-purpose input                |
| 16      | GPI IN 3    |                                      |
| 17      | GPI IN 5    |                                      |
| 18      | GPI IN 7    |                                      |
| 19      | GPI OUT 1A  | General-purpose relay output (A)(*1) |
| 20      | GPI OUT 2A  |                                      |
| 21      | GPI OUT 3A  |                                      |
| 22      | GPI OUT 4A  |                                      |
| 23      | GPI OUT 5   | General-purpose open collector       |
| 24      | GPI OUT 7   | output (*2)                          |
| 25      | GPI OUT COM | Ground for open collector output     |

# Note

A and B of the same number constitute a pair of relay contacts.

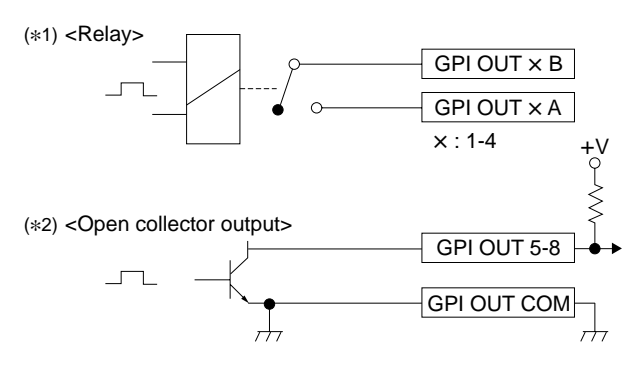

# **EDITOR PANEL** : RS-422A (D-sub 9-pin, Female) <CONTROLLER> <sup>(\*3)</sup>

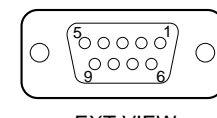

– EXT VIEW –

| Pin No. | Signal name | Function             |
|---------|-------------|----------------------|
| 1       | FG          | Frame ground         |
| 2       | RX–         | Received data (-)    |
| 3       | TX+         | Transmitted data (+) |
| 4       | GND         | Common ground        |
| 5       | _           | No Connection        |
| 6       | GND         | Common ground        |
| 7       | RX+         | Received data (+)    |
| 8       | TX-         | Transmitted data (-) |
| 9       | _           | No Connection        |
|         |             |                      |

(\*3) <CONTROLLER> : Indicates a controlling device.

#### LTC IN : (D-sub 9-pin, Female) to External Device

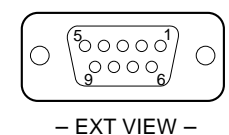

| Pin No. | Signal name | Function          |
|---------|-------------|-------------------|
| 1       | _           | No Connection     |
| 2       | _           | No Connection     |
| 3       | _           | No Connection     |
| 4       | GND         | Ground            |
| 5       | LTC (+)     | Liner Time Code + |
| 6       | _           | No Connection     |
| 7       | GND         | Ground            |
| 8       | _           | No Connection     |
| 9       | LTC (–)     | Liner Time Code – |

#### DEVICE : USB Type A

| Pin No. | Signal name | Function |
|---------|-------------|----------|
| 1       | VBUS        | USB Vcc  |
| 2       | D-          | USB-     |
| 3       | D+          | USB+     |
| 4       | GND         | Ground   |

**EXT DISPLAY** : (High-density D-sub 15-pin, analog RGB, Female) to External Display

| 0      | $ \begin{pmatrix} 8 & & & \\ 0 & 0 & 0 & 0 & 0 & 0 \\ 0 & 0 &$ | 0 |
|--------|----------------------------------------------------------------|---|
| $\sim$ | — EXT VIEW —                                                   |   |

| Pin No. | Signal name | Function        |
|---------|-------------|-----------------|
| 1       | RED         | Video Red       |
| 2       | GREEN       | Video Green     |
| 3       | BLUE        | Video Blue      |
| 4       | -           | No Connection   |
| 5       | GND         | Ground          |
| 6       | GND         | Ground          |
| 7       | GND         | Ground          |
| 8       | GND         | Ground          |
| 9       | -           | No Connection   |
| 10      | GND         | Ground          |
| 11      | -           | No Connection   |
| 12      | -           | No Connection   |
| 13      | HSYNC       | Horizontal Sync |
| 14      | VSYNC       | Vertical Sync   |
| 15      | -           | No Connection   |
|         |             |                 |

# 3-8-4. DCU-8000

The input/output signals of the connectors at the rear panel are as follows.

## Note

<CONTROLLER> indicates a controlling device. <DEVICE> indicates a controlled device.

#### MKS-8700

**SERIAL TALLY 1, 2 :** RS-422A (D-sub 9-pin, Female) <CONTROLLER> to Tally Interface Unit (\*1)

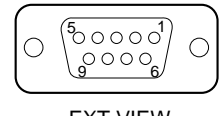

– EXT VIEW –

| Pin No. | Signal name | Function             |
|---------|-------------|----------------------|
| 1       | FG          | Frame ground         |
| 2       | RX–         | Received data (-)    |
| 3       | TX+         | Transmitted data (+) |
| 4       | GND         | Common ground        |
| 5       | _           | No Connection        |
| 6       | GND         | Common ground        |
| 7       | RX+         | Received data (+)    |
| 8       | TX-         | Transmitted data (-) |
| 9       | _           | No Connection        |
|         |             |                      |

(\*1): TALLY INTERFACE UNIT BKDS-6080 and others.

#### PERIPH: 100BASE-TX, RJ-45 (8-pin)

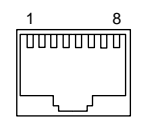

– EXT VIEW –

| Pin No. | Signal name | Function             |
|---------|-------------|----------------------|
| 1       | TX+         | Transmitted data (+) |
| 2       | TX–         | Transmitted data (-) |
| 3       | RX+         | Received data (+)    |
| 4       | _           | No Connection        |
| 5       | -           | No Connection        |
| 6       | RX–         | Received data (-)    |
| 7       | -           | No Connection        |
| 8       | _           | No Connection        |
|         |             |                      |

#### **TALLY/GPI IN 1-34 :** D-sub 37-pin, Female INPUT × 34, TTL, 2 INPUT TTL/+12 V Switchable (\*2)

|  | $ \begin{pmatrix} 19 \\ 0 \\ 0 \\ 0 \\ 0 \\ 0 \\ 37 \end{pmatrix} \begin{pmatrix} 1 \\ 0 \\ 0 \\ 0 \\ 0 \\ 0 \\ 0 \\ 0 \\ 0 \\ 0 \\$ | 0 |
|--|----------------------------------------------------------------------------------------------------|---|
|--|----------------------------------------------------------------------------------------------------|---|

#### -EXT VIEW-

| Pin No. | Signal name          | Function         |
|---------|----------------------|------------------|
| 1       | TALLY/GPI IN 1       | Tally/GPI inputs |
| 2       | TALLY/GPI IN 3       |                  |
| 3       | TALLY/GPI IN 5       |                  |
| 4       | TALLY/GPI IN 7       |                  |
| 5       | TALLY/GPI IN 9       |                  |
| 6       | TALLY/GPI IN 11      | -                |
| 7       | TALLY/GPI IN 13      | _                |
| 8       | TALLY/GPI IN 15      | -                |
| 9       | TALLY/GPI IN 17      | _                |
| 10      | TALLY/GPI IN 19      | _                |
| 11      | TALLY/GPI IN 21      | -                |
| 12      | TALLY/GPI IN 23      | _                |
| 13      | TALLY/GPI IN 25      | _                |
| 14      | TALLY/GPI IN 27      | _                |
| 15      | TALLY/GPI IN 29      | _                |
| 16      | TALLY/GPI IN 31      | _                |
| 17      | TALLY/GPI IN 33 (*2) |                  |
| 18      | GND                  | Ground           |
| 19      | GND                  | Ground           |
| 20      | TALLY/GPI IN 2       | Tally/GPI inputs |
| 21      | TALLY/GPI IN 4       | _                |
| 22      | TALLY/GPI IN 6       | -                |
| 23      | TALLY/GPI IN 8       | -                |
| 24      | TALLY/GPI IN 10      | -                |
| 25      | TALLY/GPI IN 12      | _                |
| 26      | TALLY/GPI IN 14      | -                |
| 27      | TALLY/GPI IN 16      | -                |
| 28      | TALLY/GPI IN 18      | -                |
| 29      | TALLY/GPI IN 20      | -                |
| 30      | TALLY/GPI IN 22      | -                |
| 31      | TALLY/GPI IN 24      | -                |
| 32      | TALLY/GPI IN 26      | -                |
| 33      | TALLY/GPI IN 28      | -                |
| 34      | TALLY/GPI IN 30      | -                |
| 35      | TALLY/GPI IN 32      | -                |
| 36      | TALLY/GPI IN 34 (*2) |                  |
| 37      | GND                  | Ground           |

#### **TALLY/GPI IN 35-68 :** D-sub 37-pin, Female INPUT × 34, TTL, 2 INPUT TTL/+12 V Switchable (\*2)

| 0 ( | $ \begin{smallmatrix} 19 \\ \circ \circ \circ \circ \circ \circ \circ \circ \circ \circ \circ \circ \circ \circ \circ \circ \circ \circ $ | $) \circ$ |
|-----|----------------------------------------------------------------------------------------------------|-----------|
| -   |                                                                                                    |           |

#### -EXT VIEW-

| Pin No.                                                                                                    | Signal name                                                                                                    | Function                   |
|----------------------------------------------------------------------------------------------------|----------------------------------------------------------------------------------------------------|----------------------------|
| 1                                                                                                    | TALLY/GPI IN 35                                                                                                    | Tally/GPI inputs           |
| 2                                                                                                    | TALLY/GPI IN 37                                                                                                    |                            |
| 3                                                                                                    | TALLY/GPI IN 39                                                                                                    |                            |
| 4                                                                                                    | TALLY/GPI IN 41                                                                                                    |                            |
| 5                                                                                                    | TALLY/GPI IN 43                                                                                                    |                            |
| 6                                                                                                    | TALLY/GPI IN 45                                                                                                    |                            |
| 7                                                                                                    | TALLY/GPI IN 47                                                                                                    |                            |
| 8                                                                                                    | TALLY/GPI IN 49                                                                                                    |                            |
| 9                                                                                                    | TALLY/GPI IN 51                                                                                                    |                            |
| 10                                                                                                    | TALLY/GPI IN 53                                                                                                    |                            |
| 11                                                                                                    | TALLY/GPI IN 55                                                                                                    |                            |
| 12                                                                                                    | TALLY/GPI IN 57                                                                                                    |                            |
| 13                                                                                                    | TALLY/GPI IN 59                                                                                                    |                            |
| 14                                                                                                    | TALLY/GPI IN 61                                                                                                    |                            |
| 15                                                                                                    | TALLY/GPI IN 63                                                                                                    |                            |
| 16                                                                                                    | TALLY/GPI IN 65                                                                                                    |                            |
| 17                                                                                                    | TALLY/GPI IN 67 (*2)                                                                                                    |                            |
| 18                                                                                                    | GND                                                                                                    | Ground                     |
|                                                                                                    |                                                                                                    |                            |
| 19                                                                                                    | GND                                                                                                    | Ground                     |
| 19<br>20                                                                                                    | GND<br>TALLY/GPI IN 36                                                                                                    | Ground<br>Tally/GPI inputs |
| 19<br>20<br>21                                                                                                    | GND<br>TALLY/GPI IN 36<br>TALLY/GPI IN 38                                                                                                    | Ground<br>Tally/GPI inputs |
| 19       20       21       22                                                                                             | GND<br>TALLY/GPI IN 36<br>TALLY/GPI IN 38<br>TALLY/GPI IN 40                                                                                                    | Ground<br>Tally/GPI inputs |
| 19   20   21   22   23                                                                                                    | GND<br>TALLY/GPI IN 36<br>TALLY/GPI IN 38<br>TALLY/GPI IN 40<br>TALLY/GPI IN 42                                                                                                    | Ground<br>Tally/GPI inputs |
| 19   20   21   22   23   24                                                                                               | GND<br>TALLY/GPI IN 36<br>TALLY/GPI IN 38<br>TALLY/GPI IN 40<br>TALLY/GPI IN 42<br>TALLY/GPI IN 44                                                                                                    | Ground<br>Tally/GPI inputs |
| 19   20   21   22   23   24   25                                                                                          | GND<br>TALLY/GPI IN 36<br>TALLY/GPI IN 38<br>TALLY/GPI IN 40<br>TALLY/GPI IN 42<br>TALLY/GPI IN 44<br>TALLY/GPI IN 46                                                                                                    | Ground<br>Tally/GPI inputs |
| 19   20   21   22   23   24   25   26                                                                                     | GND<br>TALLY/GPI IN 36<br>TALLY/GPI IN 38<br>TALLY/GPI IN 40<br>TALLY/GPI IN 42<br>TALLY/GPI IN 44<br>TALLY/GPI IN 46<br>TALLY/GPI IN 48                                                                                                    | Ground<br>Tally/GPI inputs |
| 19     20     21     22     23     24     25     26     27                                                                | GND<br>TALLY/GPI IN 36<br>TALLY/GPI IN 38<br>TALLY/GPI IN 40<br>TALLY/GPI IN 42<br>TALLY/GPI IN 44<br>TALLY/GPI IN 46<br>TALLY/GPI IN 48<br>TALLY/GPI IN 50                                                                                                    | Ground<br>Tally/GPI inputs |
| 19     20     21     22     23     24     25     26     27     28                                                         | GND<br>TALLY/GPI IN 36<br>TALLY/GPI IN 38<br>TALLY/GPI IN 40<br>TALLY/GPI IN 42<br>TALLY/GPI IN 44<br>TALLY/GPI IN 46<br>TALLY/GPI IN 50<br>TALLY/GPI IN 52                                                                                                    | Ground<br>Tally/GPI inputs |
| 19     20     21     22     23     24     25     26     27     28     29                                                  | GND<br>TALLY/GPI IN 36<br>TALLY/GPI IN 38<br>TALLY/GPI IN 40<br>TALLY/GPI IN 42<br>TALLY/GPI IN 44<br>TALLY/GPI IN 46<br>TALLY/GPI IN 48<br>TALLY/GPI IN 50<br>TALLY/GPI IN 52<br>TALLY/GPI IN 54                                                                                                    | Ground<br>Tally/GPI inputs |
| 19     20     21     22     23     24     25     26     27     28     29     30                                           | GND<br>TALLY/GPI IN 36<br>TALLY/GPI IN 38<br>TALLY/GPI IN 40<br>TALLY/GPI IN 42<br>TALLY/GPI IN 44<br>TALLY/GPI IN 46<br>TALLY/GPI IN 50<br>TALLY/GPI IN 50<br>TALLY/GPI IN 52<br>TALLY/GPI IN 54<br>TALLY/GPI IN 56                                                                                                    | Ground<br>Tally/GPI inputs |
| 19     20     21     22     23     24     25     26     27     28     29     30     31                                    | GND<br>TALLY/GPI IN 36<br>TALLY/GPI IN 38<br>TALLY/GPI IN 40<br>TALLY/GPI IN 42<br>TALLY/GPI IN 44<br>TALLY/GPI IN 46<br>TALLY/GPI IN 48<br>TALLY/GPI IN 50<br>TALLY/GPI IN 52<br>TALLY/GPI IN 54<br>TALLY/GPI IN 56<br>TALLY/GPI IN 58                                                                                                    | Ground<br>Tally/GPI inputs |
| 19     20     21     22     23     24     25     26     27     28     29     30     31     32                             | GND<br>TALLY/GPI IN 36<br>TALLY/GPI IN 38<br>TALLY/GPI IN 40<br>TALLY/GPI IN 42<br>TALLY/GPI IN 44<br>TALLY/GPI IN 46<br>TALLY/GPI IN 50<br>TALLY/GPI IN 50<br>TALLY/GPI IN 54<br>TALLY/GPI IN 56<br>TALLY/GPI IN 58<br>TALLY/GPI IN 58                                                                                                    | Ground<br>Tally/GPI inputs |
| 19     20     21     22     23     24     25     26     27     28     29     30     31     32     33                      | GND<br>TALLY/GPI IN 36<br>TALLY/GPI IN 38<br>TALLY/GPI IN 40<br>TALLY/GPI IN 42<br>TALLY/GPI IN 44<br>TALLY/GPI IN 46<br>TALLY/GPI IN 48<br>TALLY/GPI IN 50<br>TALLY/GPI IN 52<br>TALLY/GPI IN 54<br>TALLY/GPI IN 56<br>TALLY/GPI IN 58<br>TALLY/GPI IN 58                                                                                                    | Ground<br>Tally/GPI inputs |
| 19     20     21     22     23     24     25     26     27     28     29     30     31     32     33     34               | GND<br>TALLY/GPI IN 36<br>TALLY/GPI IN 38<br>TALLY/GPI IN 40<br>TALLY/GPI IN 42<br>TALLY/GPI IN 44<br>TALLY/GPI IN 46<br>TALLY/GPI IN 50<br>TALLY/GPI IN 50<br>TALLY/GPI IN 54<br>TALLY/GPI IN 56<br>TALLY/GPI IN 58<br>TALLY/GPI IN 60<br>TALLY/GPI IN 62<br>TALLY/GPI IN 64                                                                                                    | Ground<br>Tally/GPI inputs |
| 19     20     21     22     23     24     25     26     27     28     29     30     31     32     33     34     35        | GND<br>TALLY/GPI IN 36<br>TALLY/GPI IN 38<br>TALLY/GPI IN 40<br>TALLY/GPI IN 42<br>TALLY/GPI IN 44<br>TALLY/GPI IN 46<br>TALLY/GPI IN 48<br>TALLY/GPI IN 50<br>TALLY/GPI IN 50<br>TALLY/GPI IN 54<br>TALLY/GPI IN 56<br>TALLY/GPI IN 58<br>TALLY/GPI IN 56<br>TALLY/GPI IN 60<br>TALLY/GPI IN 64<br>TALLY/GPI IN 64                                                                                                    | Ground<br>Tally/GPI inputs |
| 19     20     21     22     23     24     25     26     27     28     29     30     31     32     33     34     35     36 | GND     TALLY/GPI IN 36     TALLY/GPI IN 38     TALLY/GPI IN 40     TALLY/GPI IN 40     TALLY/GPI IN 40     TALLY/GPI IN 40     TALLY/GPI IN 42     TALLY/GPI IN 42     TALLY/GPI IN 42     TALLY/GPI IN 42     TALLY/GPI IN 44     TALLY/GPI IN 50     TALLY/GPI IN 50     TALLY/GPI IN 52     TALLY/GPI IN 54     TALLY/GPI IN 56     TALLY/GPI IN 58     TALLY/GPI IN 60     TALLY/GPI IN 62     TALLY/GPI IN 62     TALLY/GPI IN 64     TALLY/GPI IN 66     TALLY/GPI IN 68 (*2) | Ground<br>Tally/GPI inputs |

#### **TALLY/GPI IN 69-102 :** D-sub 37-pin, Female INPUT × 34, TTL, 2 INPUT TTL/+12 V Switchable (\*2)

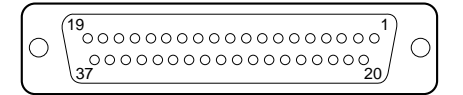

#### -EXT VIEW-

| Pin No. | Signal name           | Function         |
|---------|-----------------------|------------------|
| 1       | TALLY/GPI IN 69       | Tally/GPI inputs |
| 2       | TALLY/GPI IN 71       |                  |
| 3       | TALLY/GPI IN 73       |                  |
| 4       | TALLY/GPI IN 75       |                  |
| 5       | TALLY/GPI IN 77       |                  |
| 6       | TALLY/GPI IN 79       |                  |
| 7       | TALLY/GPI IN 81       |                  |
| 8       | TALLY/GPI IN 83       |                  |
| 9       | TALLY/GPI IN 85       |                  |
| 10      | TALLY/GPI IN 87       |                  |
| 11      | TALLY/GPI IN 89       |                  |
| 12      | TALLY/GPI IN 91       |                  |
| 13      | TALLY/GPI IN 93       |                  |
| 14      | TALLY/GPI IN 95       |                  |
| 15      | TALLY/GPI IN 97       |                  |
| 16      | TALLY/GPI IN 99       |                  |
| 17      | TALLY/GPI IN 101 (*2) |                  |
| 18      | GND                   | Ground           |
| 19      | GND                   | Ground           |
| 20      | TALLY/GPI IN 70       | Tally/GPI inputs |
| 21      | TALLY/GPI IN 72       |                  |
| 22      | TALLY/GPI IN 74       |                  |
| 23      | TALLY/GPI IN 76       |                  |
| 24      | TALLY/GPI IN 78       |                  |
| 25      | TALLY/GPI IN 80       |                  |
| 26      | TALLY/GPI IN 82       |                  |
| 27      | TALLY/GPI IN 84       |                  |
| 28      | TALLY/GPI IN 86       |                  |
| 29      | TALLY/GPI IN 88       |                  |
| 30      | TALLY/GPI IN 90       |                  |
| 31      | TALLY/GPI IN 92       |                  |
| 32      | TALLY/GPI IN 94       |                  |
| 33      | TALLY/GPI IN 96       |                  |
| 34      | TALLY/GPI IN 98       |                  |
| 35      | TALLY/GPI IN 100      |                  |
| 36      | TALLY/GPI IN 102 (*2) |                  |
| 37      | GND                   | Ground           |

#### MKS-8701 TALLY/GPI OUT 1-18 : D-sub 37-pin, Female

OUTPUT  $\times$  18, relay contacts 30 V 0.1 A (\*3)

| 0 | $ \begin{pmatrix} 19 \\ 0 \\ 0 \\ 0 \\ 0 \\ 0 \\ 0 \\ 0 \\ 0 \\ 0 \\ $ | С |
|---|------------------------------------------------------------------------|---|
|---|------------------------------------------------------------------------|---|

#### -EXT VIEW-

| Pin No. | Signal name       | Function          |
|---------|-------------------|-------------------|
| 1       | TALLY/GPI OUT 1A  | Tally/GPI outputs |
| 2       | TALLY/GPI OUT 2A  |                   |
| 3       | TALLY/GPI OUT 3A  |                   |
| 4       | TALLY/GPI OUT 4A  |                   |
| 5       | TALLY/GPI OUT 5A  |                   |
| 6       | TALLY/GPI OUT 6A  |                   |
| 7       | TALLY/GPI OUT 7A  |                   |
| 8       | TALLY/GPI OUT 8A  |                   |
| 9       | TALLY/GPI OUT 9A  |                   |
| 10      | TALLY/GPI OUT 10A |                   |
| 11      | TALLY/GPI OUT 11A |                   |
| 12      | TALLY/GPI OUT 12A |                   |
| 13      | TALLY/GPI OUT 13A |                   |
| 14      | TALLY/GPI OUT 14A |                   |
| 15      | TALLY/GPI OUT 15A |                   |
| 16      | TALLY/GPI OUT 16A |                   |
| 17      | TALLY/GPI OUT 17A |                   |
| 18      | TALLY/GPI OUT 18A |                   |
| 19      | GND               | Ground            |
| 20      | TALLY/GPI OUT 1B  | Tally/GPI outputs |
| 21      | TALLY/GPI OUT 2B  |                   |
| 22      | TALLY/GPI OUT 3B  |                   |
| 23      | TALLY/GPI OUT 4B  |                   |
| 24      | TALLY/GPI OUT 5B  |                   |
| 25      | TALLY/GPI OUT 6B  |                   |
| 26      | TALLY/GPI OUT 7B  |                   |
| 27      | TALLY/GPI OUT 8B  |                   |
| 28      | TALLY/GPI OUT 9B  |                   |
| 29      | TALLY/GPI OUT 10B |                   |

| Pin No. | Signal name       | Function          |
|---------|-------------------|-------------------|
| 30      | TALLY/GPI OUT 11B | Tally/GPI outputs |
| 31      | TALLY/GPI OUT 12B |                   |
| 32      | TALLY/GPI OUT 13B | _                 |
| 33      | TALLY/GPI OUT 14B |                   |
| 34      | TALLY/GPI OUT 15B | _                 |
| 35      | TALLY/GPI OUT 16B |                   |
| 36      | TALLY/GPI OUT 17B | _                 |
| 37      | TALLY/GPI OUT 18B | -                 |
| (*3)    |                   |                   |

#### Note

A and B of the same number constitute a pair of relay contacts.

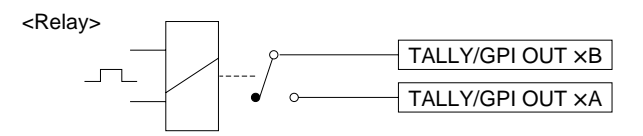

# TALLY/GPI OUT 19-36 : D-sub 37-pin, Female

OUTPUT  $\times$  18, relay contacts 30 V 0.1 A (\*3)

| $ \bigcirc \begin{pmatrix} 19 & & & 1 \\ 0 & 0 & 0 & 0 & 0 & 0 & 0 & 0 & 0 \\ 0 & 0 &$ |
|----------------------------------------------------------------------------------------|
|----------------------------------------------------------------------------------------|

#### -EXT VIEW-

| Pin No. | Signal name       | Function          |
|---------|-------------------|-------------------|
| 1       | TALLY/GPI OUT 19A | Tally/GPI outputs |
| 2       | TALLY/GPI OUT 20A | -                 |
| 3       | TALLY/GPI OUT 21A | -                 |
| 4       | TALLY/GPI OUT 22A | -                 |
| 5       | TALLY/GPI OUT 23A | -                 |
| 6       | TALLY/GPI OUT 24A | -                 |
| 7       | TALLY/GPI OUT 25A | -                 |
| 8       | TALLY/GPI OUT 26A | -                 |
| 9       | TALLY/GPI OUT 27A | -                 |
| 10      | TALLY/GPI OUT 28A | -                 |
| 11      | TALLY/GPI OUT 29A | -                 |
| 12      | TALLY/GPI OUT 30A | -                 |
| 13      | TALLY/GPI OUT 31A | -                 |
| 14      | TALLY/GPI OUT 32A | -                 |
| 15      | TALLY/GPI OUT 33A | -                 |
| 16      | TALLY/GPI OUT 34A | -                 |
| 17      | TALLY/GPI OUT 35A | -                 |
| 18      | TALLY/GPI OUT 36A | -                 |
| 19      | GND               | Ground            |
| 20      | TALLY/GPI OUT 19B | Tally/GPI outputs |
| 21      | TALLY/GPI OUT 20B | -                 |
| 22      | TALLY/GPI OUT 21B | -                 |
| 23      | TALLY/GPI OUT 22B | -                 |
| 24      | TALLY/GPI OUT 23B | -                 |
| 25      | TALLY/GPI OUT 24B | -                 |
| 26      | TALLY/GPI OUT 25B | -                 |
| 27      | TALLY/GPI OUT 26B | -                 |
| 28      | TALLY/GPI OUT 27B | -                 |
| 29      | TALLY/GPI OUT 28B | -                 |

| Pin No. | Signal name       | Function          |
|---------|-------------------|-------------------|
| 30      | TALLY/GPI OUT 29B | Tally/GPI outputs |
| 31      | TALLY/GPI OUT 30B |                   |
| 32      | TALLY/GPI OUT 31B | -                 |
| 33      | TALLY/GPI OUT 32B | -                 |
| 34      | TALLY/GPI OUT 33B | -                 |
| 35      | TALLY/GPI OUT 34B | -                 |
| 36      | TALLY/GPI OUT 35B | -                 |
| 37      | TALLY/GPI OUT 36B | -                 |
| (*3)    |                   |                   |

### Note

A and B of the same number constitute a pair of relay contacts.

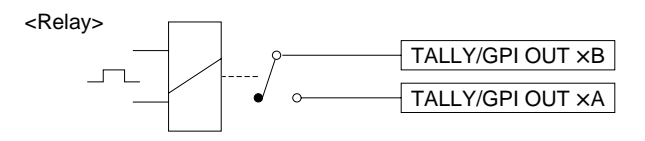

# TALLY/GPI OUT 37-54 : D-sub 37-pin, Female

OUTPUT × 18, relay contacts 30 V 0.1 A (\*3)

|            |                                         | _      |
|------------|-----------------------------------------|--------|
|            | (191)                                   | )      |
| $\cap$     | 000000000000000000000000000000000000000 | $\cap$ |
| $\bigcirc$ | 1_0000000000000000000000000000000000000 | $\cup$ |
|            | 37 20)                                  |        |

#### -EXT VIEW-

| Pin No. | Signal name       | Function          |
|---------|-------------------|-------------------|
| 1       | TALLY/GPI OUT 37A | Tally/GPI outputs |
| 2       | TALLY/GPI OUT 38A |                   |
| 3       | TALLY/GPI OUT 39A |                   |
| 4       | TALLY/GPI OUT 40A |                   |
| 5       | TALLY/GPI OUT 41A |                   |
| 6       | TALLY/GPI OUT 42A |                   |
| 7       | TALLY/GPI OUT 43A |                   |
| 8       | TALLY/GPI OUT 44A |                   |
| 9       | TALLY/GPI OUT 45A |                   |
| 10      | TALLY/GPI OUT 46A |                   |
| 11      | TALLY/GPI OUT 47A |                   |
| 12      | TALLY/GPI OUT 48A |                   |
| 13      | TALLY/GPI OUT 49A |                   |
| 14      | TALLY/GPI OUT 50A |                   |
| 15      | TALLY/GPI OUT 51A |                   |
| 16      | TALLY/GPI OUT 52A |                   |
| 17      | TALLY/GPI OUT 53A |                   |
| 18      | TALLY/GPI OUT 54A |                   |
| 19      | GND               | Ground            |
| 20      | TALLY/GPI OUT 37B | Tally/GPI outputs |
| 21      | TALLY/GPI OUT 38B |                   |
| 22      | TALLY/GPI OUT 39B |                   |
| 23      | TALLY/GPI OUT 40B |                   |
| 24      | TALLY/GPI OUT 41B |                   |
| 25      | TALLY/GPI OUT 42B |                   |
| 26      | TALLY/GPI OUT 43B |                   |
| 27      | TALLY/GPI OUT 44B |                   |
| 28      | TALLY/GPI OUT 45B |                   |
| 29      | TALLY/GPI OUT 46B |                   |

| Pin No. | Signal name       | Function          |
|---------|-------------------|-------------------|
| 30      | TALLY/GPI OUT 47B | Tally/GPI outputs |
| 31      | TALLY/GPI OUT 48B |                   |
| 32      | TALLY/GPI OUT 49B | _                 |
| 33      | TALLY/GPI OUT 50B | _                 |
| 34      | TALLY/GPI OUT 51B |                   |
| 35      | TALLY/GPI OUT 52B | _                 |
| 36      | TALLY/GPI OUT 53B |                   |
| 37      | TALLY/GPI OUT 54B | _                 |
| (*3)    |                   |                   |

#### Note

A and B of the same number constitute a pair of relay contacts.

<Relay>

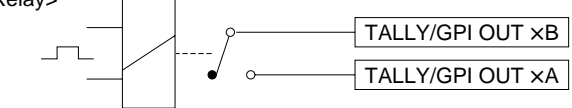

## MKS-8702 REMOTE1 to 6 : RS-422A (D-sub 9-pin, Female) <CONTROLLER> to External Device

| $\bigcirc$ | 0      |
|------------|--------|
| $\sim$     | $\sim$ |

- EXT VIEW -

| Pin No. | Signal name | Function             |
|---------|-------------|----------------------|
| 1       | FG          | Frame ground         |
| 2       | RX–         | Received data (-)    |
| 3       | TX+         | Transmitted data (+) |
| 4       | GND         | Common ground        |
| 5       | -           | No Connection        |
| 6       | GND         | Common ground        |
| 7       | RX+         | Received data (+)    |
| 8       | TX-         | Transmitted data (-) |
| 9       | -           | No Connection        |
# Section 4 Specifications

The following specifications show the reference performance for this unit and individual option boards/ units.

Design and specifications are subject to change without notice.

## 4-1. MVS-8000

### MVS-8000 Multi Format Switcher Processor

| General                      |                                                                                                    |
|------------------------------|----------------------------------------------------------------------------------------------------|
| Power requirements           | 100 to 240 V AC $\pm 10$ %, 50/60 Hz                                                                     |
| Peak inrush current          | (1) Power ON, current probe method : 60 A (100 V), 110 A (230 V)                                         |
|                              | (2) Hot switching inrush current, measured in accordance with European standard EN55103-1 : 40 A (230 V) |
| Power consumption            | 20 to 8.5 A                                                                                              |
| Operating temperature        | +5 °C to +40 °C (41 °F to 104 °F)                                                                        |
| Performance guaranteed tempe | prature                                                                                                  |
|                              | +10 °C to +35 °C (50 °F to 95 °F)                                                                        |
| Storage temperature          | -20 °C to $+60$ °C ( $-4$ °F to $+140$ °F)                                                               |
| Operating humidity           | 10 % to 90 %                                                                                             |
| Dimensions                   | $482 \times 708 \times 520 \text{ mm} (19 \times 27^{-7}/_8 \times 20^{-1}/_2 \text{ inches})$           |
|                              | (w/h/d, excluding projections)                                                                           |
| Mass                         | Approx. 85 kg (187 lb 6 oz)                                                                              |
|                              | (when equipped with all installable option boards and option power supply unit)                          |

### Remote Control connectors

| CTRL              | RJ-45                                         |
|-------------------|-----------------------------------------------|
|                   | Complies with 100BASE-TX standard             |
| DATA              | RJ-45                                         |
|                   | Complies with 100BASE-TX standard             |
| REMOTE 1, 2, 3, 4 | D-sub 9-pin, female                           |
|                   | Comply with RS-422A standard                  |
|                   | Data transfer rate : 38.4 Kbps                |
| GPI               | D-sub 25-pin, female                          |
|                   | TTL inputs : 8                                |
|                   | Relay contact outputs : 4 (30 V AC/DC, 0.1 A) |
|                   | Open collector outputs : 4                    |
| TERMINAL          | D-sub 9-pin, female                           |
|                   | Complies with RS-232C standard                |
|                   | Data transfer rate : 9600 bps                 |
| EXT               | BNC type, 75 $\Omega$                         |
|                   | S-BUS data transfer rate : 312/1250 Kbps      |

#### Reference input and output

| REF IN  | BNC type, 75 $\Omega$ with loop-through output             |
|---------|------------------------------------------------------------|
|         | HDTV systems :                                             |
|         | HD tri-level sync/SDTV analog black burst/SDTV analog sync |
|         | SDTV systems :                                             |
|         | Analog black burst/analog sync                             |
| REF OUT | BNC type, 75 $\Omega$                                      |
|         | HD tri-level sync (HDTV systems only)                      |
|         | Signal level 300 mV $\pm 10$ %                             |
|         | Analog sync                                                |
|         | Signal level 300 mV $\pm 10$ %                             |
|         | Phase variation range                                      |
|         | -90H to +90H                                               |
|         |                                                            |

### AC input

| AC IN A, B, C, D | 3-pin AC connector |
|------------------|--------------------|
|------------------|--------------------|

### Accessories supplied

75  $\Omega$  terminator (1) Bracket (4) Support angle (2) Screw (+B4 ×10) (8) Screw (+PSW4 × 10) (8) Operation Manual (1) Installation Manual (1)

### Accessories not supplied

AC power cord (for USA and Canada only) (125 V 10 A 2.4 m (8 ft)) (Part No.: 1-557-377-11) AC power cord (for Europe only) (250 V 10 A 2.4 m (8 ft)) (Part No.: 1-782-929-21)

### MKS-8110HD 17 Input Board

### General

| Power requirements | 12 V DC                                                       |
|--------------------|---------------------------------------------------------------|
| Power consumption  | Max. 10 W                                                     |
| Dimensions         | 274 × 94 mm (10 $^{7}\!/_{8}$ × 3 $^{3}\!/_{4}$ inches) (w/d) |
| Mass               | Approx. 1 kg (2 lb 3 oz)                                      |

### Input

| Inputs               | 17 (BNC type)                                 |
|----------------------|-----------------------------------------------|
| Signal format        | SMPTE292M                                     |
| Signal level         | 0.8 V p-p ±10 %                               |
| Signal transfer rate | 1.5 Gbps                                      |
| Return loss          | 15 dB                                         |
| Cable length         | 100 m (FC-FB cable, BELDEN1694 or equivalent) |
|                      |                                               |

## Accessories supplied

### MKS-8110SD 17 Input Board

### General

| Power requirements   | 12 V DC                                                                         |
|----------------------|---------------------------------------------------------------------------------|
| Power consumption    | Max. 10 W                                                                       |
| Dimensions           | $274 \times 94 \text{ mm} (10^{7}/_{8} \times 3^{3}/_{4} \text{ inches}) (w/d)$ |
| Mass                 | Approx. 1 kg (2 lb 3 oz)                                                        |
|                      |                                                                                 |
| Input                |                                                                                 |
| Inputs               | 17 (BNC type)                                                                   |
| Signal format        | SMPTE259M-C                                                                     |
| Signal level         | 0.8 V p-p ±10 %                                                                 |
| Signal transfer rate | 270 Mbps                                                                        |
| Return loss          | 15 dB                                                                           |

200 m (FC-FB cable, BELDEN8281 or equivalent)

### **Accessories supplied**

Operation and Installation Guide (1) (supplied only when product is purchased separately)

### MKS-8111SD Additional 12 Input Board

#### General

Cable length

| Power requirements | 12 V DC                                                                         |
|--------------------|---------------------------------------------------------------------------------|
| Power consumption  | Max. 10 W                                                                       |
| Dimensions         | $274 \times 94 \text{ mm} (10^{7}/_{8} \times 3^{3}/_{4} \text{ inches}) (w/d)$ |
| Mass               | Approx. 1 kg (2 lb 3 oz)                                                        |

#### Input

| Inputs               | 12 (BNC type)                                 |
|----------------------|-----------------------------------------------|
| Signal format        | SMPTE259M-C                                   |
| Signal level         | 0.8 V p-p ±10 %                               |
| Signal transfer rate | 270 Mbps                                      |
| Return loss          | 15 dB                                         |
| Cable length         | 200 m (5C-2V cable, BELDEN8281 or equivalent) |

#### **Accessories supplied**

### MKS-8160HD 8 Output Board

#### General

| Power requirements | 12 V DC                                                                                    |
|--------------------|--------------------------------------------------------------------------------------------|
| Power consumption  | Max. 110 W                                                                                 |
| Dimensions         | OUT board : $317 \times 380 \text{ mm} (12 \frac{1}{2} \times 15 \text{ inches}) (w/d)$    |
|                    | CN board : $274 \times 94 \text{ mm} (10^{7}/_{8} \times 3^{3}/_{4} \text{ inches}) (w/d)$ |
| Mass               | Approx. 3 kg (6 lb 9 oz)                                                                   |
| Output             |                                                                                            |

| Outputs              |
|----------------------|
| Signal format        |
| Signal level         |
| Signal transfer rate |

8 (BNC type), each with 2 outputs SMPTE292M 0.8 V p-p ±10 % 1.5 Gbps

### **Accessories supplied**

Operation and Installation Guide (1) (supplied only when product is purchased separately)

### MKS-8160SD 8 Output Board

### General

| Power requirements | 12 V DC                                                                                    |
|--------------------|--------------------------------------------------------------------------------------------|
| Power consumption  | Max. 80 W                                                                                  |
| Dimensions         | OUT board : 317 × 380 mm (12 $^{1}/_{2}$ ×15 inches) (w/d)                                 |
|                    | CN board : $274 \times 94 \text{ mm} (10^{7}/_{8} \times 3^{3}/_{4} \text{ inches}) (w/d)$ |
| Mass               | Approx. 3 kg (6 lb 9 oz)                                                                   |
|                    |                                                                                            |

### Output

Outputs8 (BNC type), each with 2 outputsSignal formatSMPTE259M-CSignal level0.8 V p-p ±10 %Signal transfer rate270 Mbps

### **Accessories supplied**

### MKS-8161HD Monitor Output Board

### General

| Power requirements | 12 V DC                                                   |
|--------------------|-----------------------------------------------------------|
| Power consumption  | Max. 10 W                                                 |
| Dimensions         | 274 × 94 mm (10 $^{7}/_{8}$ × 3 $^{3}/_{4}$ inches) (w/d) |
| Mass               | Approx. 1 kg (2 lb 3 oz)                                  |

### Output

| Outputs              | 8 (BNC type), each with 2 outputs |
|----------------------|-----------------------------------|
| Signal format        | SMPTE292M                         |
| Signal level         | 0.8 V p-p±10 %                    |
| Signal transfer rate | 1.5 Gbps                          |

### **Accessories supplied**

Operation and Installation Guide (1) (supplied only when product is purchased separately)

## MKS-8161SD Monitor Output Board

#### General

| Power requirements | 12 V DC                                                                         |
|--------------------|---------------------------------------------------------------------------------|
| Power consumption  | Max. 10 W                                                                       |
| Dimensions         | $274 \times 94 \text{ mm} (10^{7}/_{8} \times 3^{3}/_{4} \text{ inches}) (w/d)$ |
| Mass               | Approx. 1 kg (2 lb 3 oz)                                                        |

### Output

| Outputs              | 8 (BNC type), each with 2 outputs |
|----------------------|-----------------------------------|
| Signal format        | SMPTE259M-C                       |
| Signal level         | 0.8 V p-p ±10 %                   |
| Signal transfer rate | 270 Mbps                          |

### Accessories supplied

### MKS-8170HD DME Interface Board

#### General

| Power requirements | 12 V DC                                                                                 |
|--------------------|-----------------------------------------------------------------------------------------|
| Power consumption  | Max. 50 W                                                                               |
| Dimensions         | DIF board : $317 \times 380 \text{ mm} (12 \frac{1}{2} \times 15 \text{ inches}) (w/d)$ |
|                    | CN board : 274 $\times$ 94 mm (10 $^{7}\!/_{8}$ $\times$ 3 $^{3}\!/_{4}$ inches) (w/d)  |
| Mass               | Approx. 1 kg (2 lb 3 oz)                                                                |
|                    |                                                                                         |

### Input and output (DME 1A, DME 1B, DME 2A, DME 2B)

ConnectorMDR 68-pinSignal formatLVDS

### **Accessories supplied**

Operation and Installation Guide (1) (supplied only when product is purchased separately)

### MKS-8170SD DME Interface Board

#### General

| Power requirements | 12 V DC                                                                       |
|--------------------|-------------------------------------------------------------------------------|
| Power consumption  | Max. 50 W                                                                     |
| Dimensions         | DIF board : $317 \times 380$ mm ( $12^{1/2} \times 15$ inches) (w/d)          |
|                    | CN board : $274 \times 94$ mm ( $10^{7}/_{8} \times 3^{3}/_{4}$ inches) (w/d) |
| Mass               | Approx. 1 kg (2 lb 3 oz)                                                      |

### Input and output (DME 1A, DME 1B, DME 2A, DME 2B)

| Connector     | MDR 68-pin |
|---------------|------------|
| Signal format | LVDS       |

### Accessories supplied

Operation and Installation Guide (1) (supplied only when product is purchased separately)

#### MKS-8210HD Mix/Effect Board Set

#### General

| Power requirements | 12 V DC                                                                             |
|--------------------|-------------------------------------------------------------------------------------|
| Power consumption  | Max. 250 W                                                                          |
| Dimensions         | MIX board : $317 \times 380 \text{ mm} (12^{-1}/_2 \times 15 \text{ inches}) (w/d)$ |
|                    | KPC board : $317 \times 380 \text{ mm} (12^{-1}/_2 \times 15 \text{ inches}) (w/d)$ |
|                    | DI board : $317 \times 380 \text{ mm} (12^{-1}/_2 \times 15 \text{ inches}) (w/d)$  |
|                    | DO board : $317 \times 380 \text{ mm} (12^{1/2} \times 15 \text{ inches}) (w/d)$    |
| Mass               | Approx. 5 kg (11 lb)                                                                |

#### **Accessories supplied**

### MKS-8210SD Mix/Effect Board Set

### General

| 12 V DC                                                                          |
|----------------------------------------------------------------------------------|
| Max. 150 W                                                                       |
| MIX board : 317 × 380 mm (12 $^{1}/_{2}$ × 15 inches) (w/d)                      |
| KPC board : $317 \times 380$ mm ( $12^{1/2} \times 15$ inches) (w/d)             |
| DI board : $317 \times 380 \text{ mm} (12^{1/2} \times 15 \text{ inches}) (w/d)$ |
| DO board : $317 \times 380 \text{ mm} (12^{1/2} \times 15 \text{ inches}) (w/d)$ |
| Approx. 5 kg (11 lb)                                                             |
|                                                                                  |

### **Accessories supplied**

Operation and Installation Guide (1) (supplied only when product is purchased separately)

### MKS-8440HD Frame Memory Board Set

#### General

| Power requirements | 12 V DC                                                                           |
|--------------------|-----------------------------------------------------------------------------------|
| Power consumption  | Max. 70 W                                                                         |
| Dimensions         | MY board : $317 \times 380$ mm ( $12^{1}/_{2} \times 15$ inches) (w/d)            |
|                    | DIO board : $317 \times 380 \text{ mm} (12^{1/2} \times 15 \text{ inches}) (w/d)$ |
| Mass               | Approx. 2 kg (4 lb 6 oz)                                                          |

### **Accessories supplied**

Operation and Installation Guide (1) (supplied only when product is purchased separately)

## MKS-8440SD Frame Memory Board Set

#### General

| Power requirements | 12 V DC                                                                             |
|--------------------|-------------------------------------------------------------------------------------|
| Power consumption  | Max. 50 W                                                                           |
| Dimensions         | MY board : $317 \times 380 \text{ mm} (12^{1}/_{2} \times 15 \text{ inches}) (w/d)$ |
|                    | DIO board : $317 \times 380 \text{ mm} (12^{1/2} \times 15 \text{ inches}) (w/d)$   |
| Mass               | Approx. 2 kg (4 lb 6 oz)                                                            |

### **Accessories supplied**

## HK-PSU04 Power Supply Unit

### General

| Power requirements     | 100 to 240 V AC $\pm 10$ %, 50/60 Hz                                                                                           |
|------------------------|----------------------------------------------------------------------------------------------------|
| Output power           | 12 V DC ±0.5 V                                                                                                    |
| Power consumption      | 10 to 5 A                                                                                                    |
| Secondary power supply | Max. 60 A                                                                                                    |
| Dimensions             | 94 $\times$ 83 $\times$ 396 mm (3 $^{3}\!/_{\!\!4}$ $\times$ 3 $^{3}\!/_{\!\!8}$ $\times$ 15 $^{5}\!/_{\!\!8}$ inches) (w/h/d) |
| Mass                   | Approx. 3 kg (6 lb 9 oz)                                                                                                    |

## Accessories supplied

Installation Guide (1)

(supplied only when product is purchased separately)

## 4-2. MVE-8000

### MKS-8800 Multi Format DME Processor

#### General

| Power requirements                    | 100 to 240 V AC $\pm$ 10 %, 50/60 Hz<br>(1) Power ON current probe method : 60 Å (100 V) 60 Å (230 V)                                                                       |
|---------------------------------------|----------------------------------------------------------------------------------------------------|
| reak minusii current                  | (1) Power ON, current probe method : 00 A (100 V), 00 A (250 V)<br>(2) Hot switching inrush current, measured in accordance with European standard EN55103 1 : 40 A (230 V) |
| Power consumption                     | Approx $35$ to $15$ A                                                                                                    |
| Performance temperature               | $+5^{\circ}$ C to $+40^{\circ}$ C (41 °F to 104 °F)                                                                                                    |
| Operating temperature                 | +10 °C to $+35$ °C (50 °F to 95 °F)                                                                                                    |
| Storage temperature                   | -20 °C to +60 °C ( $-4$ °F to +140 °F)                                                                                                    |
| Operating humidity                    | 10 % to 90 %                                                                                                    |
| Dimensions                            | $440 \times 221 \times 520 \text{ mm} (17^{-3}/_{8} \times 8^{-3}/_{4} \times 20^{-1}/_{2} \text{ inches})$                                                                 |
|                                       | (w/h/d, excluding projections)                                                                                                    |
| Mass                                  | Approx. 20 kg (44 lb 1 oz)                                                                                                    |
|                                       | (when equipped with all installable option boards)                                                                                                    |
| Reference input                       |                                                                                                    |
| REF IN                                | BNC type, 75 $\Omega$ with loop-through output                                                                                                    |
|                                       | HDTV systems :                                                                                                    |
|                                       | HD tri-level sync/SDTV analog black burst/SDTV analog sync                                                                                                    |
|                                       | SDTV systems :                                                                                                    |
|                                       | Analog black burst/analog sync                                                                                                    |
| Control connectors                    |                                                                                                    |
| CTRL                                  | RJ-45                                                                                                    |
|                                       | Complies with 100 BASE-TX standard                                                                                                    |
| DATA                                  | RJ-45                                                                                                    |
|                                       | Complies with 100 BASE-TX standard                                                                                                    |
| EDITOR                                | D-sub 9-pin, female                                                                                                    |
|                                       | Complies with RS-422A standard                                                                                                    |
|                                       | Data transfer rate : 38.4 Kbps                                                                                                    |
| GPI                                   | D-sub 25-pin, female                                                                                                    |
|                                       | TTL inputs : 8                                                                                                    |
|                                       | Relay contact outputs : 4 (30 V AC/DC, 0.1 A)                                                                                                    |
|                                       | Open collector outputs : 4                                                                                                    |
| AC input                              |                                                                                                    |
| AC IN                                 | 3-pin AC connector                                                                                                    |
| System Delay                          |                                                                                                    |
| System delay                          | 1 frame (except 720P)                                                                                                    |
| , , , , , , , , , , , , , , , , , , , | 2 frames (in case of 720P)                                                                                                    |
| Accessories supplied                  |                                                                                                    |
| MDR 68-pin cable (2)                  |                                                                                                    |
| 75 $\Omega$ terminator (1)            |                                                                                                    |
| Operation Manual (1)                  |                                                                                                    |
| Installation Manual (1)               |                                                                                                    |

### Accessories not supplied

AC power cord (for USA and Canada only) (125 V 10 A 2.4 m (8 ft)) (Part No.: 1-557-377-11) AC power cord (for Europe only) (250 V 10 A 2.4 m (8 ft)) (Part No.: 1-782-929-21)

### MKS-8810M Basic Effects Board

#### General

| Power requirements | 12 V DC                                                                     |
|--------------------|-----------------------------------------------------------------------------|
| Power consumption  | Approx. 4.3 A                                                               |
| Dimensions         | $317 \times 380 \text{ mm} (12 \frac{1}{2} \times 15 \text{ inches}) (w/d)$ |
| Mass               | Approx. 1.1 kg (2 lb 6 oz)                                                  |

### Accessories supplied

Operation and Installation Guide (1) (supplied only when product is purchased separately)

### MKS-8820M Input/Output Board

### General

| Power requirements | 12 V DC                                                                           |
|--------------------|-----------------------------------------------------------------------------------|
| Power consumption  | Approx. 4.1 A                                                                     |
| Dimensions         | VIF board : $317 \times 380 \text{ mm} (12^{1/2} \times 15 \text{ inches}) (w/d)$ |
|                    | CN board : $278 \times 94$ mm ( $11 \times 3^{3/4}$ inches) (w/d)                 |
| Mass               | Approx. 1.4 kg (3 lb 1 oz)                                                        |

### Video signal inputs and outputs

| SWITCHER A, SWITCHER B |                       |  |
|------------------------|-----------------------|--|
| Connectors             | MDR 68-pin            |  |
| Signal format          | LVDS (special format) |  |

### Accessories supplied

Operation and Installation Guide (1) (supplied only when product is purchased separately)

### MKS-8830M Nonlinear Effect Board

### General

| Power requirements | 1.8 V DC, 3.3 V DC                                                                    |
|--------------------|---------------------------------------------------------------------------------------|
| Power consumption  | Max. 20 W                                                                             |
| Dimensions         | $139 \times 116 \text{ mm} (5 \frac{1}{2} \times 4 \frac{5}{8} \text{ inches}) (w/d)$ |
| Mass               | Approx. 0.2 kg (7 oz)                                                                 |

### Accessories supplied

## 4-3. DCU-8000

### MKS-8700 Device Control Unit

### General

| Power requirements         | 100 to 240 V AC $\pm 10$ %, 50/60 Hz                                                                     |
|----------------------------|----------------------------------------------------------------------------------------------------|
| Peak inrush current        | (1) Power ON, current probe method : 20 A (100 V), 60 A (230 V)                                          |
|                            | (2) Hot switching inrush current, measured in accordance with European                                   |
|                            | standard EN55103-1 : 30 A (230 V)                                                                        |
| Power consumption          | Max. 1.4 A                                                                                               |
| Operating temperature      | +5 °C to +40 °C (41 °F to 104 °F)                                                                        |
| Performance guranteed temp | perature                                                                                                 |
|                            | +10 °C to +35 °C (50 °F to 95 °F)                                                                        |
| Storage temperature        | -20 °C to +60 °C (-4 °F to +140 °F)                                                                      |
| Operating humidity         | 10 % to 90 %                                                                                             |
| Dimensions                 | $440 \times 132 \times 520 \text{ mm} (17^{3}/_{8} \times 5^{1}/_{4} \times 20^{1}/_{2} \text{ inches})$ |
|                            | (w/h/d, excluding projections)                                                                           |
| Mass                       | Approx. 12 kg (26 lb 7 oz)                                                                               |
|                            | (without MKS-8701 and MKS-8702)                                                                          |
|                            |                                                                                                    |
| Reference input            |                                                                                                    |
| REF IN                     | BNC type, 75 $\Omega$ , with loop-through output                                                         |
|                            | HDTV systems :                                                                                           |
|                            | HD tri-level sync/SDTV analog black burst/SDTV analog sync                                               |
|                            | SDTV systems :                                                                                           |
|                            | Analog black burst/analog sync                                                                           |
| Control connectors         |                                                                                                    |
|                            | DI 45                                                                                                    |
| PERIPH                     | RJ-45                                                                                                    |
|                            | Complies with 100BASE-1X standard                                                                        |
| SERIAL TALLY 1, 2          | D-sub 9-pin, female                                                                                      |
|                            | Complies with RS-422A standard                                                                           |
|                            | Data transfer rate : 38.4 Kbps                                                                           |
| TALLY/GPI IN               | 1 to 34, 35 to 68, 69 to 102                                                                             |
|                            | D-sub 37-pin, female                                                                                     |
|                            | TTL inputs : 96 (1 to 32, 35 to 66, 69 to 100)                                                           |
|                            | TTL/+12 V input selectable : 6 (33, 34, 67, 68, 101, 102)                                                |
| AC input                   |                                                                                                    |
| AC IN A B                  | 3-nin AC connector                                                                                       |
| AC IIIA, D                 | 5 pm Ae connector                                                                                        |
| Accessories supplied       |                                                                                                    |
| 75 $\Omega$ terminator (1) |                                                                                                    |
| Operation Manual (1)       |                                                                                                    |
| Installation Manual (1)    |                                                                                                    |

Accessories not supplied

AC power cord (for USA and Canada only) (125 V 10 A 2.4 m (8 ft)) (Part No.: 1-557-377-11) AC power cord (for Europe only) (250 V 10 A 2.4 m (8 ft)) (Part No.: 1-782-929-21)

### MKS-8701 TALLY/GPI Output Board

### General

| Power requirements | 12 V DC                                                                            |
|--------------------|------------------------------------------------------------------------------------|
| Power consumption  | Max. 1 A                                                                           |
| Dimensions         | RC board : $317 \times 380 \text{ mm} (12^{-1}/_2 \times 15 \text{ inches}) (w/d)$ |
|                    | CN board : $278 \times 94 \text{ mm} (11 \times 3^{3/4} \text{ inches}) (w/d)$     |
| Mass               | Approx. 1.2 kg (2 lb 10 oz)                                                        |

### **Output connectors**

TALLY/GPI OUT 1 to 18, 19 to 36, 37 to 54 D-sub 37-pin, female Relay contact outputs : 54 (30 V AC/DC, 0.1 A)

### **Accessories supplied**

Operation and Installation Guide (1) (supplied only when product is purchased separately)

## MKS-8702 Serial Interface Board

#### General

| Power requirements | 12 V DC                                                                             |
|--------------------|-------------------------------------------------------------------------------------|
| Power consumption  | Max. 0.5 A                                                                          |
| Dimensions         | IF board : $317 \times 380 \text{ mm} (12^{1}/_{2} \times 15 \text{ inches}) (w/d)$ |
|                    | CN board : $278 \times 94 \text{ mm} (11 \times 3^{3}/_{4} \text{ inches}) (w/d)$   |
| Mass               | Approx. 1.2 kg (2 lb 10 oz)                                                         |
| Control connectors |                                                                                     |

Remote 1 to 6 D-sub, 9-pin, female Complies with RS-422A standard Data transfer rate: 38.4 Kbps

#### **Accessories supplied**

## 4-4. CCP-8000

#### **Center Control Panel**

The center control panel is comprised of the main panel, the System Control Unit (MKS-8010), the menu panel (MKS-8011), and operation modules. The required operation modules are installed in the main panel at the factory.

The following accessories are center control panel accessories.

#### **Accessories supplied**

75  $\Omega$  terminator (1) T bridge (1) Button top puller (1) 50-pin cables\* Name plates (attached to main panel) USB cable (5 m/16 ft) (1) Track ball (1) Switch cover 12 (20) Switch cover 15 (20) Self-lighting switch chip (5) Operation Manual (1) Installation Manual (1) User's Guide (2)

 $\ast$  : The number depends on the system configuration.

When purchased together with the center control panel, the MKS-8075 Extension Adaptor and MKS-8076 Memory Card/USB Adaptor are supplied with the same accessories as when purchased separately (see pages 4-23).

### Main Panel

Main panel specifications vary according to the system configuration. The following shows specifications for typical configurations.

#### General

| Power requirements<br>Power consumption | 12 V DC<br>Max 10 A                                                                                                    |
|-----------------------------------------|----------------------------------------------------------------------------------------------------|
| Operating temperature                   | $+5^{\circ}$ C to $+40^{\circ}$ C (41 °F to 104 °F)                                                                                             |
| Performance temperature                 | +10 °C to $+35$ °C (50 °F to 95 °F)                                                                                                    |
| Storage temperature                     | -20 °C to $+60$ °C ( $-4$ °F to $+140$ °F)                                                                                                    |
| Operating humidity                      | 10 % to 90 %                                                                                                    |
| Dimensions* (w/h/d)                     | Example 1 : (32 crosspoint buttons, 4 M/E) :<br>$1443 \times 98 \times 528 \text{ mm} (56^{7/8} \times 3^{7/8} \times 20^{7/8} \text{ inches})$ |
|                                         | Example 2 : (32 crosspoint buttons $3 \text{ M/E}$ ) :                                                                                          |
|                                         | $1223 \times 98 \times 528 \text{ mm} (48^{1/4} \times 3^{3/4} \times 20^{7/8} \text{ inches})$                                                 |
|                                         | Example 3 : $(32 \text{ crosspoint buttons, } 2 \text{ M/E})$ :                                                                                 |
|                                         | $1443 \times 92 \times 396 \text{ mm} (56^{7}/_{8} \times 3^{5}/_{8} \times 15^{5}/_{8} \text{ inches})$                                        |
|                                         | Example 4 : (32 crosspoint buttons, 2 M/E) :                                                                                                    |
|                                         | $1223 \times 92 \times 396 \text{ mm} (48^{1}/_{4} \times 3^{5}/_{8} \times 15^{5}/_{8} \text{ inches})$                                        |
|                                         | Example 5 : (24 crosspoint buttons, 4 M/E) :                                                                                                    |
|                                         | $1291 \times 98 \times 528 \text{ mm} (50^{7}/_{8} \times 3^{7}/_{8} \times 20^{7}/_{8} \text{ inches})$                                        |
|                                         | Example 6 : (24 crosspoint buttons, 3 M/E) :                                                                                                    |
|                                         | $1071 \times 98 \times 528 \text{ mm} (42^{-1}/_4 \times 3^{-7}/_8 \times 20^{-7}/_8 \text{ inches})$                                           |
|                                         | Example 7 : (24 crosspoint buttons, 2 M/E) :                                                                                                    |
|                                         | $1291 \times 92 \times 396 \text{ mm} (50^{7}/_{8} \times 3^{5}/_{8} \times 15^{5}/_{8} \text{ inches})$                                        |
|                                         | Example 8 : (24 crosspoint buttons, 2 M/E) :                                                                                                    |
|                                         | $1071 \times 92 \times 396 \text{ mm} (42 {}^{1}\!/_{4} \times 3 {}^{5}\!/_{8} \times 15 {}^{5}\!/_{8} \text{ inches})$                         |
|                                         | Example 9 : (16 crosspoint buttons, 3 M/E) :                                                                                                    |
|                                         | $919 \times 98 \times 528 \text{ mm} (36^{-3}/_{16} \times 3^{-7}/_{8} \times 20^{-7}/_{8} \text{ inches})$                                     |
|                                         | Example 10 : (16 crosspoint buttons, 2 M/E) :                                                                                                   |
|                                         | $919 \times 92 \times 396 \text{ mm} (36^{3}_{16} \times 3^{5}_{8} \times 15^{5}_{8} \text{ inches})$                                           |
| Mass*                                   | Example 1 : Approx. 30 kg (66 lb 2 oz)                                                                                                    |
|                                         | Example 2 : Approx. 26 kg (57 lb 5 oz)                                                                                                    |
|                                         | Example 3 : Approx. 23 kg (50 lb 11 oz)                                                                                                    |
|                                         | Example 4 : Approx. 19 kg (41 lb 14 oz)                                                                                                    |
|                                         | Example 5 : Approx. 28 kg (61 lb 11 oz)                                                                                                    |
|                                         | Example 6 : Approx. 23 kg (50 lb 11 oz)                                                                                                    |
|                                         | Example 7 : Approx. 21 kg (46 lb 4 oz)                                                                                                    |
|                                         | Example 8 : Approx. 16 kg $(35 \text{ lb } 4 \text{ oz})$                                                                                       |
|                                         | Example 9 : Approx. 20 kg (44 lb 1 oz)                                                                                                    |
|                                         | Example 10 : Approx. 13 kg (28 lb 10 oz)                                                                                                    |

\* : Dimensions and mass vary depending on the configuration. The above examples give dimensions (w/h/d) and mass for typical configurations.

For details, refer to the Installation Manual.

### **Control connectors**

| SCU    | D-sub 50-pin, female          |
|--------|-------------------------------|
| HOST   | USB Type B                    |
| DEVICE | USB Type A (2)                |
|        | Maximum supply current 400 mA |

### AUX Panel

AUX panel specifications vary according to the system configuration. The following shows specifications for typical configurations.

### General

| Dimensions*(w/h/d) | Example 1 : (32 crosspoint buttons) :                                                                    |
|--------------------|----------------------------------------------------------------------------------------------------|
|                    | $782 \times 82 \times 132 \text{ mm} (30^{7}/_{8} \times 3^{1}/_{4} \times 5^{1}/_{4} \text{ inches})$   |
|                    | Example 2 : (24 crosspoint buttons) :                                                                    |
|                    | $630 \times 82 \times 132 \text{ mm} (24^{7}/_{8} \times 3^{1}/_{4} \times 5^{1}/_{4} \text{ inches})$   |
|                    | Example 3 : (16 crosspoint buttons) :                                                                    |
|                    | $478 \times 82 \times 132 \text{ mm} (18^{13}/_{16} \times 3^{1}/_{4} \times 5^{1}/_{4} \text{ inches})$ |
| Mass*              | Example 1 : Approx. 5.0 kg (11 lb)                                                                       |
|                    | Example 2 : Approx. 4.0 kg (8 lb 13 oz)                                                                  |
|                    | Example 3 : Approx. 3.0 kg (6 lb 10 oz)                                                                  |

\* : Dimensions and mass vary depending on the configuration. The above examples give dimensions (w/h/d) and mass for typical configurations.

### **Control connectors**

| D-sub 50-pin, female |
|----------------------|
| USB Type B           |
| USB Type A (2)       |
| 400 mA               |
|                      |

### MKS-8010 System Control Unit

#### General

| Power requirements          | 100 to 240 V AC ±10 %, 50/60 Hz                                                                          |
|-----------------------------|----------------------------------------------------------------------------------------------------|
| Peak inrush current         | (1) Power ON, current probe method : 20 A (100 V), 90 A (230 V)                                          |
|                             | (2) Hot switching inrush current, measured in accordance with European standard EN55103-1 : 30 A (230 V) |
| Current consumption         | 1 A/0.7 A                                                                                                |
| Operating temperature       | +5 °C to +40 °C (41 °F to 104 °F)                                                                        |
| Performance guaranteed temp | berature                                                                                                 |
|                             | +10 °C to +35 °C (50 °F to 95 °F)                                                                        |
| Storage temperature         | -20 °C to +60 °C (-4 °F to +140 °F)                                                                      |
| Operating humidity          | 10 % to 90 %                                                                                             |
| Dimensions                  | $440 \times 132 \times 520 \text{ mm} (17^{3}/_{8} \times 5^{1}/_{4} \times 20^{1}/_{2} \text{ inches})$ |
|                             | (w/h/d, excluding projections)                                                                           |
| Mass                        | Approx. 12 kg (26 lb 7 oz)                                                                               |
| Reference input             |                                                                                                    |
| REF IN                      | BNC type, 75 $\Omega$ , with loop-through output                                                         |
|                             | HDTV systems :                                                                                           |
|                             | HD tri-level sync/SDTV analog black burst/SDTV analog sync                                               |
|                             | SDTV systems :                                                                                           |
|                             | Analog black burst/analog sync                                                                           |

| Control connectors |                                               |
|--------------------|-----------------------------------------------|
| CTRL               | RJ-45                                         |
|                    | Complies with 100BASE-TX standard             |
| DATA               | RJ-45                                         |
|                    | Complies with 100BASE-TX standard             |
| PERIPH             | RJ-45                                         |
|                    | Complies with 100BASE-TX standard             |
| MAIN PANEL         | D-sub 50-pin, female                          |
| MENU PANEL         | D-sub 50-pin, female                          |
| EXT PANEL 1, 2, 3  | D-sub 50-pin, female                          |
| DEVICE             | USB Type A                                    |
|                    | Maximum supply current 2 A                    |
| REMOTE             | BNC type, 75 $\Omega$                         |
|                    | S-BUS                                         |
|                    | Data transfer rate : 312/1250 Kbps            |
| GPI                | D-sub 25-pin, female                          |
|                    | TTL inputs : 8                                |
|                    | Relay contact outputs : 4 (30 V AC/DC, 0.1 A) |
|                    | Open collector outputs : 4                    |
| LTC IN             | D-sub 9-pin, female                           |
| EDITOR PANEL       | D-sub, 9-pin, female                          |
|                    | Complies with RS-422A standard                |
|                    | Data transfer rate : 38.4 Kbps                |
|                    |                                               |
| Video output       |                                               |
| EXT DISPLAY        | High-density D-sub 15-pin, female             |
|                    | Analog RGB                                    |
|                    |                                               |
| AC input           |                                               |
| AC IN A, B         | 3-pin AC connector                            |
|                    |                                               |

## Accessories not supplied

AC power cord (for USA and Canada only) (125 V 10 A 2.4 m (8 ft)) (Part No.: 1-557-377-11) AC power cord (for Europe only) (250 V 10 A 2.4 m (8 ft)) (Part No.: 1-782-929-21)

#### MKS-8011 Menu Panel

### General

| Power requirements | 12 V DC                                                                                                    |
|--------------------|----------------------------------------------------------------------------------------------------|
| Power consumption  | Max. 1A                                                                                                    |
| Dimensions         | $424 \times 46 \times 220 \text{ mm} (16^{3}/_{4} \times 1^{13}/_{16} \times 8^{3}/_{4} \text{ inches}) (w/h/d, \text{ excluding projections})$ |
| Mass               | Approx. 2.5 kg (5 lb 8 oz)                                                                                                    |
| Control connectors |                                                                                                    |
| SCU                | D-sub 50-pin, female                                                                                                    |

#### **Accessories supplied**

Operation and Installation Guide (1) (supplied only when product is purchased separately)

### MKS-8013 32 AUX Bus Module

#### General

| Power requirements | 12 V DC                                                                           |
|--------------------|-----------------------------------------------------------------------------------|
| Power consumption  | Max. 3 A                                                                          |
| Dimensions         | 740 × 132 mm (29 $^{1}/_{4}$ × 5 $^{1}/_{4}$ inches) (w/d, excluding projections) |
| Mass               | Approx. 2.5 kg (5 lb 8 oz)                                                        |

#### **Accessories supplied**

Operation and Installation Guide (1) (supplied only when product is purchased separately)

### MKS-8014 24 AUX Bus Module

#### General

| Power requirements | 12 V DC                                                                                                    |
|--------------------|----------------------------------------------------------------------------------------------------|
| Power consumption  | Max. 3 A                                                                                                    |
| Dimensions         | $588 \times 132 \text{ mm} (23^{1}/_{4} \times 5^{1}/_{4} \text{ inches}) (w/d, \text{ excluding projections})$ |
| Mass               | Approx. 2.0 kg (4 lb 6 oz)                                                                                      |

#### Accessories supplied

Operation and Installation Guide (1) (supplied only when product is purchased separately)

#### MKS-8015 16 AUX Bus Module

#### General

| Power requirements | 12 V DC                                                                                                   |
|--------------------|----------------------------------------------------------------------------------------------------|
| Power consumption  | Max. 3 A                                                                                                  |
| Dimensions         | $436 \times 132 \text{ mm} (17^{1/4} \times 5^{1/4} \text{ inches}) (w/d, \text{ excluding projections})$ |
| Mass               | Approx. 1.5 kg (3 lb 4 oz)                                                                                |

### **Accessories supplied**

### MKS-8017 32 XPT Module

### General

| Power requirements | 12 V DC                                                                           |
|--------------------|-----------------------------------------------------------------------------------|
| Power consumption  | Max. 3 A                                                                          |
| Dimensions         | 740 × 132 mm (29 $^{1}/_{4}$ × 5 $^{1}/_{4}$ inches) (w/d, excluding projections) |
| Mass               | Approx. 2.5 kg (5 lb 8 oz)                                                        |

### **Accessories supplied**

Operation and Installation Guide (1) (supplied only when product is purchased separately)

#### MKS-8018 24 XPT Module

#### General

| Power requirements | 12 V DC                                                                                                    |
|--------------------|----------------------------------------------------------------------------------------------------|
| Power consumption  | Max. 3A                                                                                                    |
| Dimensions         | $588 \times 132 \text{ mm} (23^{1}/_{4} \times 5^{1}/_{4} \text{ inches}) (w/d, \text{ excluding projections})$ |
| Mass               | Approx. 2.0 kg (4 lb 6 oz)                                                                                      |

#### **Accessories supplied**

Operation and Installation Guide (1) (supplied only when product is purchased separately)

#### MKS-8019 16 XPT Module

#### General

| Power requirements | 12 V DC                                                                           |
|--------------------|-----------------------------------------------------------------------------------|
| Power consumption  | Max. 3A                                                                           |
| Dimensions         | 436 × 132 mm (17 $^{1}/_{4}$ × 5 $^{1}/_{4}$ inches) (w/d, excluding projections) |
| Mass               | Approx. 1.5 kg (3 lb 4 oz)                                                        |

#### Accessories supplied

Operation and Installation Guide (1) (supplied only when product is purchased separately)

## MKS-8020 Standard Transition Module

#### General

| Power requirements | 12 V DC                                                                                                    |
|--------------------|----------------------------------------------------------------------------------------------------|
| Power consumption  | Max. 1 A                                                                                                    |
| Dimensions         | $293 \times 132 \text{ mm} (11 \frac{5}{8} \times 5 \frac{1}{4} \text{ inches}) (w/d, \text{ excluding projections})$ |
| Mass               | Approx. 1.0 kg (2 lb 3 oz)                                                                                            |

### Accessories supplied

### MKS-8021 Simple Transition Right Module

### General

| Power requirements | 12 V DC                                                                                                    |
|--------------------|----------------------------------------------------------------------------------------------------|
| Power consumption  | Max. 1 A                                                                                                    |
| Dimensions         | $293 \times 132 \text{ mm} (11 \frac{5}{8} \times 5 \frac{1}{4} \text{ inches}) (\text{w/d, excluding projections})$ |
| Mass               | Approx. 1.0 kg (2 lb 3 oz)                                                                                           |

#### **Accessories supplied**

Operation and Installation Guide (1) (supplied only when product is purchased separately)

### MKS-8022 Simple Transition Left Module

#### General

| Power requirements | 12 V DC                                                                                                 |
|--------------------|----------------------------------------------------------------------------------------------------|
| Power consumption  | Max. 1 A                                                                                                |
| Dimensions         | $293 \times 132 \text{ mm} (11^{5}/_{8} \times 5^{1}/_{4} \text{ inches}) (w/d, excluding projections)$ |
| Mass               | Approx. 1.0 kg (2 lb 3 oz)                                                                              |

#### **Accessories supplied**

Operation and Installation Guide (1) (supplied only when product is purchased separately)

#### MKS-8023 Compact Key Transition Module

### General

| Power requirements | 12 V DC                                                                                                    |
|--------------------|----------------------------------------------------------------------------------------------------|
| Power consumption  | Max. 0.5 A                                                                                                    |
| Dimensions         | $147 \times 132 \text{ mm} (5 ^{7}/_{8} \times 5 ^{1}/_{4} \text{ inches}) (w/d, \text{ excluding projections})$ |
| Mass               | Approx. 0.5 kg (1 lb 1 oz)                                                                                       |

### Accessories supplied

Operation and Installation Guide (1) (supplied only when product is purchased separately)

### MKS-8024 Flexi Pad Module

### General

| Power requirements | 12 V DC                                                                          |
|--------------------|----------------------------------------------------------------------------------|
| Power consumption  | Max. 1 A                                                                         |
| Dimensions         | 147 × 132 mm (5 $^{7}/_{8}$ × 5 $^{1}/_{4}$ inches) (w/d, excluding projections) |
| Mass               | Approx. 0.6 kg (1 lb 5 oz)                                                       |

#### **Accessories supplied**

#### MKS-8025 Memory Card/USB Module

#### General

| Power requirements | 5 V DC                                                                                                    |
|--------------------|----------------------------------------------------------------------------------------------------|
| Power consumption  | Max. 1 A                                                                                                    |
| Dimensions         | $220 \times 132 \text{ mm} (8^{3}/_{4} \times 5^{1}/_{4} \text{ inches}) (w/d, \text{ excluding projections})$ |
| Mass               | Approx. 0.7 kg (1 lb 8 oz)                                                                                     |
| PC card slot       | Type II (1) (Supports Card Bus)                                                                                |
|                    |                                                                                                    |

#### **Control connectors**

DEVICE

USB Type A (3) Maximum supply current 400 mA\*

\*: When used with PC Card, up to a total of 400 mA can be supplied by 3 ports. When used without PC Card, up to a total of 800 mA can be supplied by 3 ports.

#### Accessories supplied

Operation and Installation Guide (1) (supplied only when product is purchased separately)

### MKS-8026 10 Key Pad Module

#### General

| Power requirements | 12 V DC                                                                          |
|--------------------|----------------------------------------------------------------------------------|
| Power consumption  | Max. 1 A                                                                         |
| Dimensions         | 220 × 132 mm (8 $^{3}/_{4}$ × 5 $^{1}/_{4}$ inches) (w/d, excluding projections) |
| Mass               | Approx. 0.7 kg (1 lb 8 oz)                                                       |

### Accessories supplied

Operation and Installation Guide (1) (supplied only when product is purchased separately)

### MKS-8030 Key Frame Module

#### General

| Power requirements | 12 V DC                                                                          |
|--------------------|----------------------------------------------------------------------------------|
| Power consumption  | Max. 1 A                                                                         |
| Dimensions         | 220 × 132 mm (8 $^{3}/_{4}$ × 5 $^{1}/_{4}$ inches) (w/d, excluding projections) |
| Mass               | Approx. 0.9 kg (1 lb 15 oz)                                                      |

#### Accessories supplied

#### **MKS-8031JS Joystick Module**

### General

| Power requirements | 12 V DC                                                                          |
|--------------------|----------------------------------------------------------------------------------|
| Power consumption  | Max. 1 A                                                                         |
| Dimensions         | 220 × 132 mm (8 $^{3}/_{4}$ × 5 $^{1}/_{4}$ inches) (w/d, excluding projections) |
| Mass               | Approx. 0.7 kg (1 lb 8 oz)                                                       |

#### **Accessories supplied**

Operation and Installation Guide (1) (supplied only when product is purchased separately)

### MKS-8031TB Track Ball Module

#### General

| Power requirements | 12 V DC                                                                                                |
|--------------------|----------------------------------------------------------------------------------------------------|
| Power consumption  | Max. 1 A                                                                                               |
| Dimensions         | $220 \times 132 \text{ mm} (8^{3}/_{4} \times 5^{1}/_{4} \text{ inches}) (w/d, excluding projections)$ |
| Mass               | Approx. 0.7 kg (1 lb 8 oz)                                                                             |

#### **Accessories supplied**

Operation and Installation Guide (1) (supplied only when product is purchased separately)

#### MKS-8032 DSK Fader Module

#### General

| Power requirements | 12 V DC                                                                                                    |
|--------------------|----------------------------------------------------------------------------------------------------|
| Power consumption  | Max. 1 A                                                                                                    |
| Dimensions         | $220 \times 132 \text{ mm} (8^{3}/_{4} \times 5^{1}/_{4} \text{ inches}) (w/d, \text{ excluding projections})$ |
| Mass               | Approx. 0.8 kg (1 lb 12 oz)                                                                                    |

### **Accessories supplied**

Operation and Installation Guide (1) (supplied only when product is purchased separately)

### MKS-8033 Utility/Shotbox Module

#### General

| Power requirements | 12 V DC                                                                                                    |
|--------------------|----------------------------------------------------------------------------------------------------|
| Power consumption  | Max. 1.5 A                                                                                                    |
| Dimensions         | $220 \times 132 \text{ mm} (8^{3}/_{4} \times 5^{1}/_{4} \text{ inches}) (w/d, \text{ excluding projections})$ |
| Mass               | Approx. 0.7 kg (1 lb 8 oz)                                                                                     |

#### **Accessories supplied**

### MKS-8034FB FTB Module

#### General

| Power requirements | 12 V DC                                                                          |
|--------------------|----------------------------------------------------------------------------------|
| Power consumption  | Max. 0.5 A                                                                       |
| Dimensions         | 147 × 132 mm (5 $^{7}/_{8}$ × 5 $^{1}/_{4}$ inches) (w/d, excluding projections) |
| Mass               | Approx. 0.4 kg (14 oz)                                                           |

#### **Accessories supplied**

Operation and Installation Guide (1) (supplied only when product is purchased separately)

### MKS-8035 Key Control Module

#### General

| Power requirements | 12 V DC                                                                                                    |
|--------------------|----------------------------------------------------------------------------------------------------|
| Power consumption  | Max. 1 A                                                                                                    |
| Dimensions         | $220 \times 132 \text{ mm} (8^{3}/_{4} \times 5^{1}/_{4} \text{ inches}) (w/d, \text{ excluding projections})$ |
| Mass               | Approx. 0.6 kg (1 lb 5 oz)                                                                                     |

#### **Accessories supplied**

Operation and Installation Guide (1) (supplied only when product is purchased separately)

#### MKS-8040 Blank Panel (1/3)

#### General

| Power requirements | 12 V DC                                                                          |
|--------------------|----------------------------------------------------------------------------------|
| Power consumption  | Max. 0.1 A                                                                       |
| Dimensions         | 147 × 132 mm (5 $^{7}/_{8}$ × 5 $^{1}/_{4}$ inches) (w/d, excluding projections) |
| Mass               | Approx. 0.4 kg (14 oz)                                                           |

#### General

Accessories supplied Operation and Installation Guide (1) (supplied only when product is purchased separately)

### MKS-8041 Blank Panel (1/2)

### General

| Power requirements | 12 V DC                                                                          |
|--------------------|----------------------------------------------------------------------------------|
| Power consumption  | Max. 0.1 A                                                                       |
| Dimensions         | 220 × 132 mm (8 $^{3}/_{4}$ × 5 $^{1}/_{4}$ inches) (w/d, excluding projections) |
| Mass               | Approx. 0.4 kg (14 oz)                                                           |

### **Accessories supplied**

#### **MKS-8075 Extension Adaptor**

### General

| Power requirements | 12 V DC                                                                                             |
|--------------------|----------------------------------------------------------------------------------------------------|
| Power consumption  | Max. 0.5 A                                                                                          |
| Dimensions         | $263 \times 79 \times 132 \text{ mm} (10^{-3}/_8 \times 3^{-1}/_8 \times 5^{-1}/_4 \text{ inches})$ |
|                    | (w/h/d, excluding projections)                                                                      |
| Mass               | Approx. 0.9 kg (1 lb 15 oz)                                                                         |

#### **Control connectors**

| EXT IN  | D-sub 50-pin, male   |
|---------|----------------------|
| EXT OUT | D-sub 50-pin, female |

#### **Accessories supplied**

50-pin cable (1) Connecting panel A (2) Connecting panel B (1) Connecting panel C (1) Connecting screws  $(+BV3 \times 10)$  (4) Panel cover (L) (1) Panel cover (R)(1)Operation and Installation Guide (1) (supplied only when product is purchased separately)

#### MKS-8076 Memory Card/USB Adaptor

#### General

| Power requirements | 5 V DC                                                                                                 |
|--------------------|----------------------------------------------------------------------------------------------------|
| Power consumption  | Max. 1A                                                                                                |
| Dimensions         | $263 \times 79 \times 132 \text{ mm} (10^{3}/_{8} \times 3^{1}/_{8} \times 5^{1}/_{4} \text{ inches})$ |
|                    | (w/h/d, excluding projections)                                                                         |
| Mass               | Approx. 0.6 kg (1 lb 5 oz)                                                                             |

| Control connectors |            |
|--------------------|------------|
| HOST               | USB Type B |

#### **Accessories supplied**

Connecting panel A (2) Connecting panel B (1) Connecting panel C (1) Panel cover (L)(1)Panel cover  $(\mathbf{R})(1)$ Connecting screws  $(+BV3 \times 10)$  (4) Operation and Installation Guide (1) (supplied only when product is purchased separately)

このマニュアルに記載されている事柄の著作権は当社に あります。 従って、当社の許可なしに無断で複写したり、説明内容 (操作,保守等)と異なる目的で本マニュアルを使用する ことを禁止します。

The material contained in this manual consists of information that is the property of Sony Corporation.

Sony Corporation expressly prohibits the duplication of any portion of this manual or the use thereof for any purpose other than the operation or maintenance of the equipment described in this manual without the express written permission of Sony Corporation.

Le matériel contenu dans ce manuel consiste en informations qui sont la propriété de Sony Corporation. Sony Corporation interdit formellement la copie de quelque partie que ce soit de ce manuel ou son emploi pour tout autre but que des opérations ou entretiens de l'équipement à moins d'une permission écrite de Sony Corporation.

Das in dieser Anleitung enthaltene Material besteht aus Informationen, die Eigentum der Sony Corporation sind. Die Sony Corporation untersagt ausdrücklich die Vervielfältigung jeglicher Teile dieser Anleitung oder den Gebrauch derselben für irgendeinen anderen Zweck als die Bedienung oder Wartung der in dieser Anleitung beschriebenen Ausrüstung ohne ausdrückliche schriftliche Erlaubnis der Sony Corporation.

MVS-8000 (SY) E 9-967-961-01 Sony Corporation

Printed in Japan 2002. 4 16 ©2002